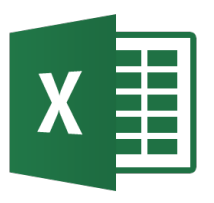

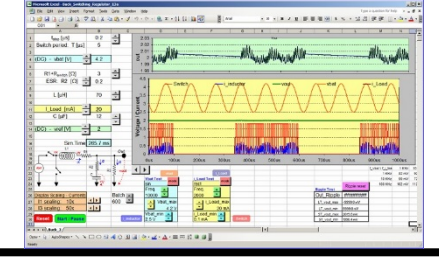

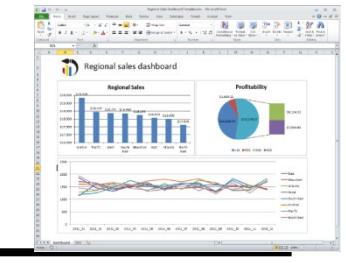

| A1  | - I X 4 | $f_x$ |       |         |           |               |     |   |   |   | ~ |
|-----|---------|-------|-------|---------|-----------|---------------|-----|---|---|---|---|
| A   | В       | C     | D E   | F       | G H       | Ι             | J   | К | L | М | P |
|     |         |       |       |         |           |               |     |   |   |   |   |
| 2   |         |       |       |         |           |               |     |   |   |   |   |
| 1   |         |       |       |         |           |               |     |   |   |   |   |
| 5   |         |       |       |         |           |               |     |   |   |   |   |
| 5   |         |       |       |         |           |               |     |   |   |   |   |
|     |         |       | JAO   |         |           | -             |     |   |   |   |   |
| 3   |         |       |       |         |           |               |     |   |   |   |   |
|     |         |       |       |         |           |               |     |   |   |   |   |
| 0   |         |       |       | -XCE    | i háci    | $\mathbf{CO}$ |     |   |   |   |   |
| 1   |         |       |       |         |           | 00            |     |   |   |   |   |
| 2   |         |       |       |         |           |               |     |   |   |   |   |
| 4   |         |       |       |         |           |               |     |   |   |   |   |
| 5   |         |       |       |         |           |               |     |   |   |   |   |
| 6   |         |       | D     | odro    | Corou     | oro           |     |   |   |   |   |
| 7   |         |       |       | earo    | COLCO     | ela           |     |   |   |   |   |
| 8   |         |       |       |         |           |               |     |   |   |   |   |
| 9   |         |       | Dpto. | Mater   | nática Ar | olicada       |     |   |   |   |   |
| 0   |         |       | Cion  | aiaa da | la Comr   | utooid        | ś'n |   |   |   |   |
| 2   |         |       | Ciend | Jas ue  |           | Julaci        | חו  |   |   |   |   |
| 2   |         |       | Lloiv | oroida  | d do Co   | ntohri        | •   |   |   |   |   |
| 4   |         |       | Univ  | ersiua  | au ue ca  | παρπ          | d   |   |   |   |   |
| 5   |         |       |       |         |           |               |     |   |   |   |   |
| 6   |         |       |       |         |           |               |     |   |   |   |   |
| 7   |         |       |       | orcuor  | maunica   |               |     |   |   |   |   |
| 8   |         |       | L L   | ULLEI   | perinca   | 1.69          |     |   |   |   |   |
| 9   |         |       |       |         |           |               |     |   |   |   |   |
| 8 F | Hoja1   | (+)   |       |         |           | 4             |     |   |   |   | • |

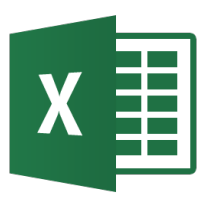

- Transferencia de datos
- Organización y análisis de datos Tablas dinámicas
- Evaluación económica
- Conversión de unidades
- Programación en Excel con VBA
- Ecuaciones diferenciales ordinarias
- Ecuaciones diferenciales en derivadas parciales

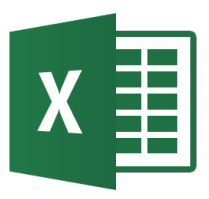

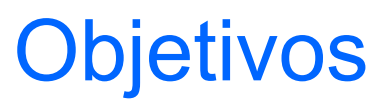

 Aplicación de hojas de cálculo en problemas de ingeniería.

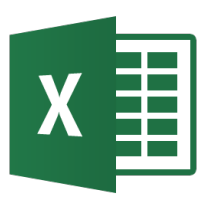

# Transferencia de datos

- Algunas aplicaciones requieren que sean leídos o importados ficheros diferentes de Excel.
- Para leer ficheros tipo texto se siguen los siguientes pasos:
  - Asegurarse que el fichero es un fichero texto (extensión típica .txt, .csv, o .prn).
  - En Excel seleccionar Archivo→Abrir. Cuando aparece la ventana de diálogo seleccionar Archivos de texto.
     Seleccionar el archivo.
  - Aparece el Asistente. Es necesario seleccionar si el fichero tiene delimitadores entre campos o si son de ancho fijo.
  - Si hay delimitadores, seleccionar el tipo de separador.
  - Finalmente se selecciona el formato.

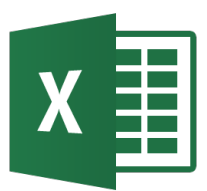

#### Transferencia de datos - Lectura

|                                                                                                    | Abrir<br>Buscar <u>e</u> n:                                                                     | Datos                                                                                         |                                | <b>_</b> |                                                                                                    | ✓ Herramientas ▼                                                                                                    |                                                                                             |                                      |           |
|----------------------------------------------------------------------------------------------------|-------------------------------------------------------------------------------------------------|-----------------------------------------------------------------------------------------------|--------------------------------|----------|----------------------------------------------------------------------------------------------------|----------------------------------------------------------------------------------------------------|---------------------------------------------------------------------------------------------|--------------------------------------|-----------|
|                                                                                                    | Historial                                                                                       | datos_prueba_a<br>datos_prueba_d<br>datos_prueba_d                                            | f<br>elpc<br>eltab             |          |                                                                                                    | _                                                                                                    |                                                                                             |                                      |           |
|                                                                                                    | Mis documentos                                                                                  |                                                                                               |                                |          |                                                                                                    |                                                                                                    |                                                                                             |                                      |           |
|                                                                                                    | Escritorio                                                                                      |                                                                                               |                                |          |                                                                                                    |                                                                                                    |                                                                                             |                                      |           |
|                                                                                                    | <b>*</b><br>Favoritos                                                                           |                                                                                               |                                |          |                                                                                                    |                                                                                                    |                                                                                             |                                      |           |
|                                                                                                    |                                                                                                 | Nombre de archivo:                                                                            |                                |          | •                                                                                                    | Abrir 🝷                                                                                                    |                                                                                             |                                      |           |
| Asistente para importar texto - paso                                                                                                    | Mis sitios de red                                                                               | <u>T</u> ipo de archivo:                                                                      | Archivos de texto              |          | •                                                                                                    | Cancelar                                                                                                    | 2 de 3                                                                                      |                                      | ? 🛛       |
| El asistente para convertir texto en columnas<br>Si esto es correcto, elija Siguiente, o bien elija<br>Tipo de los datos originales<br>Elija el tipo de archivo que describa los datos<br>O Delimitados - Caracteres como como<br>O De ancho fijo - Los campos están alim | estima que sus d<br>el tipo de datos<br>con mayor preci<br>as o tabulaciones<br>eados en column | atos son Delimitado<br>que mejor los descr<br>sión:<br>separan campos.<br>as con espacios eni | is.<br>iba.<br>tre uno y otro. |          | Esta pantalla le permite<br>Las líneas con flechas in<br>Para CREAR un salto<br>Para ELIMINAR un sa<br>Para MOVER un salto | establecer el ancho<br>ndican un salto de c<br>o de línea, haga clic<br>alto de línea, haga clic<br>o de línea, haga clic | de los campos (s<br>olumna.<br>en la ubicación de<br>doble clic en la líne<br>y arrástrelo. | altos de columna).<br>eseada.<br>ea. |           |
| Comenzar a importar en la fila: 1                                                                                                    | Origen del                                                                                      | archivo: MS-DOS<br>ueba_af.txt.                                                               | i (PC-8)                       | •        | - <u>V</u> ista previa de los dato:<br>10                                                                                  | s                                                                                                    | 30                                                                                          | 50                                   | 60        |
| 1         Edad         Sexo           2         F         32         M           42         F         51         F                                                                                                    |                                                                                                 | Casa Propia<br>1<br>1<br>0<br>0                                                               | . Cas<br>1<br>0<br>1<br>1      |          | Edad<br>2<br>2<br>2<br>1                                                                                                   | Sexo<br>F<br>M<br>F<br>F                                                                                                  |                                                                                             | Casa Propia<br>1<br>1<br>0<br>0      | Casadd    |
|                                                                                                    | Cancelar                                                                                        | < Atrás                                                                                       |                                | alizar   |                                                                                                    |                                                                                                    | Cancelar                                                                                    | < At <u>r</u> ás                     | Einalizar |

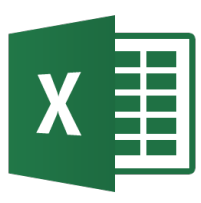

Importación de datos desde páginas Web

- Es posible importar datos desde una página Web.
  - La forma más fácil es utilizar Datos > Obtener datos externos > Desde Web. Aparece un navegador donde se puede colocar la URL deseada. Ejemplo:

http://physics.nist.gov/cgi-bin/Compositions/stand\_alone.pl?ele=&ascii=html&isotype=some

 Se seleccionan los datos y se da en el botón Importar.

#### Transferencia de datos - Lectura

| 🕅 🔒 5 - 🖓 - 🗐 =                                                                                                    |                      |                                        |                                                   |                             |
|----------------------------------------------------------------------------------------------------|----------------------|----------------------------------------|---------------------------------------------------|-----------------------------|
| ARCHIVO INICIO INSERTAR DIS                                                                                                    | EÑO DE PÁGINA FÓRMU  | LAS DATOS                              |                                                   |                             |
| Desde Access       Image: Constant of the sector of the sector of the sect | Actualizar<br>todo • | Ž↓ <mark>Z Z</mark><br>Z↓ Ordenar      |                                                   |                             |
| Obtener datos externos                                                                                                    | Conexiones           | Or                                     |                                                   |                             |
|                                                                                                    | Nueva consulta v     | web                                    |                                                   | ? ×                         |
|                                                                                                    | Dirección: http:     | //physics.nist.gov/cgi-bin/Composition | ons/stand_alor Ir 🗧 🔿 🦻                           | 👌 🛃 🛃 🔚 Opciones            |
|                                                                                                    | Haga clic en 🕨       | al lado de las tablas que desea selo   | eccionar; a continuación, elija Importa           | r.                          |
|                                                                                                    | •                    |                                        |                                                   |                             |
|                                                                                                    | Aton                 | nic weights and isoto                  | pic Compositions for A                            | Il Elements                 |
|                                                                                                    | Isotope              | <u>Kelative</u><br>Atomic Mass         | <u>Isotopic</u> <u>Stan</u><br>Composition Atomic | <u>dard</u><br>Weight Notes |
|                                                                                                    |                      | <u>intointe intaiss</u>                | <u>composition</u> <u>ritomic</u>                 | ricigat rivicis             |
|                                                                                                    | 1 H                  | 1 1.007 825 032 23(9)                  | 0.999 885(70) [1.007 84, 1                        | 1.008 11] m                 |
|                                                                                                    | D                    | 2 2.014 101 778 12(12)                 | 0.000 115(70)                                     |                             |
|                                                                                                    | Т                    | 3 3.016 049 2779(24)                   |                                                   |                             |
|                                                                                                    | 2 He                 | 3 3.016 029 3201(25)                   | 0.000 001 34(3) 4.002 60                          | 2(2) g.r                    |
|                                                                                                    |                      | 4 4.002 603 254 13(6)                  | 0.999 998 66(3)                                   |                             |
|                                                                                                    |                      |                                        |                                                   |                             |
|                                                                                                    | 3 Li                 | 6 6.015 122 8874(16)                   | 0.0759(4) [6.938, 6.99                            | 97] m <sub>+</sub>          |
|                                                                                                    |                      |                                        |                                                   | Importar Cancelar           |
|                                                                                                    |                      |                                        |                                                   |                             |
|                                                                                                    |                      |                                        |                                                   |                             |

- Para exportar datos a un fichero tipo texto.
  - En Excel seleccionar Archivo $\rightarrow$ Guardar como...
  - Si se desea que los datos de cada línea se separen por tabuladores, seleccionar Texto (delimitado por tabulaciones). Se añade automáticamente el sufijo .txt al fichero.
  - Si se desea que los datos de cada línea se separen por comas, seleccionar CSV (delimitado por comas). Se añade automáticamente el sufijo .csv al fichero.

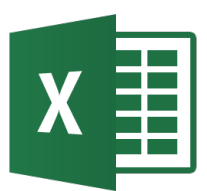

#### Transferencia de datos - Escritura

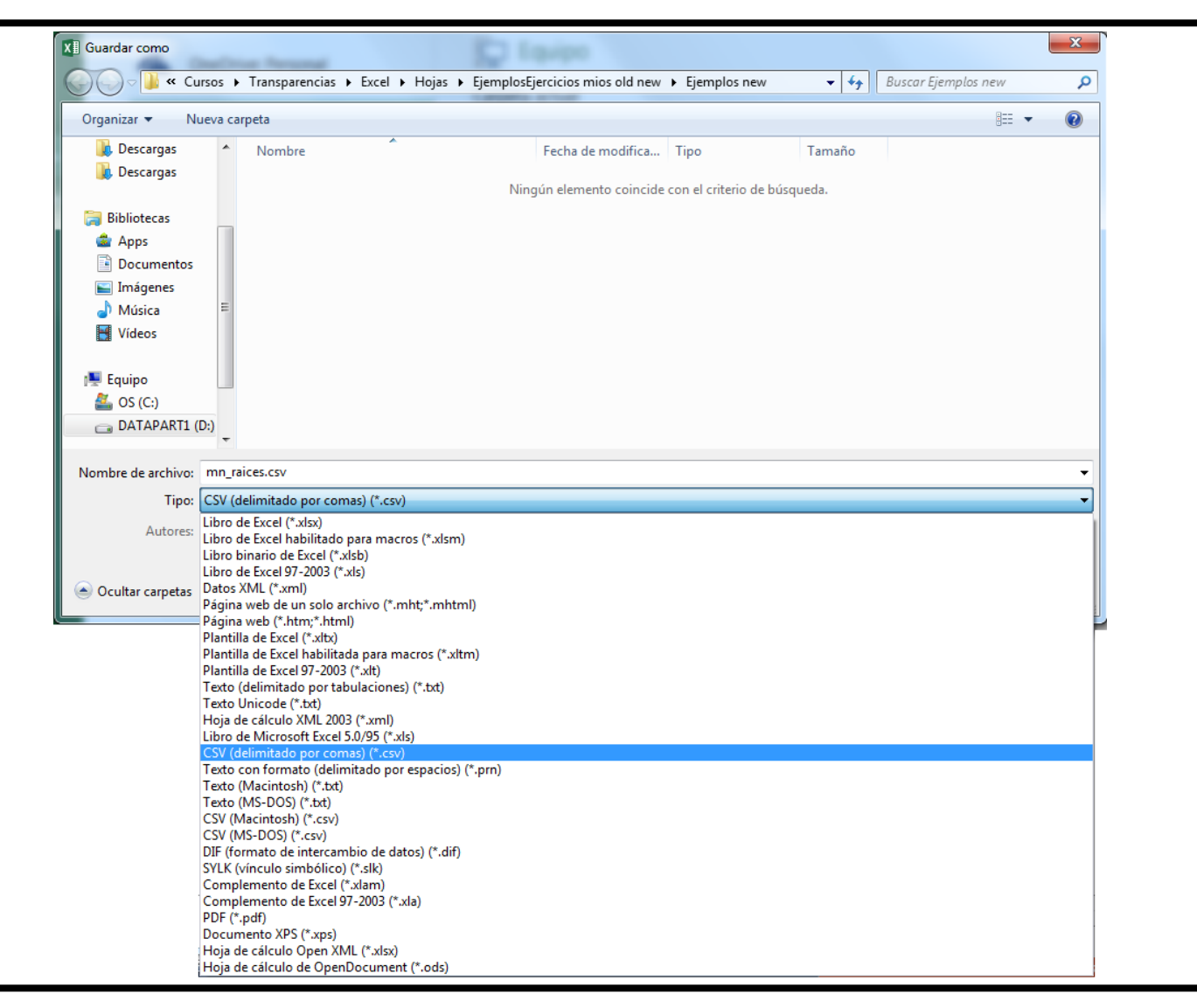

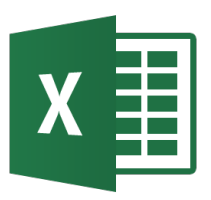

# Organización y Análisis de datos – Tablas dinámicas

- Creación de listas en Excel.
  - Introducir los datos (pueden tener encabezado).
  - Para introducir un nuevo registro se puede usar un formulario de datos. Para ello:
    - Hacer clic en una celda del rango o de la tabla donde desee agregar el formulario.
    - Para agregar el botón Formulario Botón Control de formulario a la Barra de herramientas de acceso rápido:
      - Hacer clic en la flecha de la Barra de herramientas de acceso rápido y hacer clic en Más comandos. En el cuadro Comandos disponibles en, hacer clic en Todos los comandos y seleccionar el botón Formulario... de la lista. Hacer clic en Agregar y Aceptar. En la Barra de herramientas de acceso rápido, hacer clic en Formulario.
  - Ejemplo: Provincias\_España.xls.

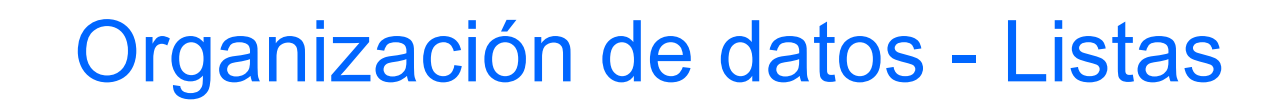

| 100 |             |                    | _       |                                   |              |             |                      |  |
|-----|-------------|--------------------|---------|-----------------------------------|--------------|-------------|----------------------|--|
|     | x∎          | <u>₽</u> 5 ° ° =   | ;       | Ŧ                                 |              |             |                      |  |
|     | ARC         | CHIVO INICIO INSE  | RT      | AR DISEÑO DE PÁG                  | INA FÓRMULAS | DATOS       | REVISAR              |  |
|     | Pe          | Cortar<br>Copiar - | Ar<br>N | rial - 11<br>I <u>K S</u> - 🖽 - 🏒 |              | ≫.<br>€≣ ≇≣ | 🖶 Ajustar text       |  |
|     |             | Portapapeles 5     | (       | Provincias_España                 |              |             | ? ×                  |  |
|     | A2          | 2                  |         | Provincia:                        | Álava        |             | 1 de 53              |  |
|     |             |                    |         | <u>H</u> ombres:                  | 154376       |             | Nuevo                |  |
|     |             |                    |         | <u>M</u> ujeres:                  | 155259       |             | <u>E</u> liminar     |  |
|     |             | Α                  |         | <u>T</u> otal:                    | 309,635      |             | Restaurar            |  |
|     | 1           |                    | Н       | Porcentaje:                       | 0.67%        |             |                      |  |
|     | 2 Provincia |                    |         | Superf <u>i</u> cie (km2):        | 3038         |             | uscar <u>a</u> nteri |  |
| ľ   | 3           | Alava Porcentaie:  |         |                                   | 0.60%        | E           | uscar <u>s</u> iguie |  |
|     | 4           | Albacete           |         |                                   | 404.00       |             | Criterios            |  |
|     | 5           | Alicante           |         | Densidad (hab./km2):              | 101.92       |             |                      |  |
|     | 6           | Almería            |         |                                   |              |             | Cerrar               |  |
|     | 7           | Asturias           |         |                                   |              |             |                      |  |
|     | 8           | Avila              |         |                                   |              |             |                      |  |
|     | 9           | Badajoz            |         |                                   |              | Ŧ           |                      |  |
|     | 10          | Barcelona          |         | L,000,000 L,. 10,0                |              |             |                      |  |

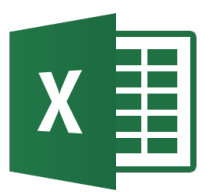

- Ordenación de datos en Excel.
  - Una lista puede ser ordenada seleccionando el rango de datos y pulsando sobre una de las opciones de ordenar de A a Z (ascendente) o Z a A (descente) en la cinta de opciones de las pestañas Inicio o Datos (ordenar y filtrar).

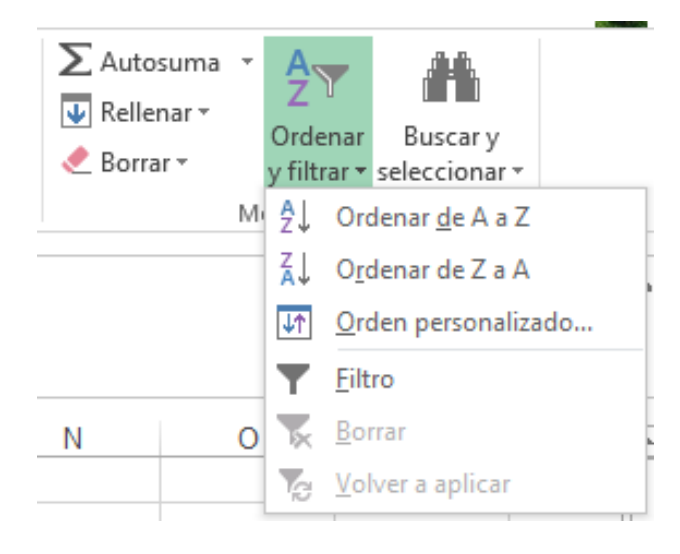

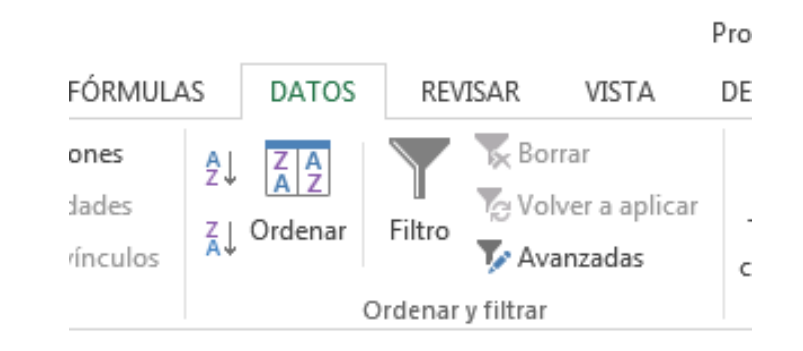

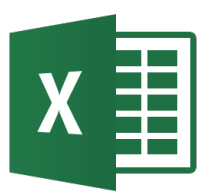

### Organización de datos - Ordenación

|      | Α           |       | В                                             | С             | D                           | E           | F        | G              | Н               | I                |       |   |
|------|-------------|-------|-----------------------------------------------|---------------|-----------------------------|-------------|----------|----------------|-----------------|------------------|-------|---|
| 1    |             |       |                                               | POBLACIÓ      | N (2008)                    |             |          |                |                 |                  |       |   |
| 2    | Provincia   | Orde  | nar                                           | -             | -                           | _           | danili d | -              |                 | ? <mark>×</mark> |       |   |
| 3    | Àlava       | *A    | Agregar nivel                                 | × Eliminar n  | nivel                       | ar nivel    |          | nes 🔽 Mis      | datos tienen er | ncabezados       |       |   |
| 4    | Albacete    |       | ↓ <u></u> ,_,,,,,,,,,,,,,,,,,,,,,,,,,,,,,,,,, |               |                             |             |          |                |                 |                  |       |   |
| 5    | Alicante    | Co    | lumna                                         |               | Ordenar                     | según       |          | Criterio de or | denación        |                  |       |   |
| 6    | Almería     | Ore   | denar por Total                               | I             | <ul> <li>Valores</li> </ul> |             | -        | De mayor a m   | ienor           | -                |       |   |
| 7    | Asturias    |       |                                               |               |                             |             |          |                |                 |                  |       |   |
| 8    | Ávila       |       |                                               |               |                             |             |          |                |                 |                  |       |   |
| 9    | Badajoz     |       |                                               |               |                             |             |          |                |                 |                  |       |   |
| 10   | Barcelona   |       |                                               |               |                             |             |          |                |                 |                  |       |   |
| 11   | Burgos      |       |                                               |               |                             |             |          |                |                 |                  |       |   |
| 12   | Cáceres     |       |                                               |               |                             |             |          |                |                 |                  |       |   |
| 13   | Cádiz       |       |                                               |               |                             |             |          |                |                 |                  |       |   |
| 14   | Cantabria   |       |                                               |               |                             |             |          |                |                 |                  |       |   |
| 15   | Castellón   |       |                                               |               |                             |             |          | 4              | ceptar          | Cancelar         |       |   |
| 16   | Ceuta       |       |                                               |               |                             |             |          |                |                 |                  |       |   |
| 17   | Ciudad Real |       | 260,649                                       | 261,694       | 522,343                     | 1.13%       | 19813    | 3.92%          | 26.36           |                  |       |   |
| 18   | C⊒doba      |       | 392,658                                       | 406,164       | 798,822                     | 1.73%       | 13771    | 2.72%          | 58.01           |                  |       |   |
| 19   | Cuenca      |       | 109,058                                       | 106,216       | 215,274                     | 0.47%       | 17141    | 3.39%          | 12.56           |                  |       | - |
|      | < →   +     | loja1 | Provincias_E                                  | spaña         | +                           |             | :        |                |                 |                  | Þ     | ] |
| LIST | го 🔠        |       | PROMEDIO                                      | : 255048.3226 | RECUENTO: 41                | 5 SUMA: 928 | 37589.43 |                |                 | + +              | 100 % | 6 |

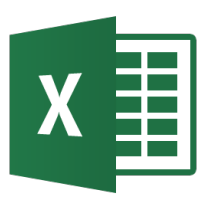

- Filtrado de datos en Excel.
  - Excel dispone de operaciones similares a las bases de datos como es la recuperación de la información que satisface ciertas condiciones.
  - El filtrado de listas permite seleccionar registros que satisfacen determinados criterios.
  - Se usará la sub-opción Filtros de números de la opción Filtro en el menú Datos.

- Ejercicios (Provincias\_España.xls):
  - Las 10 provincias que tienen mayor densidad de población.
  - Qué provincias tienen superficies que exceden 15,000 km<sup>2</sup>.
  - Qué provincias tienen poblaciones entre 500000 y 1 millón de habitantes.

- Las 10 provincias que tienen mayor densidad de población:
  - Seleccionar una celda arbitraria dentro de la lista.
  - Seleccionar Filtro en el menú Datos.
  - Aparecen flechas hacia abajo en el encabezado.
  - Pulsar sobre la flecha en el encabezado de densidad de población seleccionar Filtros de número y se selecciona los Diez mejores. Aparecen una ventana de diálogo en la que se puede modificar la selección.

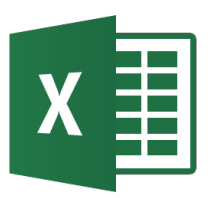

- Qué provincias tienen areas que exceden 15,000 km<sup>2</sup>:
  - Se pulsa sobre la flecha en el encabezado Superficie  $\rightarrow$  Filtros de número.
  - En el cuadro de diálogo que aparece seleccionar Mayor que y colocar 15000 en el siguiente campo. Pulsar el botón Aceptar.
  - Aparecen los resultados en el mismo orden que los originales.

- Qué provincias tienen poblaciones entre 500000 y 1 millón:
  - Se pulsa sobre la flecha en el encabezado Total → Filtros de número.
  - En el cuadro de diálogo que aparece seleccionar Entre rellenando los campos con los valores apropiados (mayor o igual que 500000, menor o igual que 1000000). Pulsar el botón Aceptar.
  - Aparecen los resultados en el mismo orden que los originales.

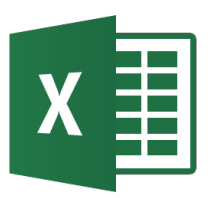

### Organización de datos - Filtrado

|    | A           | В         | С         | D         | E          | F                 | G                | Н                  | I.       | - |
|----|-------------|-----------|-----------|-----------|------------|-------------------|------------------|--------------------|----------|---|
| 1  |             |           | POBLACIÓN | V (2008)  |            |                   |                  |                    |          |   |
|    |             |           |           |           |            | Superficie        |                  | Densidad           |          |   |
| 2  | Provincia 💷 | Hombre -  | Mujere 👻  | Total 👻   | Porcenta 🛫 | (km2) 👻           | Porcenta -       | (hab./km 👻         |          |   |
| 3  | Álava       | 154,376   | 155,259   | 309,635   | 32.41      | Autofiltro perso  | nalizado         |                    | ? ×      |   |
| 4  | Albacete    | 199,820   | 197,673   | 397,493   | 41.61      |                   |                  |                    |          |   |
| 5  | Alicante    | 947,523   | 943,954   | 1,891,477 | 197.99     | Mostrar las filas | en las cuales:   |                    |          |   |
| 6  | Almería     | 343,716   | 323,919   | 667,635   | 69.89      | Total             |                  |                    |          |   |
| 7  | Asturias    | 518,291   | 561,847   | 1,080,138 | 113.07     | es mayor          | o igual a 🔻      | 500000             | -        |   |
| 8  | Ávila       | 86,836    | 84,979    | 171,815   | 17.99      | QV                |                  |                    |          |   |
| 9  | Badajoz     | 340,243   | 345,003   | 685,246   | 71.73      |                   |                  |                    |          |   |
| 10 | Barcelona   | 2,668,359 | 2,748,088 | 5,416,447 | 566.98     | es menor          | o igual a 💌      | 1000000            | •        |   |
| 11 | Burgos      | 189,675   | 183,997   | 373,672   | 39.11      |                   |                  |                    |          |   |
| 12 | Cáceres     | 205,949   | 206,549   | 412,498   | 43.18      | Use ? para repre  | esentar cualquie | er carácter indivi | dual     |   |
| 13 | Cádiz       | 608,616   | 611,851   | 1,220,467 | 127.75     | Use * para repre  | esentar cualquie | er serie de caract | eres     |   |
| 14 | Cantabria   | 285,469   | 296,669   | 582,138   | 60.94      |                   | ſ                | Aceptar            | Cancelar |   |
| 15 | Castellón   | 299,829   | 295,086   | 594,915   | 62.27      |                   |                  |                    |          |   |
| 16 | Ceuta       | 39,385    | 38,004    | 77,389    | 8.10       | 19                | 0.11%            | 4075.11            |          | - |
| 17 | Ciudad Real | 260,649   | 261,694   | 522,343   | 54.68%     | 5 19813           | 114.69%          | 26.36              |          |   |
| 18 | Cuenca      | 109,058   | 106,216   | 215,274   | 22.53%     | 5 17141           | 99.22%           | 12.56              |          |   |
| 19 | C⊡doba      | 392,658   | 406,164   | 798,822   | 83.62%     | 5 13771           | 79.72%           | 58.01              |          |   |
| 20 | Girona      | 372,266   | 359,598   | 731,864   | 76.61%     | 5910              | 34.21%           | 123.83             |          |   |
| 21 | Granada     | 447,280   | 453,940   | 901,220   | 94.34%     | 5 <u>12647</u>    | 73.21%           | 71.26              |          |   |
| 22 | Guadalajara | 122,327   | 115,460   | 237,787   | 24.89%     | 5 12212           | 70.69%           | 19.47              |          |   |
| 23 | Guipúzcoa   | 344,679   | 356,377   | 701,056   | 73.38%     | 5 1980            | 11.46%           | 354.07             |          |   |
| 24 | Huelva      | 252,394   | 255,521   | 507,915   | 53.17%     | 6 10128           | 58.63%           | 50.15              |          |   |
| 25 | Huesca      | 114,939   | 110,332   | 225,271   | 23.58%     | 15636             | 90.51%           | 14.41              |          |   |

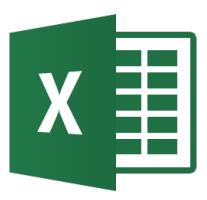

- Problema: Realizar búsquedas de valores en una tabla de datos tabulares para utilizarlos en otros cálculos.
- Excel dispone de las funciones BUSCAR, BUSCARV, BUSCARH, COINCIDIR e INDICE para acceder a datos tabulares o tablas.
- Ejemplo: Busqueda\_tablas.xls

- La función BUSCAR devuelve un valor procedente de un rango de una fila o columna o de una matriz.
- Tiene dos formas de sintaxis: vectorial y matricial.
- La forma vectorial de BUSCAR busca en un rango de una fila o de una columna un valor (vector) y devuelve un valor desde la misma posición en un segundo rango de una fila o de una columna.
- Sintaxis: BUSCAR(valor\_buscado;vector\_de\_comparación;vector\_resultado)
- El vector\_de\_comparación debe estar ordenado en orden ascendente.

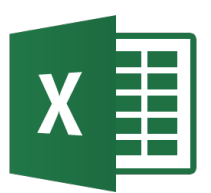

| Longitud |       | Factor de diseño |          |  |  |
|----------|-------|------------------|----------|--|--|
| ft       | ft m  |                  | Aluminio |  |  |
| 10       | 3.05  | 10               | 4        |  |  |
| 20       | 6.10  | 15               | 7        |  |  |
| 40       | 12.19 | 20               | 10       |  |  |
| 80       | 24.38 | 30               | 15       |  |  |
| 160      | 48.77 | 35               | 17       |  |  |

| Longitud dada =    | 20    |
|--------------------|-------|
| Unidades =         | ft    |
| Material =         | Acero |
| Factor de diseño = | 15    |

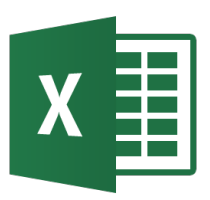

- La función BUSCARV busca un valor en la primera columna de un rango de celdas y devuelve el valor en la columna especificada. Opcionalmente se puede indicar el criterio de búsqueda.
- Sintaxis:

BUSCARV(valor\_buscado;matriz\_buscaren;ind\_columnas;ordenado)

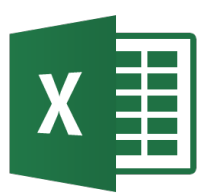

#### Búsqueda en tablas - BUSCARV

| 1               | 2                   | 3                      | 4                | 5                | 6          | 7          | 8                  | 9                 |
|-----------------|---------------------|------------------------|------------------|------------------|------------|------------|--------------------|-------------------|
| Temperatura (C) | Densidad (kg/m3) Er | nergía Interna (kJ/kg) | Entalpía (kJ/kg) | Entropía (J/g*K) | Cv (J/g*K) | Cp (J/g*K) | Veloc.sonido (m/s) | Viscosidad (Pa*s) |
| 10              | 999.7               | 42.018                 | 42.119           | 0.15108          | 4.1906     | 4.1952     | 1447.3             | 0.0013059         |
| 20              | 998.21              | 83.906                 | 84.007           | 0.29646          | 4.1567     | 4.1841     | 1482.3             | 0.0010016         |
| 30              | 995.65              | 125.72                 | 125.82           | 0.43673          | 4.1172     | 4.1798     | 1509.2             | 0.00079735        |
| 40              | 992.22              | 167.51                 | 167.62           | 0.57237          | 4.0734     | 4.1794     | 1528.9             | 0.00065298        |
| 50              | 988.04              | 209.32                 | 209.42           | 0.70377          | 4.0262     | 4.1813     | 1542.6             | 0.00054685        |
| 60              | 983.2               | 251.15                 | 251.25           | 0.83125          | 3.9765     | 4.185      | 1551               | 0.0004664         |
| 70              | 977.76              | 293.02                 | 293.12           | 0.95509          | 3.9251     | 4.1901     | 1554.7             | 0.00040389        |
| 80              | 971.79              | 334.95                 | 335.06           | 1.0755           | 3.8728     | 4.1968     | 1554.4             | 0.00035435        |
| 90              | 965.31              | 376.96                 | 377.06           | 1.1928           | 3.8203     | 4.2052     | 1550.5             | 0.00031441        |

| Temperatura (C)         | 40         | < Introduce Temperatura |
|-------------------------|------------|-------------------------|
| Densidad (kg/m3)        | 992.22     |                         |
| Energía Interna (kJ/kg) | 167.51     |                         |
| Entalpía (kJ/kg)        | 167.62     |                         |
| Entropía (J/g*K)        | 0.57237    |                         |
| Cv (J/g*K)              | 4.0734     |                         |
| Cp (J/g*K)              | 4.1794     |                         |
| Veloc.sonido (m/s)      | 1528.9     |                         |
| Viscosidad (Pa*s)       | 0.00065298 |                         |

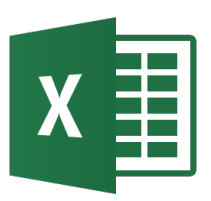

- La función BUSCARH busca un valor en la primera fila de un rango de celdas y devuelve el valor en la fila especificada. Opcionalmente se puede indicar el criterio de búsqueda.
- Sintaxis:

BUSCARH(valor\_buscado;matriz\_buscaren;ind\_filas;ordenado)

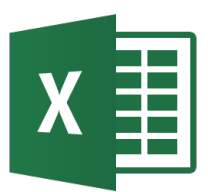

| 1 | Temperatura (C)         | 10       | 20       | 30       | 40       | 50       | 60       | 70       | 80       | 90       |
|---|-------------------------|----------|----------|----------|----------|----------|----------|----------|----------|----------|
| 2 | Densidad (kg/m3)        | 999.7    | 998.21   | 995.65   | 992.22   | 988.04   | 983.2    | 977.76   | 971.79   | 965.31   |
| 3 | Energía Interna (kJ/kg) | 42.018   | 83.906   | 125.72   | 167.51   | 209.32   | 251.15   | 293.02   | 334.95   | 376.96   |
| 4 | Entalpía (kJ/kg)        | 42.119   | 84.007   | 125.82   | 167.62   | 209.42   | 251.25   | 293.12   | 335.06   | 377.06   |
| 5 | Entropía (J/g*K)        | 0.15108  | 0.29646  | 0.43673  | 0.57237  | 0.70377  | 0.83125  | 0.95509  | 1.0755   | 1.1928   |
| 6 | Cv (J/g*K)              | 4.1906   | 4.1567   | 4.1172   | 4.0734   | 4.0262   | 3.9765   | 3.9251   | 3.8728   | 3.8203   |
| 7 | Cp (J/g*K)              | 4.1952   | 4.1841   | 4.1798   | 4.1794   | 4.1813   | 4.185    | 4.1901   | 4.1968   | 4.2052   |
| 3 | Veloc.sonido (m/s)      | 1447.3   | 1482.3   | 1509.2   | 1528.9   | 1542.6   | 1551     | 1554.7   | 1554.4   | 1550.5   |
| 9 | Viscosidad (Pa*s)       | 0.001306 | 0.001002 | 0.000797 | 0.000653 | 0.000547 | 0.000466 | 0.000404 | 0.000354 | 0.000314 |

| Temperatura (C)         | 30 <-    |  |
|-------------------------|----------|--|
| Densidad (kg/m3)        | 995.65   |  |
| Energía Interna (kJ/kg) | 125.72   |  |
| Entalpía (kJ/kg)        | 125.82   |  |
| Entropía (J/g*K)        | 0.43673  |  |
| Cv (J/g*K)              | 4.1172   |  |
| Cp (J/g*K)              | 4.1798   |  |
| Veloc.sonido (m/s)      | 1509.2   |  |
| Viscosidad (Pa*s)       | 0.000797 |  |
|                         |          |  |

-- Introduce Temperatura

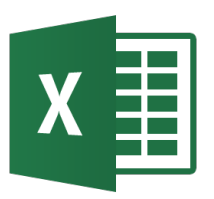

- La función COINCIDIR devuelve la posición de un elemento en una matriz.
- Sintaxis: COINCIDIR(valor\_buscado;matriz\_buscaren;tipo\_coincidencia)

| 1 | Temperatura (C)         | 10       | 20       | 30       | 40       | 50       | 60       | 70       | 80       | 90       |
|---|-------------------------|----------|----------|----------|----------|----------|----------|----------|----------|----------|
| 2 | Densidad (kg/m3)        | 999.7    | 998.21   | 995.65   | 992.22   | 988.04   | 983.2    | 977.76   | 971.79   | 965.31   |
| 3 | Energía Interna (kJ/kg) | 42.018   | 83.906   | 125.72   | 167.51   | 209.32   | 251.15   | 293.02   | 334.95   | 376.96   |
| 4 | Entalpía (kJ/kg)        | 42.119   | 84.007   | 125.82   | 167.62   | 209.42   | 251.25   | 293.12   | 335.06   | 377.06   |
| 5 | Entropía (J/g*K)        | 0.15108  | 0.29646  | 0.43673  | 0.57237  | 0.70377  | 0.83125  | 0.95509  | 1.0755   | 1.1928   |
| 6 | Cv (J/g*K)              | 4.1906   | 4.1567   | 4.1172   | 4.0734   | 4.0262   | 3.9765   | 3.9251   | 3.8728   | 3.8203   |
| 7 | Cp (J/g*K)              | 4.1952   | 4.1841   | 4.1798   | 4.1794   | 4.1813   | 4.185    | 4.1901   | 4.1968   | 4.2052   |
| 8 | Veloc.sonido (m/s)      | 1447.3   | 1482.3   | 1509.2   | 1528.9   | 1542.6   | 1551     | 1554.7   | 1554.4   | 1550.5   |
| 9 | Viscosidad (Pa*s)       | 0.001306 | 0.001002 | 0.000797 | 0.000653 | 0.000547 | 0.000466 | 0.000404 | 0.000354 | 0.000314 |

Temperatura (C) Veloc.sonido (m/s)

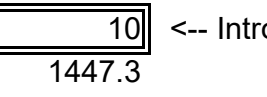

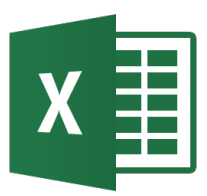

- La función INDICE resulta útil para extraer un valor de una tabla dada la posición del valor en la tabla.
- Sintaxis:

INDICE(matriz; num\_fila; num\_columna)

| Datos:  |         |         |
|---------|---------|---------|
| 0.02451 | 0.93331 | 0.84756 |
| 0.08995 | 0.03905 | 0.32620 |
| 0.94215 | 0.49682 | 0.62290 |
| 0.67168 | 0.60431 | 0.84449 |

Elemento 2,2 = 0.0390457

Fila 1 = 0.0245112 0.9333076 0.847564

Columna 2 = 0.9333076 0.0390457 0.4968178 0.6043112

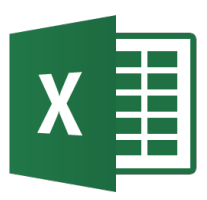

- Las listas normalmente se organizan de manera lineal, es decir, en columnas adyacentes.
- Algunas listas se pueden organizar de manera bidimensional para mostrar una mejor interrelación entre los datos.
- Las listas bidimensionales reestructuradas se conocen como *tablas pivot o dinámicas*.

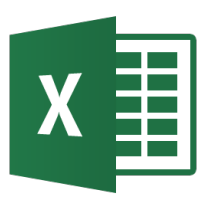

- Ejemplo: (datos\_pobl\_usa.xls)
  - Primero asegurarse que la lista está formada por bloques de celdas contiguas con un encabezado en cada columna.
  - Se selecciona cualquier celda dentro de la lista y seleccionar en el menú Insertar – Tablas la opción Tabla dinámica.
  - Aparece el Asistente para crear tabla dinámica con el rango de datos incluyendo los encabezados. Seleccionar Nueva hoja de cálculo. Pulsar el botón Aceptar.
  - Aparece una hoja de trabajo que incluye una ventana de Campos de tabla dinámica.
  - Seleccionar los campos según las filas y columnas que se requieran. También los campos que se quiere mostrar en valores y los filtros.

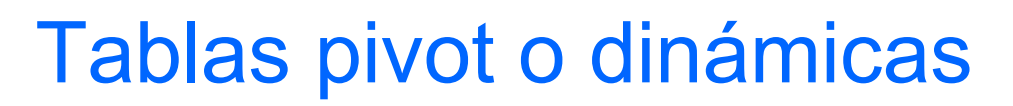

|    | А                     | В         | С           | D         | E         | F             | G |   |                  |                             |
|----|-----------------------|-----------|-------------|-----------|-----------|---------------|---|---|------------------|-----------------------------|
| 1  |                       |           |             |           |           |               |   |   | Campos d         | le tabla di 🌄               |
| 2  |                       |           |             |           |           |               |   |   |                  |                             |
| 3  | Suma de Población     | Año <     |             | (         |           |               |   |   | Seleccionar camp | os para agregar 🛛 🐇 👻       |
| 4  | Etiquetas de fila 🛛 💌 | 1970      | 1980        | 1990      | 2000      | Total general |   |   | al informe:      |                             |
| 5  | 🗆 Midwest             | 5295415   | 5569479     | 5755873   | 6237411   | 22858178      |   |   | ✓ Estado         |                             |
| 6  | Missouri              | 4677623   | 4916762     | 5117073   | 5595211   | 20306669      |   |   |                  |                             |
| 7  | North Dakota          | 617792    | 652717      | 638800    | 642200    | 2551509       |   |   |                  |                             |
| 8  | ■Northeast            | 30991880  | 30370039    | 30875562  | 32305902  | 124543383     |   |   |                  |                             |
| 9  | New York              | 18241391  | 17558165    | 17990455  | 18976457  | 72766468      |   |   |                  |                             |
| 10 | Penssylvania          | 11800766  | 11864720    | 11881643  | 12281054  | 47828183      |   |   | MÁS TABLAS       |                             |
| 11 | Rhode Island          | 949723    | 947154      | 1003464   | 1048391   | 3948732       |   |   |                  |                             |
| 12 | Northwest             | 3715827   | 4534204     | 5416735   | 6521053   | 20187819      |   |   |                  |                             |
| 13 | Alaska                | 302583    | 401851      | 550043    | 626932    | 1881409       |   |   |                  |                             |
| 14 | Washington            | 3413244   | 4132353     | 4866692   | 5894121   | 18306410      |   |   |                  |                             |
| 15 | 🗏 🗉 South             | 16527277  | 20894173    | 25753921  | 31110206  | 94285577      |   |   |                  |                             |
| 16 | Florida               | 6791418   | 9746961     | 12937926  | 15982378  | 45458683      |   |   | Arrastrar campos | entre las áreas siguientes  |
| 17 | North Carolina        | 5084411   | 5800415     | 6628637   | 8049313   | 25562776      |   |   | Anastai campos   | citic las areas siguientes. |
| 18 | Virginia              | 4651448   | 5346797     | 6187358   | 7078515   | 23264118      |   |   | T FILTROS        |                             |
| 19 | Southwest             | 33379320  | 40783012    | 50040925  | 59024729  | 183227986     |   |   | T TIETROS        |                             |
| 20 | California            | 19971069  | 23667764    | 29760021  | 33871648  | 107270502     |   |   |                  | Año 🔻                       |
| 21 | Colorado              | 2209596   | 2889735     | 3294394   | 4301261   | 12694986      |   |   |                  |                             |
| 22 | Texas                 | 11198655  | 14225513    | 16986510  | 20851820  | 63262498      |   |   |                  |                             |
| 23 | Total general         | 89909719  | 102150907   | 117843016 | 135199301 | 445102943     |   |   | FILAS            | ∑ VALORES                   |
| 24 |                       |           |             |           |           |               |   |   | Region           | ▼ Suma de Pobl ▼            |
| 25 | (                     |           |             |           |           |               |   |   | Estado           | -                           |
| 26 | Suma de Població      | n         |             |           |           |               |   |   | Estado           |                             |
| 27 | 12000000              |           |             |           |           |               |   | - |                  |                             |
|    | Hoja1                 | Datos Tal | ola dinámic | 🕂 :       | •         |               |   |   | Aplazar actua    | lización ACTUALIZAR         |

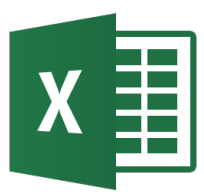

#### Tablas pivot o dinámicas

| Suma de Población   | Año 🗾    |                      |           |                 |               |
|---------------------|----------|----------------------|-----------|-----------------|---------------|
| Etiquetas de fila 🔄 | 1970     | 1980                 | 1990      | 2000            | Total general |
| <b>⊟ Midwest</b>    | 5295415  | 556 <del>9</del> 479 | 5755873   | 6237411         | 22858178      |
| Missouri            | 4677623  | 4916762              | 5117073   | 5595211         | 20306669      |
| North Dakota        | 617792   | 652717               | 638800    | 642200          | 2551509       |
| 🗏 Northeast         | 30991880 | 30370039             | 30875562  | 32305902        | 124543383     |
| New York            | 18241391 | 17558165             | 17990455  | 18976457        | 72766468      |
| Penssylvania        | 11800766 | 11864720             | 11881643  | 12281054        | 47828183      |
| Rhode Island        | 949723   | 947154               | 1003464   | 1048391         | 3948732       |
| Northwest           | 3715827  | 4534204              | 5416735   | 6521053         | 20187819      |
| Alaska              | 302583   | 401851               | 550043    | 626932          | 1881409       |
| Washington          | 3413244  | 4132353              | 4866692   | 5894121         | 18306410      |
| 🗏 South             | 16527277 | <b>20894173</b>      | 25753921  | 31110206        | 94285577      |
| Florida             | 6791418  | 9746961              | 12937926  | 15982378        | 45458683      |
| North Carolina      | 5084411  | 5800415              | 6628637   | 8049313         | 25562776      |
| Virginia            | 4651448  | 5346797              | 6187358   | 7078515         | 23264118      |
| Southwest           | 33379320 | 40783012             | 50040925  | <b>59024729</b> | 183227986     |
| California          | 19971069 | 23667764             | 29760021  | 33871648        | 107270502     |
| Colorado            | 2209596  | 2889735              | 3294394   | 4301261         | 12694986      |
| Texas               | 11198655 | 14225513             | 16986510  | 20851820        | 63262498      |
| Total general       | 89909719 | 102150907            | 117843016 | 135199301       | 445102943     |

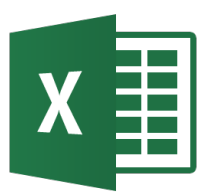

## Tablas pivot o dinámicas

– Herramientas – Gráfico dinámico

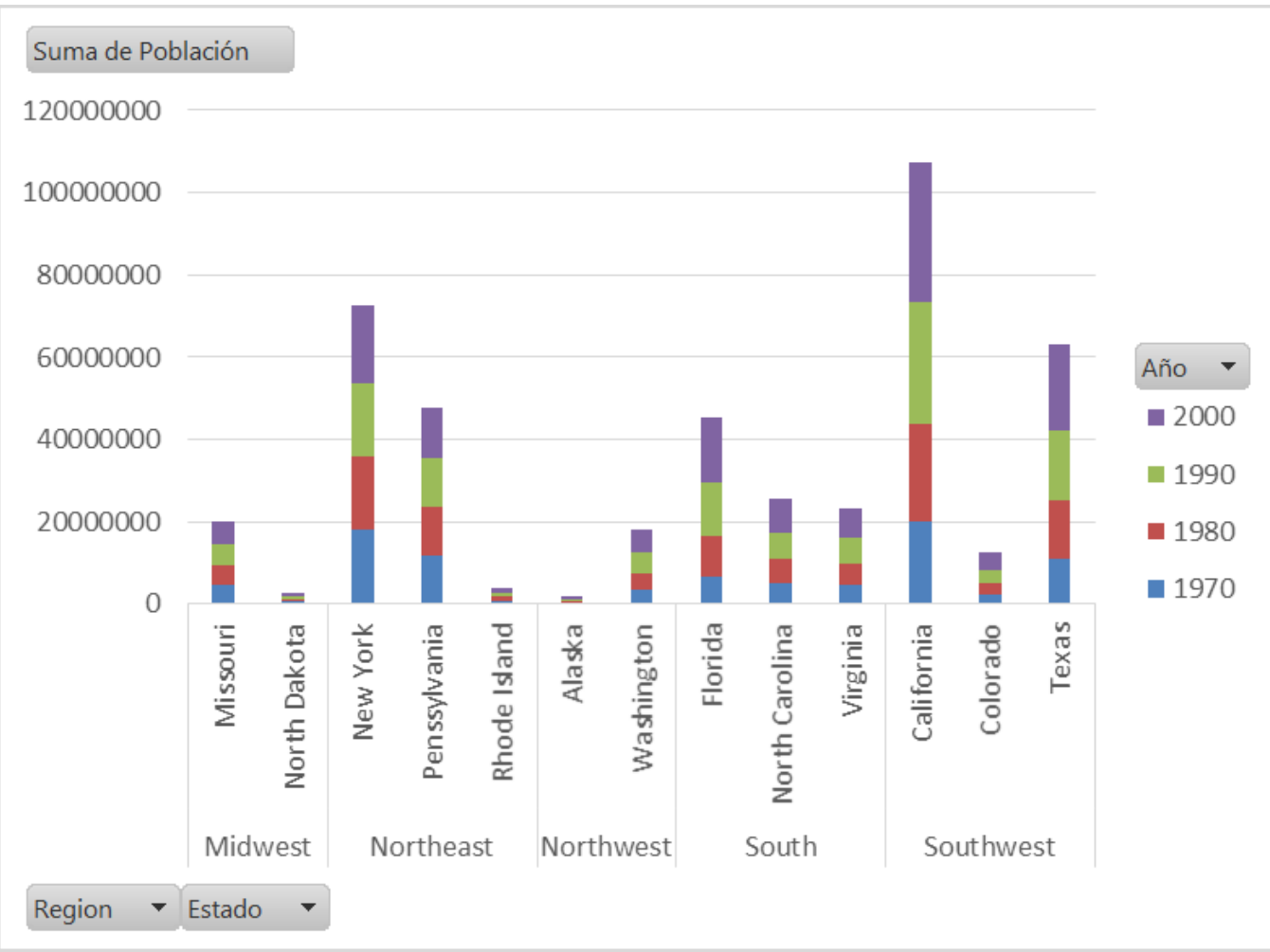

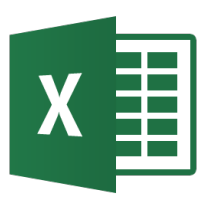

# Evaluación económica
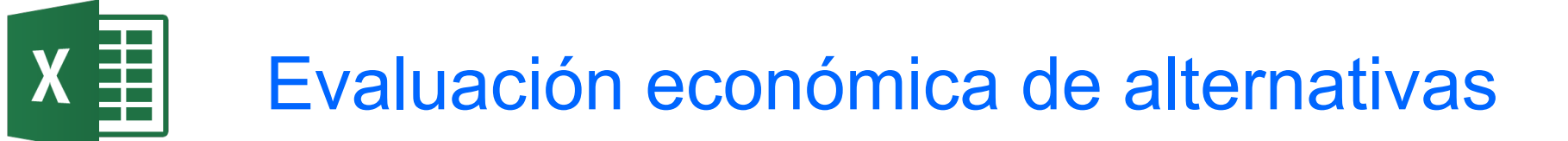

- Una parte importante en la evaluación de proyectos es la evaluación económica.
- Se basa en el valor del dinero en el tiempo. La terminología empleada es el principal para indicar la cantidad prestada y el interés que es el pago adicional por el uso del dinero.
- Los cálculos de interés se basan en la tasa de interés *i*.
- Los cálculos económicos se basan en el uso del interés compuesto. Así para n períodos de interés, la cantidad total de dinero acumulado al final del último período de interés es: F = F<sub>n</sub> = P(1 + i)<sup>n</sup>
- Ejemplos: Comparacion\_Economica1.xls

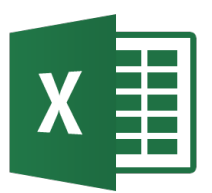

### Cálculos financieros básicos

 Problema: Calcular el capital acumulado para un depósito a un interés y período dado.

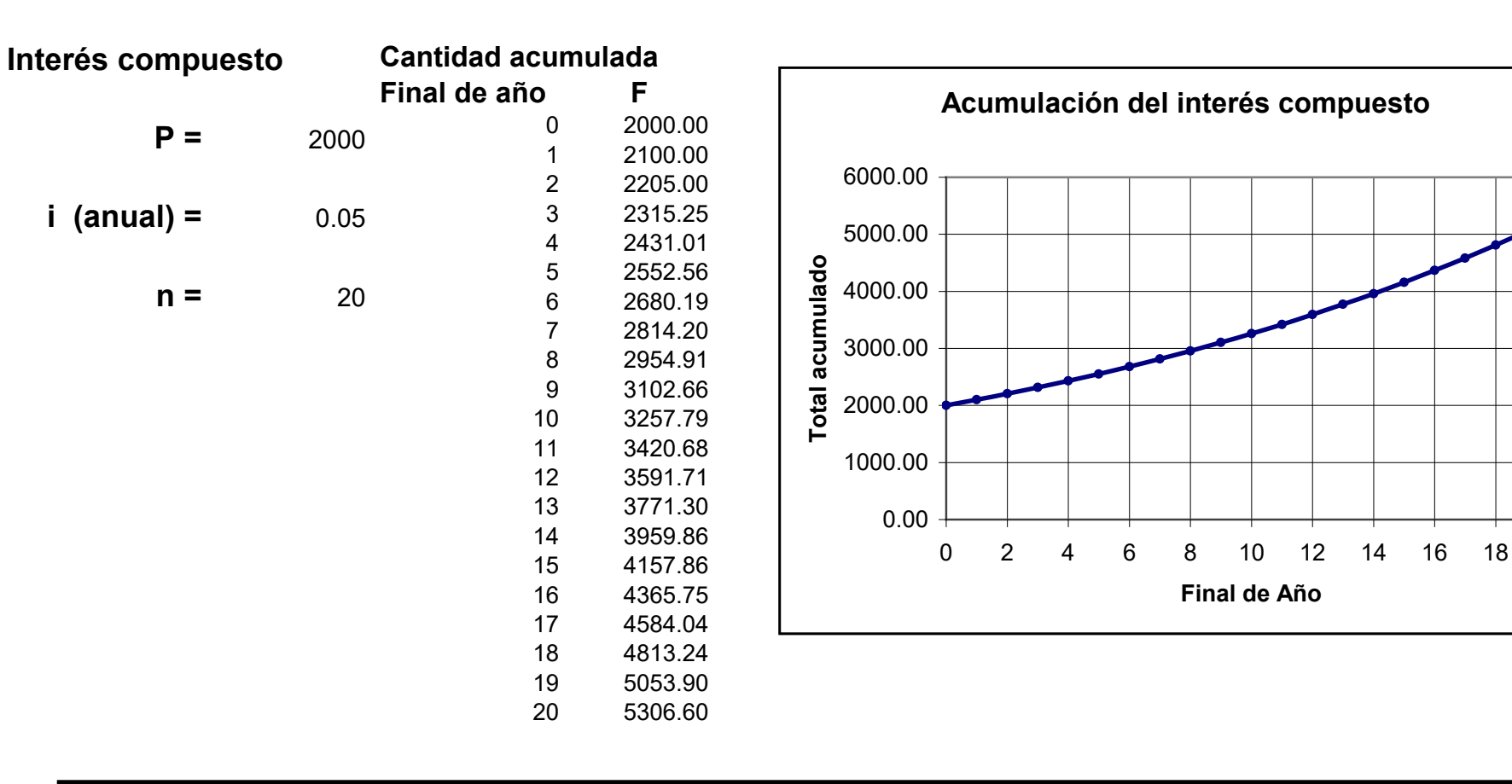

20

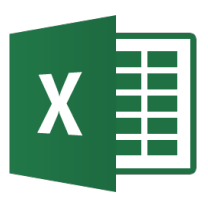

- Problema: Calcular el capital acumulado para un depósito a un interés y período dado con capitalización menores al año.
  - m = períodos de capitalización
  - n = número total de períodos de capitalizacion = mxnúmero de años

 $F = F_n = P(1 + i/m)^n$ 

Interés compuesto: Variación de la frecuencia del interés

| Interés anual =        | 5306.60 |
|------------------------|---------|
| Interés cuatrimetral = | 5402.97 |
| Interés mensual =      | 5425.28 |
|                        |         |

Interés diario = 5436.19

 Una alternativa económica realista incluye normalmente un período de inversión inicial seguida de una serie de flujos de caja.

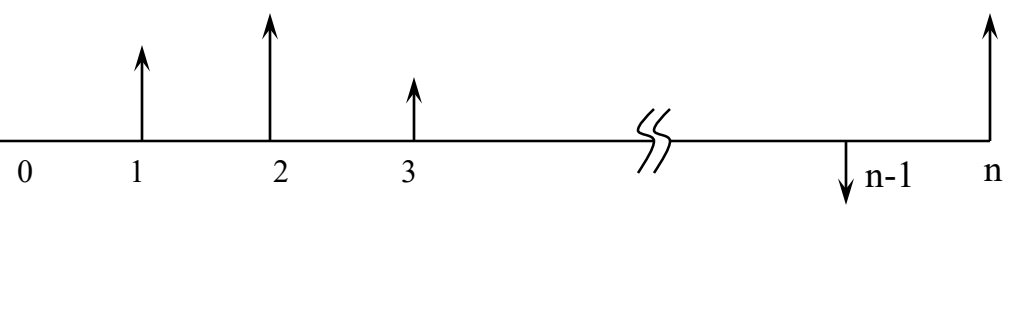

 Un flujo de caja típico para un préstamo consiste en una inversión inicial seguido de una serie de n pagos uniformes. En ese caso las cuotas se calculan como:

$$A = P \left[ \frac{(i/m)(1+i/m)^{n}}{(1+i/m)^{n}-1} \right]$$

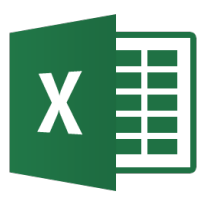

 Problema: Calcular el pago uniforme (amortización) para devolver una cantidad inicial P. Excel tiene una función Pago

Pago uniforme de una inversión

|   | <u> </u> |
|---|----------|
|   |          |
| - | 0.00     |
|   |          |

**P** = 1055050.92

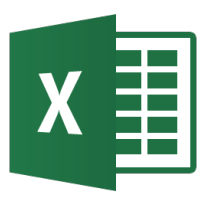

• Problema: Calcular el valor actual de un pago uniforme A. Excel tiene una función VA.

#### Valor presente de una inversión

| A = | 140000          |
|-----|-----------------|
| i = | 0.08            |
| n = | 12              |
| P = | -1,055,050.92 € |

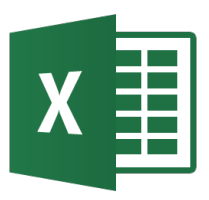

• Problema: Calcular el valor futuro de un pago uniforme A. Excel tiene una función VF.

Valor futuro de un pago

| A = | 140000         |
|-----|----------------|
| i = | 0.08           |
| n = | 12             |
| F = | 2 656 797 70 € |

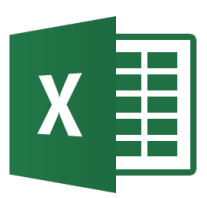

 Problema: Calcular el valor presente neto de un flujo de caja no uniforme en periodos uniformes. Excel tiene una función VNA.

Valor Presente de una inversión

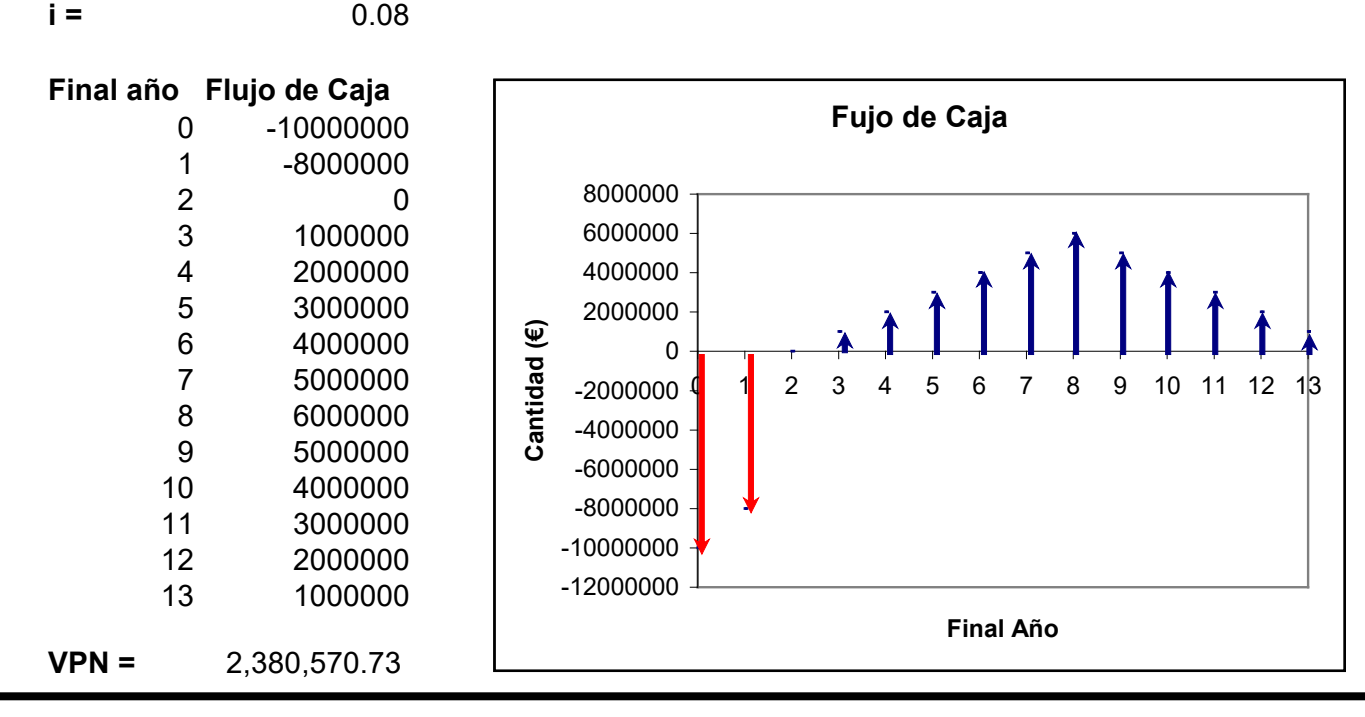

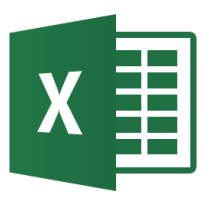

i =

### Comparación de Alternativas Flujos de caja no uniformes

Problema: Comparar varias alternativas de flujos de caja. Se selecciona la de mayor Valor Presente Neto.

Comparación de dos oportunidades de inversión

0.1

| Final año | Flujo de Caja<br>Alternativa A | Flujo de Caja<br>Alternativa B |
|-----------|--------------------------------|--------------------------------|
| 0         | -3500000                       | -3500000                       |
| 1         | 1200000                        | 600000                         |
| 2         | 1200000                        | 900000                         |
| 3         | 1200000                        | 1100000                        |
| 4         | 1200000                        | 1300000                        |
| 5         | 1200000                        | 1500000                        |
| 6         | 1200000                        | 1800000                        |
| VPN =     | 1,726,312.84                   | 1,451,055.03                   |
|           |                                |                                |

Excel

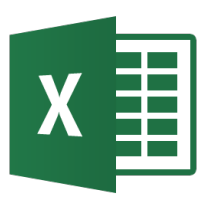

## Comparación de Alternativas Tasa interna de retorno (TIR)

- El método de la Tasa Interna de Retorno (TIR) es otro criterio muy usado para comparar varias alternativas de inversión. A diferencia del método del Valor Presente no hay necesidad de especificar una tasa de interés.
- Si dibujamos el valor presente de un flujo de caja en función de la tasa de interés, la TIR es el punto de cruce, es decir, el valor de la tasa de interés al cual el valor presente neto se hace cero.
- Durante la comparación de alternativas mediante la TIR se escogerá aquella alternativa que tenga la *mayor* tasa interna de retorno.
- Excel tiene la función TIR que calcula la tasa interna de retorno directamente.

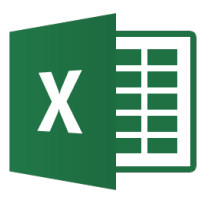

### **VPN - TIR**

#### Valor Presente en función de la Tasa de Interés

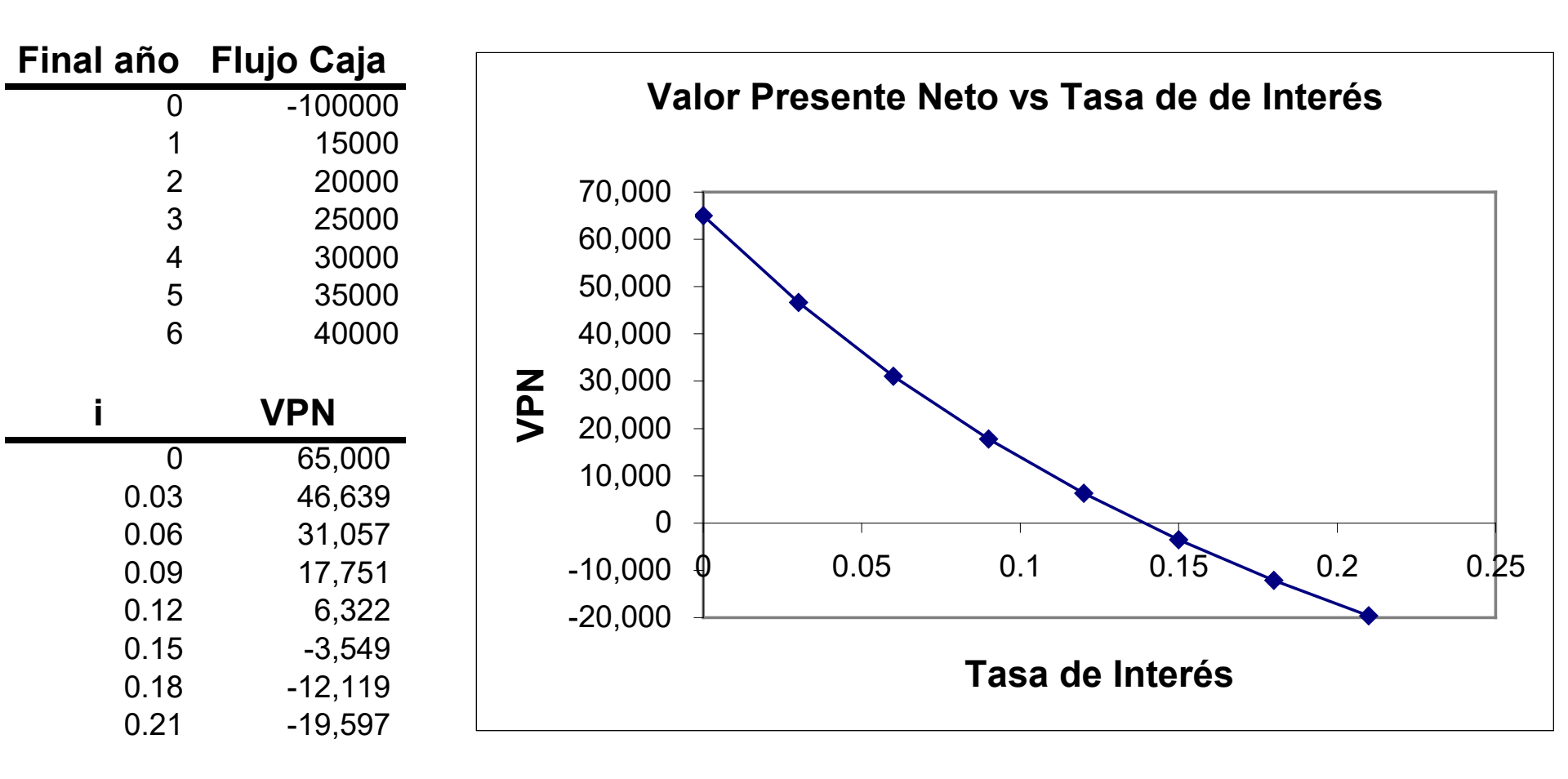

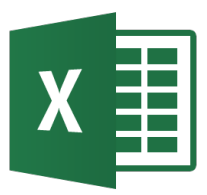

### Comparación de Alternativas Tasa interna de retorno (TIR)

Comparación de dos oportunidades de inversión

| i =            | 0.1           |               |
|----------------|---------------|---------------|
| <b>–</b> . , ~ | Flujo de Caja | Flujo de Caja |
| Final ano      | Alternativa A | Alternativa B |
| 0              | -3500000      | -3500000      |
| 1              | 1200000       | 600000        |
| 2              | 1200000       | 900000        |
| 3              | 1200000       | 1100000       |
| 4              | 1200000       | 1300000       |
| 5              | 1200000       | 1500000       |
| 6              | 1200000       | 1800000       |
| VPN =          | 1,726,312.84  | 1,451,055.03  |
| TIR =          | 26%           | 21%           |
| Excel          |               |               |

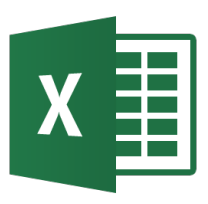

- Pueden existir varias TIR cuando el flujo de caja tiene más de un cambio de signo. Por tanto se recomienda usar este indicador cuando un proyecto tenga sólo un cambio de signo.
- Bajo determinadas situaciones el VPN y la TIR, se contradicen cuando se dan dos escenarios:
  - Escenario 1: Los montos de inversión de los proyectos son diferentes.
  - Escenario 2: La distribución temporal de los FC no son iguales: en dos alternativas A y B, A tiene los FC más grandes al inicio y B, los tiene más concentrados hacia el final de la vida útil.
- En caso de contradicción se debe utilizar el VPN. Se puede demostrar mediante el cálculo de la TIR marginal o tasa de indiferencia.

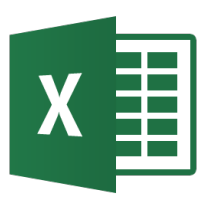

# Conversión de Unidades

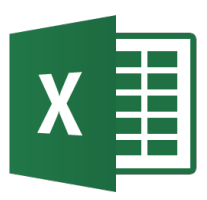

- En ingeniería es frecuente la necesidad de conversión de unidades entre diferentes sistemas de unidades.
- La forma usual de realizar esta tarea es mediante equivalencias de unidades que se obtienen a partir de factores de conversión tabulados.
- Las hojas de cálculo también se pueden usar con este propósito eliminando la necesidad de realizar cálculos manuales.

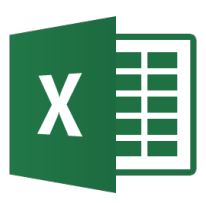

- Los sistemas de unidades más comunes son:
  - Sistema Internacional de Unidades
  - Sistema Anglosajón de Unidades
  - Sistema métrico decimal
  - Sistema Cegesimal de Unidades o cgs
  - Sistema Técnico de Unidades o mks
- Con Excel se pueden realizar conversiones simples y complejas de unidades.

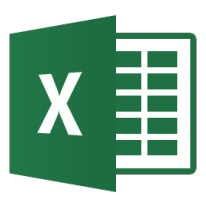

- Una conversión simple incluye sólo unidades de la misma dimensión, p.e. pies a metros (longitud).
- Excel ofrece la función de Ingeniería CONVERTIR (instalar Herramientas → Complementos → Herramientas para análisis).
- En las conversiones simples se multiplica la cantidad original por el factor de equivalencia unitario apropiado.

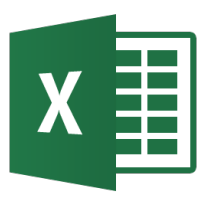

- Ejemplo manual: Conversión simple de pies a metros Convertir 2.5 pies a su número equivalente en metros, usando el factor de conversión
  - 1 pie = 0.3048 m.
  - La conversión es:  $L=2.5 ft \times \frac{0.3048 m}{1 ft} = 0.762 m$

- En Excel se usa la función CONVERTIR.
- Sintaxis:

CONVERTIR(*número*, *de\_unidad*, *a\_unidad*) *número* es el número a convertir. *de unidad* abreviación de la unidad original.

*a unidad* abreviación de la unidad final.

• Ejemplo:

=CONVERTIR(1.0, "lbm", "kg")

Convierte 1 libra masa a kilogramos (0,453592).

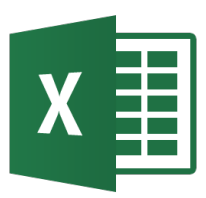

- Las abreviaciones de unidad se escriben entre comillas dobles y se distinguen entre mayúsculas y minúsculas (Ver ayuda).
- Ejemplos:
  - =CONVERTIR(68, "F", "C")

Convierte 68 grados Fahrenheit a Celsius (20).

### =CONVERTIR(2,5, "ft", "sec")

Los tipos de datos no son iguales, por tanto se devuelve un error (#N/A).

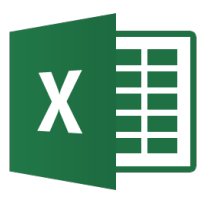

- Se refieren a conversiones donde intervienen varias unidades.
- Ejemplo: Convertir 6.3 lb/sq-inch (psi) a newtons /m<sup>2</sup> (Pa) donde 1 lb<sub>f</sub>/in<sup>2</sup> = 6894.8 N/m<sup>2</sup>.

$$P = 6.3(lb_f / in^2) \times \frac{6894.8(N / m^2)}{1(lb_f / in^2)} = 43437 N / m^2$$

$$P = \frac{6.3 \, lb_f}{in^2} \times \frac{4.44822 \, N}{1 \, lb_f} \times \left(\frac{39.37 \, in}{1 \, m}\right)^2 = 43437 \, N \, / \, m^2$$

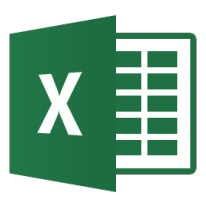

### Ejemplo de Conversiones complejas

=CONVERTIR(6.3, "lbf", "N")\*CONVERTIR(1, "m", "in")^2
Convierte 6.3 libras a newtons y se multiplica por la conversión de metros a pulgadas.

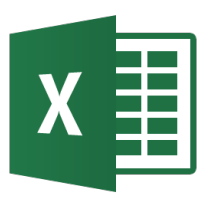

# VBA (Visual Basic for Applications) en Excel Programación en Excel

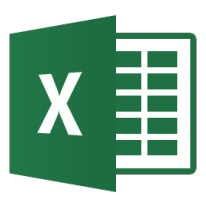

- VBA es la versión de Microsoft Visual Basic para los productos Office.
- Permite automatizar tareas otorgándole un lenguaje orientado a objetos a los productos Office, así como la comunicación entre las distintas aplicaciones.
- Utiliza el Editor de VBA.
- Cada objeto en VBA tiene propiedades y métodos. Las propiedades se pueden cambiar en la ventana propiedades (F4).

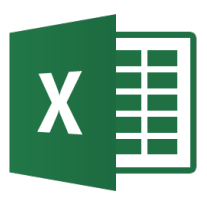

- Para activar el editor de VB se puede usar una de las siguientes opciones:
  - Presionar Alt + F11
  - Seleccionar Desarrollador  $\rightarrow$  Visual Basic

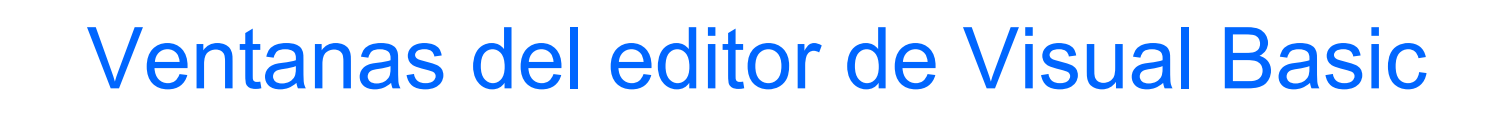

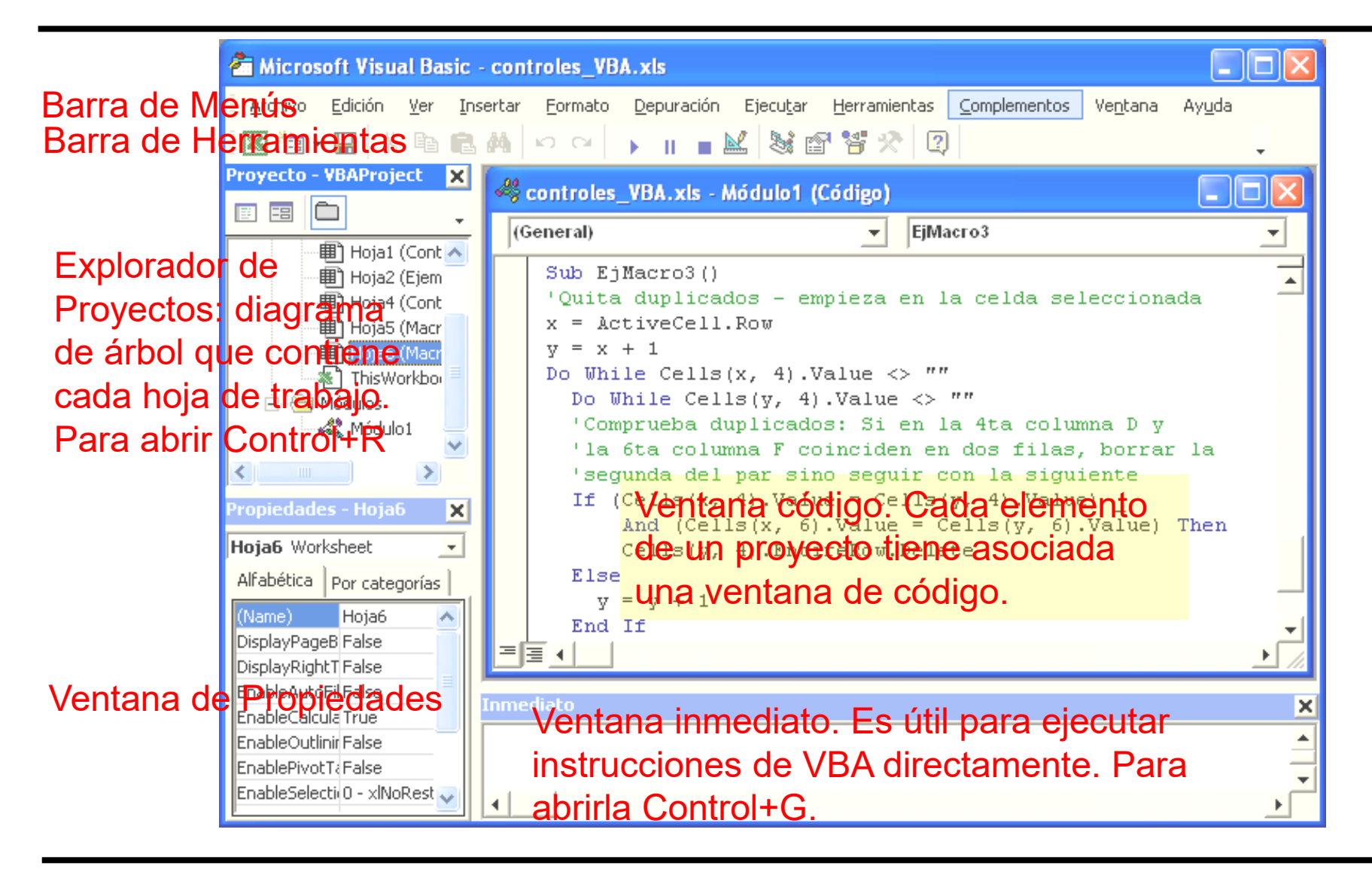

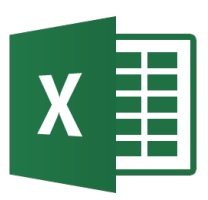

- En la ventana del Explorador de proyectos se gestionan los módulos.
- Los módulos pueden ser de cuatro tipos:
  - **Procedimientos Sub**. Conjuntos de instrucciones que ejecutan alguna acción.
  - **Procedimientos Function**. Es un conjunto de instrucciones que devuelven un solo valor.
  - **Procedimientos Property**. Son procedimientos especiales que se usan en módulos de clase.
  - **Declaraciones**. Es información acerca de una variable que se le proporciona a VBA.
- Un solo módulo de VBA puede guardar cualquier cantidad de procedimientos Sub, procedimientos Function y declaraciones.

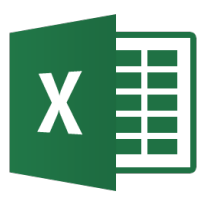

- Excel incluye cerca de 200 objetos, que representan rangos de celdas, gráficos, hojas de cálculo, libros y la propia aplicación de Excel.
- Cada objeto tiene propiedades (que permiten acceder y controlar sus atributos) y métodos (funcionalidades).
- El examinador de objetos es una herramienta que permite navegar por los objetos para explorar sus propiedades y métodos.
- Para abrir el examinador de objetos en VBA pulsar F2 o seleccionar: Ver → Examinador de Objetos o seleccionar el icono respectivo

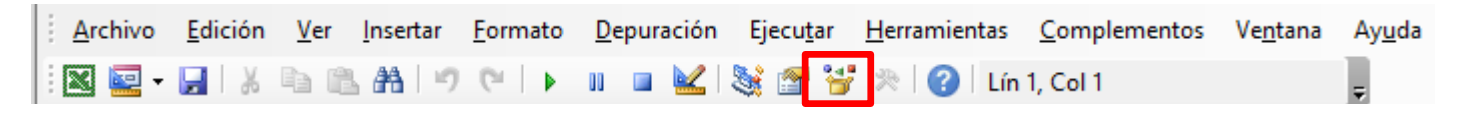

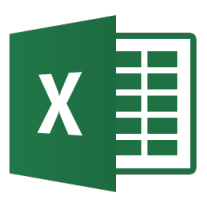

- Para referirse a la Hoja1 del Libro1 se usa Application.WorkBooks("Libro1.xls").WorkSheets("Hoja1")
- Para omitir una referencia específica a un objeto se usa los objetos activos. Si Libro1 es el libro de trabajo activo, la referencia anterior se puede simplificar a WorkSheets("Hoja1").Range("A1")
- Si se sabe que la Hoja1 es la hoja activa, se puede incluso simplificar más Range("A1")

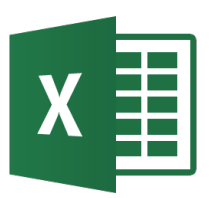

### Examinador de Objetos

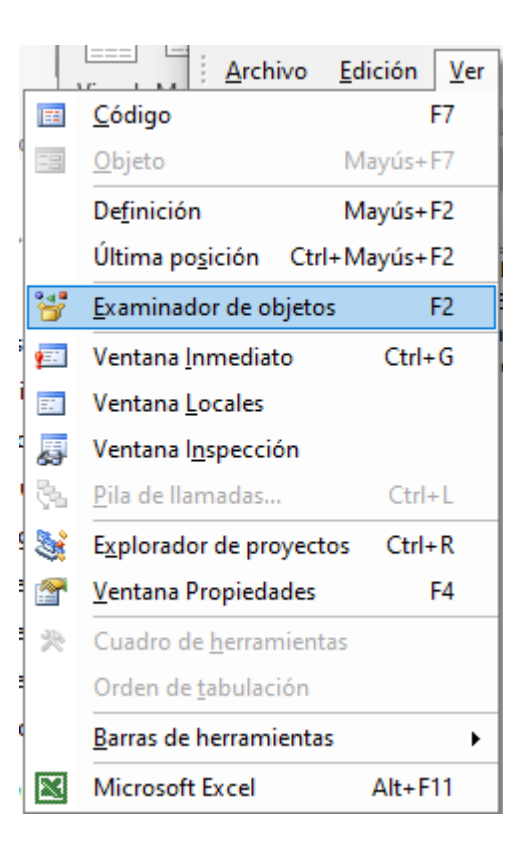

| 📽 Examinador de objet | tos                 | ×        |
|-----------------------|---------------------|----------|
| <todas></todas>       |                     |          |
|                       | - ▲ ×               |          |
| Clases                | Miembros de 'Hoja6' |          |
| 🖾 Hoja1 🛛 📃 🔺         | 📕 🖘 Activate        | ^        |
| 🖾 Hoja2               | 🔊 Application       |          |
| 🖾 Hoja4 🛛 🗧 📃         | 😼 AutoFilter        |          |
| 🖏 Hoja5               | 🔊 AutoFilterMode    |          |
| 🖾 Hoja6               | 🖘 Calculate         |          |
| 🖾 HPageBreak          | 🔊 Cells             |          |
| 🖾 HPageBreaks         | 🖘 ChartObjects      |          |
| 💐 HTMLCheckbox 📃      | 🔊 CheckSpelling     |          |
| 🛤 HTMLHidden 🛛 🞽      | 📕 🖘 CircleInvalid   | <b>×</b> |
| <todas></todas>       |                     |          |
|                       |                     |          |
|                       |                     |          |

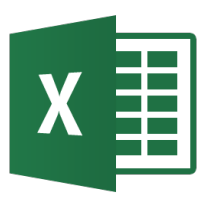

- Excel es una aplicación con un modelo de tres niveles:
  - El primer nivel es el de **servicios de cliente**, que es la interfaz que permite a los usuarios manejar la aplicación.
  - El segundo nivel es el modelo de objetos de Excel, que es el que se utiliza para realizar las operaciones en el libro de cálculo (Workbook) o en las hojas de cálculo (Worksheets). Cada comando de Excel se puede manejar mediante el modelo de objetos.
  - El tercer nivel es el de **servicios de datos**, que es el que mantiene los datos en las hojas de cálculo que son modificados por los comandos del modelo de objetos de Excel.

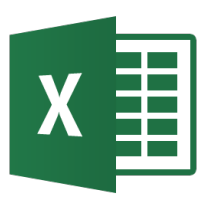

- El modelo de objetos de Excel contiene una gran cantidad de elementos ordenados en forma jerárquica. Algunos son:
  - **Application**: Es el objeto que se encuentra en la base de la jerarquía del modelo de objetos de Excel y representa a la aplicación en sí.
  - Workbooks: Objetos que representan los libros de cálculo o archivos de Excel. Se encuentra debajo del objeto application en la jerarquía.
  - Worksheets: Objetos que representan las hojas de cálculo de Excel. Este objeto pertenece al objeto workbook.
  - **Ranges**: Objeto que representa un rango de celdas. Este objeto pertenece al objeto worksheet.
  - Charts: Objetos que representan gráficos.
  - Pivot Tables: Objetos que representan tablas dinámicas.

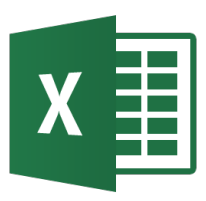

- El objeto **Application** representa el programa Excel. Entrega acceso a las opciones y otras funcionalidades de Excel.
- La propiedad **ActiveSheet** se refiere a la hoja de cálculo activa. Ejemplo:

### Application.ActiveSheet.Cells(1, 2) = time

- Le dice a Excel que coloque el valor de time en la celda que está en la fila 1 y columna 2.
- La propiedad ScreenUpdating le indica a Excel si debe refrescar la pantalla cuando se ejecuta código.

Application.ScreenUpdating = False

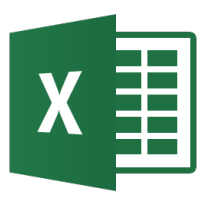

- El objeto Workbook representa un archivo Excel.
- El objeto ActiveWorkbook pertenece al objeto Application, y entrega el objeto Workbook activo. Ejemplo: Application.ActiveWorkbook.Save
- El objeto ActiveSheet pertenece al objeto Workbook y se refiere a la hoja de cálculo activa.

### Application.ActiveSheet.Delete

- La propiedad Names entrega la lista de nombres que se han definido en ese Workbook.
- La propiedad Path se refiere al directorio donde se encuentra el Workbook. Ejemplo:

directorio = Application.ActiveWorkbook.path

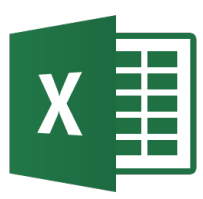

- La colección Workbooks agrupa a todos los archivos de Excel que se encuentran abiertos.
- El método Open, Save y SaveAs le indican a Excel si debe abrir, guardar o guardar como el workbook correspondiente. Ejemplos:

Application.Workbooks("ClaseIndustrial").Save Workbooks.Open("C:\Archivo.xls") Workbooks("Libro1").SaveAs("Archivo.xls",,"clavesecreta")

• Se pueden entregar los parámetros por nombre a los métodos. Ejemplos:

Workbooks.Open FileName :="C:\Archivo.xls", \_ ReadOnly:=True, Password:="clavesecreta"

Application.Workbooks("ClaseIndustrial").Save

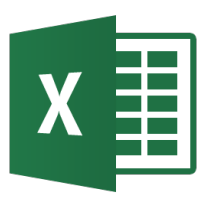

- El objeto **Worksheet** representa una hoja de cálculo Excel. El objeto **ActiveSheet** es un subobjeto del objeto Workbook que entrega el Worksheet activo.
- Se puede copiar, pegar, imprimir, guardar, activar y borrar la hoja de cálculo. Ejemplo:

With Application.Workbooks("ClaseIndustrial") ActiveSheet.Copy ActiveSheet.Paste ActiveSheet.PrintOut ActiveSheet.SaveAs ActiveSheet.Activate ActiveSheet.Delete

End With
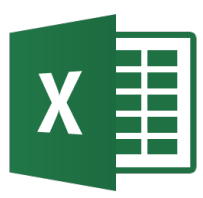

- La colección **Worksheets** contiene a todas las hojas de cálculo que pertenecen a algún workbook.
- Se le puede dar un nombre a un worksheet en particular para referirse a él. Ejemplo:

Dim w As Workbook, s As Worksheet

Set w = Workbooks("Libro1")

Set s = w.Worksheets("Hoja1")

MsgBox s.Range("a1").Value

• Se pueden nombrar todas las hojas de un archivo usando el comando For Each ... Next Loop.

Sub MuestraNombres() Dim w As Worksheet For Each w In Worksheets MsgBox w.Name Next End Sub

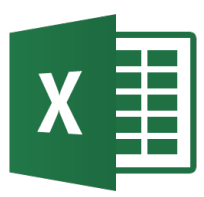

- El objeto WorksheetFunction permite usar las funciones de Excel desde VBA.
- Para ver las funciones que existen (todas en inglés) se puede ocupar el Explorador de Objetos.
- Ejemplo:

```
area = WorksheetFunction.Pi * r ^ 2
a = WorksheetFunction.Acos(b)
Set TestRange = Worksheets("Hoja1").Range("A1:A5")
TestSum = WorksheetFunction.Sum(TestRange)
```

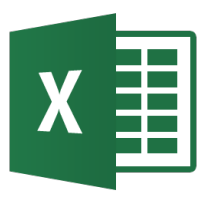

- El objeto Range representa rangos de celdas. También es posible acceder a las celdas usando la propiedad Cells de ActiveSheet.
- Ejemplos:

```
Set notas = Worksheets("Funciones").Range("F2:F13")
prom = WorksheetFunction.Average(notas)
Worksheets("Funciones").Range("F14").Value = prom
Worksheets("Funciones").Range("F15").Formula = "=average(F2:F13)"
Worksheets("Funciones").Cells(2, 1).Select
Workbooks("Libro1").Worksheets("Hoja1").Range("A1).Value = 10
Workbooks("Libro1").Worksheets("Hoja1").Range("A2.A10").Value = 5
Workbooks("Libro1").Worksheets("Hoja1").Range("A2", "A10").Value = 5
```

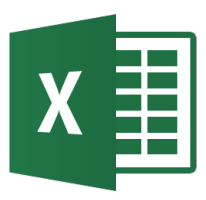

 Un módulo VBA se compone de procedimientos que son códigos de ordenador que realizan alguna acción sobre los objetos o con ellos.

```
Sub Prueba()
        Sum = 1+1
       MSGBox "La respuesta es" & Sum
End Sub
Sub Hola()
        Msg = "Su nombre es " & Application.UserName & "?"
       Ans = MsgBox(Msg, vbYesNo)
        If Ans = VbNo Then
               MsgBox "No se preocupe"
        Flse
               MsgBox "Debo ser adivino!"
        End If
End Sub
```

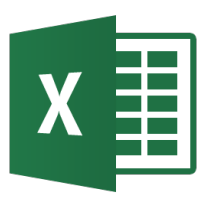

- Para ejecutar el procedimiento Hola es necesario asegurarse que el cursor está situado en cualquier parte del texto introducido.
- Después se puede optar por uno de los siguientes métodos:
  - Presionar F5
  - Seleccionar Ejecutar, Ejecutar Sub/UserForm
  - Hacer clic sobre el botón Ejecutar, Ejecutar Sub/UserForm

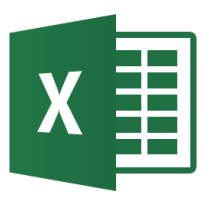

- Para escribir Subrutinas en VBA se debe crear un Módulo que las contenga (Insertar → Módulo)
- Ejemplo:

```
Public Sub MiSub(A as Integer, B as Double)
'Código de la subrutina
```

End Sub

- El alcance puede ser **Public** o **Private** que especifica si el procedimiento se puede llamar de cualquier parte o sólo desde ese módulo.
- La keyword Sub especifica una subrutina, que a diferencia de una función no devuelve un resultado.

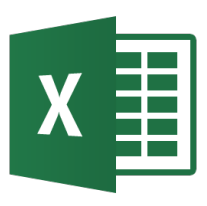

Los parámetros se definen como:

### (ByValue) NombreParam as Tipo

donde Tipo puede ser un tipo de dato, por ejemplo:

- Integer: un número entero
- Double: un número real
- Boolean: un número binario (V o F)
- Byte: guarda un valor entre 0 y 255
- String: Caracteres ASCII
- Para pasar sólo los valores usar ByValue que se considera por defecto.

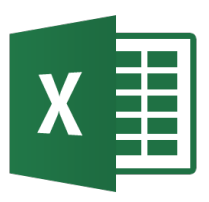

- Las subrutinas se pueden llamar desde otras partes del código usando su nombre y agregando los parámetros que necesita.
- Para llamar a una subrutina llamada MiSub se puede usar: MiSub 4, 2.87

Call MiSub(4, 2.87)

• También se puede agregar el nombre de la subrutina a botones u otros controles de VBA.

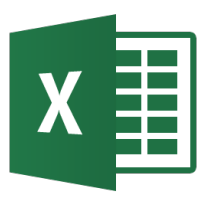

 Las funciones son similares a las subrutinas con la diferencia que se usa Function en vez de Sub y que retornan un valor después de ejecutarse.

```
Public Function Calc_q(y1 As Double, y3 As Double) As Double
Calc_q = 1 / ((Abs(y3 - y1)) ^ 0.74)
End Function
```

• Se pueden usar como cualquier función de Excel.

```
Public Function MiFactorial(N As Integer) As Integer
'Funcion que calcula el factorial de un numero N
MiFactorial = 1
For i = 1 To N
MiFactorial = i * MiFactorial
Next
End Function
```

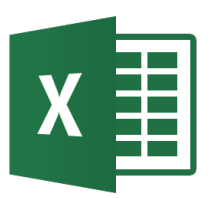

• Para comentar el código se usa ' o Rem

'Declaración de variables Dim y As Double Dim x As Double Rem Declaración de Matrices Dim M(1 To 8, 1 To 8) As Double Dim N(8, 8) As Double

• Para separar múltiples líneas se usa un guión bajo (\_):

```
K2(1) = dt * dy1dt(y(1) + k1(1) / 2#, y(2) + _
k1(2) / 2#, y(3) + k1(3) / 2#, y(4) + _
k1(4) /2#)
```

Tiene que haber un espacio antes del underscore.

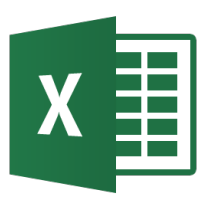

- Los datos manipulados en VBA residen en objetos (p.e. rangos de hojas de cálculo) o en variables que se crean.
- Una variable es una localización de almacenamiento con nombre, dentro de la memoria del ordenador. Debe tener asociado un tipo de dato.
- Las reglas para nombrar las variables son:
  - Se pueden usar caracteres alfabéticos, números y algún carácter de puntuación, pero el primero de los caracteres debe ser alfabético
  - VBA no distingue entre mayúsculas y minúsculas
  - No se pueden usar espacios ni puntos
  - No se pueden incrustar en el nombre de una variable los siguientes símbolos: #, \$, %, !
  - La longitud del nombre puede tener hasta 254 caracteres

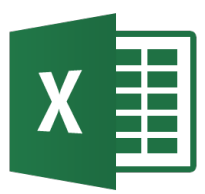

## Tipos de Datos en VBA

| Tipo de dato | Bytes | Rango de valores                                                                 |
|--------------|-------|----------------------------------------------------------------------------------|
| Byte         | 1     | 0 a 255                                                                          |
| Boolean      | 2     | True o False                                                                     |
| Integer      | 2     | -32768 a 32767                                                                   |
| Long         | 4     | - 2147483648 y 2147483647                                                        |
| Currency     | 8     | -922337203685477.5808 a 922337203685477.5807                                     |
| Single       | 4     | -3.402823E38 a 3.402823E38                                                       |
| Double       | 8     | -1.79769313486231E308 a 1.79769313486232E308                                     |
| Date         | 8     | 1-1-100 al 31-12-9999 y horarios de 0:00:00 a 23:59:59                           |
| String       |       | longitud variable (2 <sup>31</sup> caracteres). longitud fija (2 <sup>16</sup> ) |
| Object       | 4     |                                                                                  |
| Variant      |       | cualquier clase de datos excepto cadena de longitud fija                         |

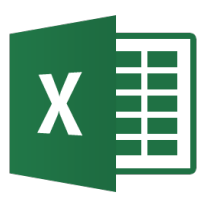

#### • Con **Dim** o **Public** se declaran las variables:

```
Dim b As Double, a As Double
Dim n, m As Integer
Dim InerestRate As Single
Dim TodaysDate As Date
Dim UserName As String * 20
Dim x As Integer, y As Integer, z As Integer
```

Si una variable no se declara se asume de tipo Variant (tipo genérico).

• En general debe ser:

Dim NombreVariable As DataType

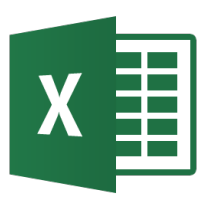

• El ámbito de una variable determina el módulo y el procedimiento en el que se puede usar una variable.

| Ámbito             | Cómo se declara una variable en este<br>ámbito |
|--------------------|------------------------------------------------|
| Un procedimiento   | Incluye instrucciones Dim, Static o Private    |
|                    | dentro del procedimiento.                      |
| Al nivel de módulo | Incluye una instrucción Dim antes del          |
|                    | primer procedimiento de un módulo.             |
| Todos los módulos  | Incluye una instrucción Public antes del       |
|                    | primer procedimiento de un módulo.             |

• Variables locales

Una variable local es una variable declarada dentro de un procedimiento. Estas variables se pueden usar sólo en el procedimiento en que se declararon. Cuando el procedimiento finaliza, la variable deja de existir y Excel libera su memoria.

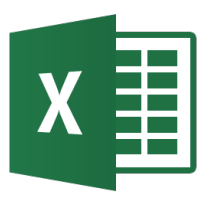

 Un array es un grupo de elementos del mismo tipo que tienen un nombre común; para referirse a un elemento específico de un array se usa el nombre de la array y un número de índice. Los arrays se definen similar a las variables, pero con el tamaño:

Arrays de una dimensión

Dim y(1 To 4) As Double Dim x(4) As Double Dim MiArray(1 To 100) As Integer Dim MiArray (100)

Arrays multidimensionales

Dim M(1 To 8, 1 To 8) As Double Dim N(8, 8) As Double Dim MiMatriz(1 To 100, 1 to 10) As Integer

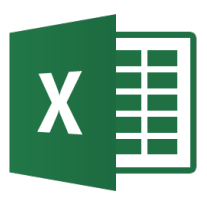

- Por defecto los subíndices de los arrays de VBA empiezan en 0. Si deseamos que comience en 1 en vez de en 0, incluiremos antes del primer array y antes del primer procedimiento la expresión:
   Option Base 1 o explícitamente el rango de elementos
- Para acceder a los elementos del array:

```
y(3) = 2.983
M(1, 2) = 4.321
MiArray(1) = 20
MiMatriz(1,2) = 20
```

• Si no se sabe el tamaño, se puede usar ReDim:

```
Dim Matriz() As Double
ReDim Matriz(10)
ReDim Preserve Matriz(12) 'Mantiene lo que estaba
```

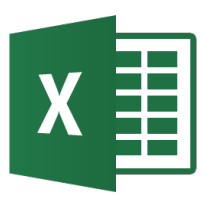

• Con **Const** se declaran las constantes:

```
Const MiConstante As Integer = 14
Const MiConstante2 As Double = 1.025
Const NumTrim As Integer = 4
Const Interés = 0.05, Periodo = 12
Const Nombre Mod as String = "Macros Presupuestos"
Public Const NombreApp As String = "Aplicación Presupuestos"
```

- Las constantes también poseen un ámbito:
  - Si se declaran después de Sub o Function es local.
  - Si se declara al inicio de un módulo está disponible para todo el módulo.
  - Si se declara con Public al inicio de un módulo está disponible para todos los módulos de una hoja de trabajo.

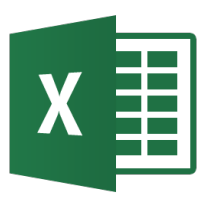

• Constantes predeterminadas, que se pueden usar sin necesidad de declararlas.

- Cadenas, hay dos tipos de cadenas en VBA:
  - De longitud fija, que se declaran con un número específico de caracteres. La máxima longitud es de 65.536 caracteres.
  - De longitud variable, que teóricamente pueden tener hasta 2.000 millones de caracteres.

Dim MiCadena As String \* 50 Dim SuCadena As String

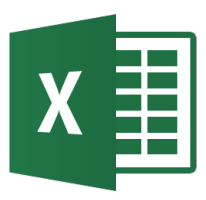

Fechas y Expresiones

• Trabajar con Fechas

Dim Hoy As Date Dim HoraInicio As Date Const PrimerDía As Date = #1/1/2001# Const MedioDía As date = #12:00:00#

 Expresiones de asignación, expresión que realiza evaluaciones matemáticas y asigna el resultado a una variable o a un objeto. Se usa el signo igual "=" como operador de asignación.

```
x = 1
x = x + 1
x = (y * 2) / (z * 2)
FileOpen = true
Range("Año"). Value = 1995
```

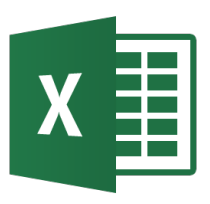

OPERADORES ARITMÉTICOS

+ Suma, - Resta, \* Multiplicación, / División, \ División entera, Mod Resto, ^ exponencial, & Concatenación

- OPERADORES COMPARATIVOS
- = Igual, < Menor, > Mayor, <= Menor o igual, >= Mayor o igual, <> Distinto
- OPERADORES LÓGICOS

Not (negación lógica, And (conjunción lógica), Or (disyunción lógica), XoR (exclusión lógica), Eqv (equivalencia en dos expresiones), Imp (implicación lógica)

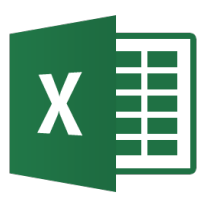

- VBA ofrece dos estructuras que simplifican el trabajo con objetos y colecciones.
- Con WITH...END WITH se permite realizar múltiples operaciones en un solo objeto.

```
Sub CambiarFuente()
With Selection.Font
.Name = "Times New Roman"
.FontStyle = "Bold Italic"
.Size = 12
.Underline = xlSingle
.ColorIndex = 5
End With
End Sub
```

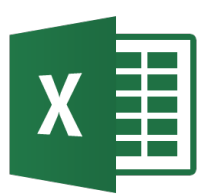

 Para una colección no es necesario saber la cantidad de elementos que existen en ella para usar la estructura For Each...Next.

```
Sub ContarHojas()
'Muestra el nombres de las hojas del libro de trabajo activo
       Dim Item As Worksheet
       For Each Item In ActiveWorkbook.Sheets
               MsgBox Item.Name
       Next Item
End Sub
Sub VentanasAbiertas()
'Cuenta el número de ventanas abiertas
       Suma = 0
       For Each Item In Windows
               Suma = Suma + 1
       Next Item
       MsgBox "Total de ventanas abiertas", & Suma
End Sub
```

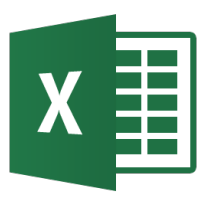

• Los tests lógicos en VBA tienen la siguiente sintaxis:

```
If (time = 32000) Then
   MsgBox "time vale 32000"
End If
If (MiCondicion = True) Then
   MsgBox "Mi Condición es Verdad"
Else
   MsgBox "Mi Condición No es Verdad"
End If
If (contador < 10) Then
   MsgBox "El Contador es menor a 10"
ElseIf (contador < 20) Then
   MsgBox "El Contador es mayor que 10 y menor que 20"
ElseIf (contador < 30) Then
   MsgBox "El Contador es mayor que 20 y menor que 30"
End If
```

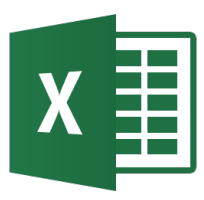

 La estructura Select Case es útil para elegir entre tres o más opciones

```
Sub Positivos_Negativos_Cero()
a = InputBox("Ingrese un número")
Select Case a
Case Is > 0
Msg = "Número Positivo"
Case Is < 0
Msg = "Número negativo"
Case Else
Msg = "Cero"
End Select
MsgBox Msg
End Sub</pre>
```

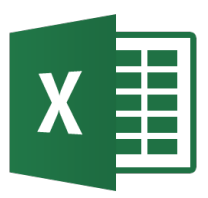

Esta sentencia de iteración se ejecuta un número determinado de veces. Su sintaxis es:

```
For contador = empezar To finalizar [Step valorincremento]
    [Instrucciones]
    [Exit For]
    [instrucciones]
Next [contador]
```

```
Sub SumaNúmeros

Sum = 0

For Count = 0 To 10

Sum = Sum + Count

Next Count

MsgBox Sum

End Sub
```

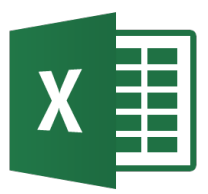

#### Bucles For...Next

| For i = 1 To n<br>'Código |
|---------------------------|
| Next i                    |
| For i = 1 To n Step 2     |
| 'Código                   |
| Next i                    |
|                           |
| For i = 1 To n            |
| 'Código                   |
| If tiempo >10 Then        |
| Exit For                  |
| End If                    |
| 'Más Código               |
| Next i                    |

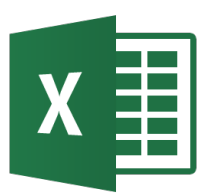

• El bucle se ejecuta hasta que la condición llegue a ser verdadera. Do Until tiene la sintaxis.

```
Do Until [condicion]
[instrucciones]
[Exit Do]
[instrucciones]
```

Loop

```
Sub DoUntilDemo()
Do
ActiveCell.Value = 0
ActiveCell.Offset(1, 0).Select
Loop Until Not IsEmpty(ActiveCell)
End Sub
```

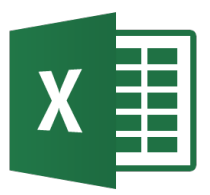

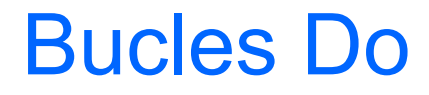

Do While (tiempo < 10) 'Código Loop

#### Do

'Código Loop While (tiempo < 10)</pre>

Do Until (tiempo > 10) 'Código Loop

Do 'Más Código Loop Until (tiempo > 10)

- Problema: Se requiere realizar operaciones con vectores como el producto vectorial o escalar.
- Ejemplo: vector examples.xlsm
- Excel no dispone de tales operaciones pero se pueden definir usando VBA.
- Ejemplo: para calcular la magnitud o módulo de un vector
   3d se define una función v\_Mag a la que se pasa como parámetro el rango de las celdas, es decir su uso es:

=v\_Mag(rango\_celdas)

donde rango\_celdas consta de tres celdas (x, y, z)

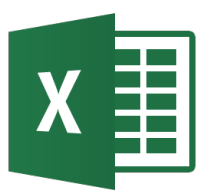

Public Function v\_Mag(v As Range) As Double

Dim x As Double

Dim y As Double

Dim z As Double

 $v_Mag = Sqr(x ^ 2 + y ^ 2 + z ^ 2)$ End Function

- Ejemplo: para calcular el producto vectorial de dos vectores 3d se define una función v\_CrossProduct a la que se pasa como parámetros dos rangos de las celdas.
- Como el resultado de esta función es un array, es necesario seleccionar el rango de celdas del resultado y teclear simultáneamente Ctrl – Mayúscula – Enter. Es decir su uso es:

$$\{ = v\_CrossProduct(rango1, rango2) \}$$

$$u(x_1, y_1, z_1) = \begin{vmatrix} i & j & k \\ x_1 & y_1 & z_1 \\ x_2 & y_2 & z_2 \end{vmatrix} u \times v = \left( \begin{vmatrix} y_1 & z_1 \\ y_2 & z_2 \end{vmatrix}, - \begin{vmatrix} x_1 & z_1 \\ x_2 & z_2 \end{vmatrix}, \begin{vmatrix} x_1 & y_1 \\ x_2 & z_2 \end{vmatrix} \right)$$

# X Código para la función v\_CrossProduct

```
Public Function v CrossProduct(u As Range, v As Range)
    ' Declaracion de variables locales:
    Dim ux As Double
    Dim uy As Double
    Dim uz As Double
    Dim vx As Double
    Dim vy As Double
    Dim vz As Double
    Dim ReturnArray(3)
    Dim DoTranspose As Boolean
    ' Determina si el rango de resultado seleccionado es un array fila o columna:
    If Application.Caller.Rows.Count > 1 Then
        DoTranspose = True
    Else
        DoTranspose = False
    Fnd Tf
    ' Obtiene los vectores componentes:
    ux = u.Cells(1).Value
    uy = u.Cells(2).Value
    uz = u.Cells(3).Value
```

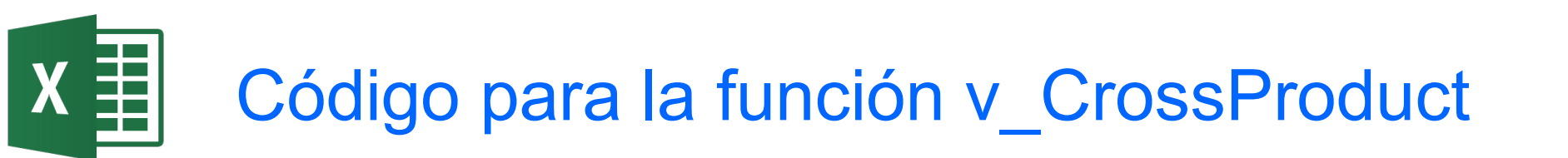

vx = v.Cells(1).Value vy = v.Cells(2).Value vz = v.Cells(3).Value

' Calculo del producto vectorial: ReturnArray(0) = (uy \* vz - uz \* vy) ReturnArray(1) = (uz \* vx - ux \* vz) ReturnArray(2) = (ux \* vy - uy \* vx)

' Si el rango resultado seleccionado es una columna de celdas se transpone: If DoTranspose Then

v\_CrossProduct = Application.WorksheetFunction.Transpose(ReturnArray)
Else

```
v_CrossProduct = ReturnArray
End If
```

End Function

Uso de función Excel

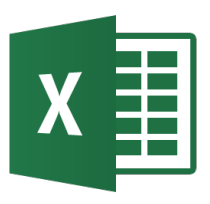

Para desplegar menú de depuración:
 Ver → Barras de Herramientas → Depuración

Para crear un breakpoint haga click en la zona que se

- encuentra al lado del código (donde está el punto rojo).
- Para poder ir paso a paso se puede usar F8 sobre un procedimiento.
- Se pueden ver las variables con las ventanas Locales, Inmediato e Inspección.
- Para imprimir en Inmediato: Debug.Print x

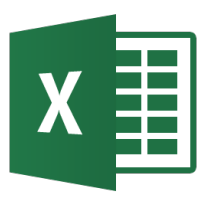

# Depuración

| 🚰 Microsoft Visual Basic - controles_VBA.xls    |                                                                    |      |  |  |  |  |
|-------------------------------------------------|--------------------------------------------------------------------|------|--|--|--|--|
| <u>A</u> rchivo <u>E</u> dición <u>V</u> er Ins | ′tar Eormato Depuración Ejecuṯar Herramientas ⊆omplementos Ventana |      |  |  |  |  |
| Ayuda                                           |                                                                    |      |  |  |  |  |
| ĨX 🔄 - 🖬 👗 🛤 🗠 ↔ → 👔 🖬 😫 😭 😤 🖓 📿 🛛 🐥            |                                                                    |      |  |  |  |  |
| Proyecto - VBAProject 🗙                         | 🖇 controles_VBA.xls - Módulo1 (Código)                             |      |  |  |  |  |
|                                                 | (General) CreaSerie                                                | =    |  |  |  |  |
| 🗄 😻 funcres (FUNCRES.XL                         |                                                                    |      |  |  |  |  |
| 🖃 😻 VBAProject (control                         | Sub Crease Depuración 🔹 🗸                                          | ĸ    |  |  |  |  |
| 🖃 😁 Microsoft Excel Obj                         |                                                                    |      |  |  |  |  |
| Hoja1 (Controle                                 |                                                                    | -    |  |  |  |  |
| Hoja2 (Ejemplo:                                 | Macro grabada el 11/09/2009 por Pedro                              |      |  |  |  |  |
| Hoja4 (Controle                                 | · · · · · · · · · · · · · · · · · · ·                              |      |  |  |  |  |
| Hoja5 (MacroBu                                  | Acceso directo: CIRL+r                                             |      |  |  |  |  |
| Hoja6 (Macros)                                  | ActiveColl FerryloD1C1 = 505                                       |      |  |  |  |  |
| ThisWorkbook                                    | Bange (#12#) Salagt                                                |      |  |  |  |  |
|                                                 | hctiveCell FormuleP1C1 = "0.5"                                     |      |  |  |  |  |
|                                                 | Pange("11:101mutakici = 0.5                                        |      |  |  |  |  |
| H S UDADucie of (ellpse.x                       | Selection AutoFill Destination:=Pange("A1:A30                      | 71 J |  |  |  |  |
| Harroject (mielips                              | Range ("A1: A30"), Select                                          | 1    |  |  |  |  |
|                                                 | Selection.AutoFill Destination:=Range("A1:A31                      | 71 J |  |  |  |  |
| 間 Hoja1 (Hoja1)                                 | Range("A1:A31").Select                                             |      |  |  |  |  |
| Hoja2 (Hoja2)                                   | End Sub                                                            |      |  |  |  |  |
| ThisWorkbook                                    |                                                                    |      |  |  |  |  |
|                                                 | mediato                                                            | Y    |  |  |  |  |
| Il UserForm1                                    |                                                                    | 읙    |  |  |  |  |
|                                                 |                                                                    |      |  |  |  |  |
|                                                 |                                                                    | -    |  |  |  |  |
| <                                               |                                                                    |      |  |  |  |  |

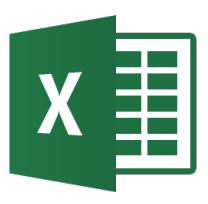

- Se puede agregar **Formularios** a las hojas de cálculo para realizar algunas tareas específicas y como GUI.
- Para insertar un formulario ir a Insertar  $\rightarrow$  UserForm.
- Se le pueden agregar controles a los formularios para darles distintas funcionalidades.
- Para mostrar un Formulario primero se diseña con un nombre (p.e. UserForm1) y después se usa el método Show. Para esconderlo se usa el método Hide. Ejemplo:

Sub MostrarForm()

UserForm1.Show

End Sub
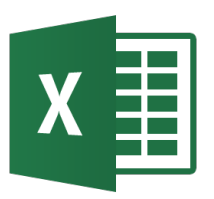

### **Formularios**

|                                                                                                    | 🚈 Microsoft Visual Basic - mielipse.xls                                                                                                    |
|----------------------------------------------------------------------------------------------------|----------------------------------------------------------------------------------------------------|
|                                                                                                    | Archivo Edición ⊻er Insertar Eormato Depuración Ejecutar Herramientas ⊆omplementos Ventana<br>Ayuda                                                                                                    |
| Insertar       Formato       Depur         Modulo       Modulo       Modulo       Modulo         Modulo       Archivo       Modulo       Modulo | Ayuda<br>Normal Andrew Andrew An |
|                                                                                                    | Propiedades - UserForm X<br>UserForm1 UserForm Alfabética Por categorías<br>(Name) UserForm1 Alfabética Por categorías<br>(Name) UserForm1 Alfabética Por categorías<br>SackColor & H8( V<br>BorderColor & H8(000)<br>BorderStyle 0 - fmBorder V<br>Costion UserForm1 V                                                                                                    |

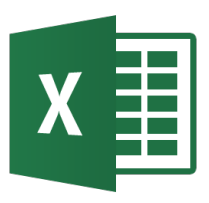

- Se le puede insertar código a cada uno de los objetos que componen el formulario.
- Presionando F7 se muestra el código detrás del formulario.
- En el ComboBox de la izquierda (el que dice CommandButton1) se muestran los objetos que componen el formulario.
- En el ComboBox de la derecha (el que dice Click) se muestran los eventos que pueden ocurrir para cada objeto donde se puede insertar código.

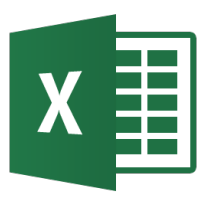

#### **Formularios**

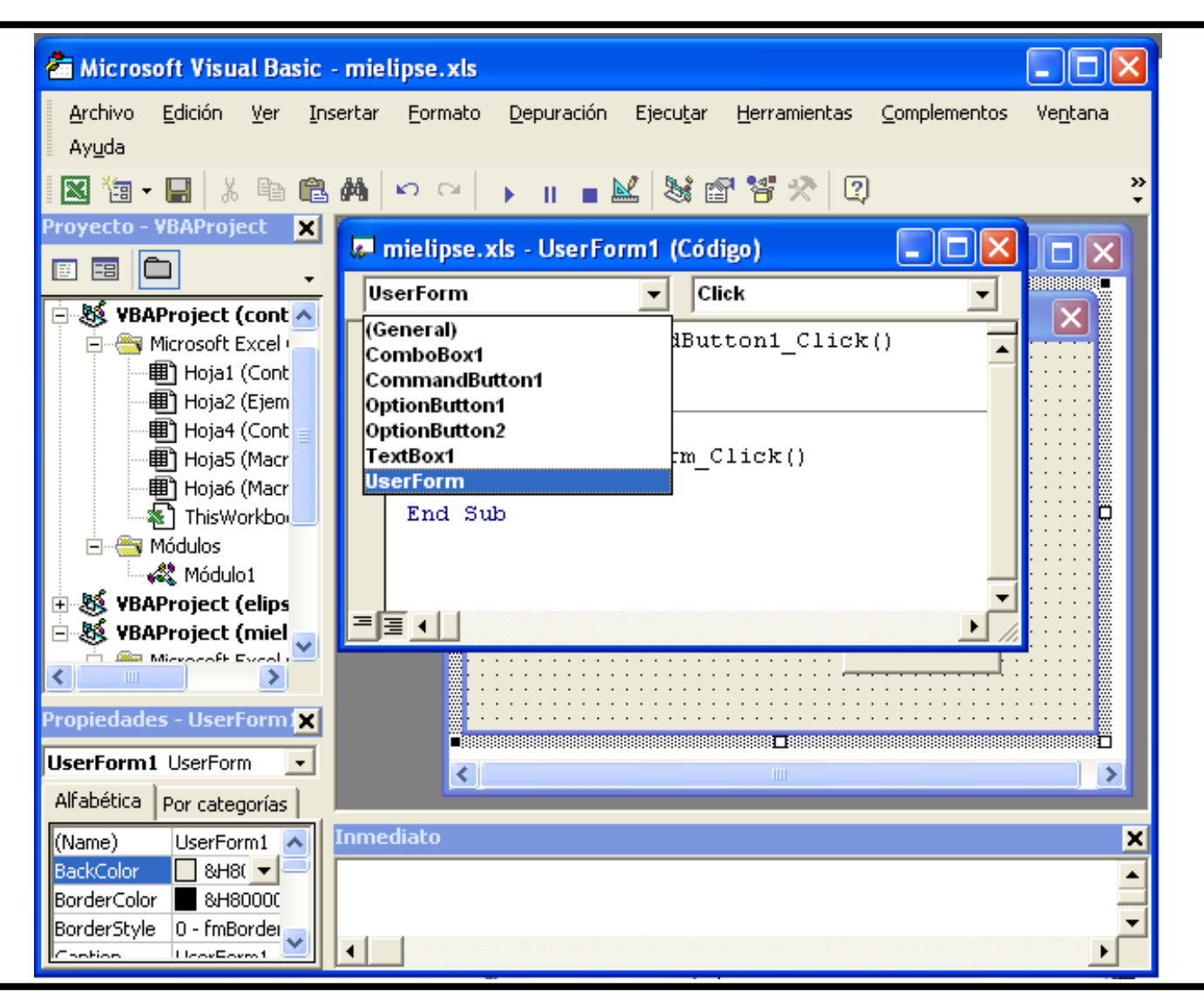

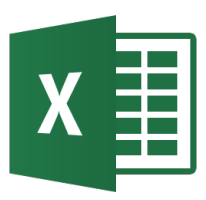

- Controles\_VBA.xlsx, donde se muestran controles y macros.
- primos.xlsm, para calcular números primos y descomposición en factores primos
- lissajous.xlsm, donde se genera curvas lissajous con vba.
- proyectil.xlsm, que muestra una aplicación para el cálculo de la trayectoria de un proyectil.
- formularios.xlsm, muestra el uso de formularios con VBA.
- Ecuaciones\_VBA.xls, que muestra la invocación de funciones Excel desde VBA.

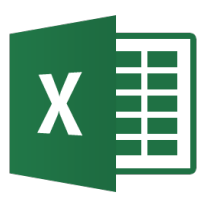

- En cualquier programa MS Office se puede agregar **controles** que pueden interactuar con los datos y con otros controles.
- Se utiliza la barra de controles para insertarlos y manipularlos.
- Cada objeto tiene asociado una serie de propiedades que se pueden modificar y se les puede asociar una macro o programa VBA.
- Ejemplo: controles\_VBA.xls

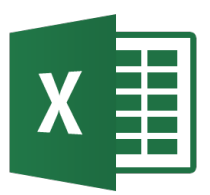

### **Controles - Diseño**

| ⊻er           | Insertar Eormato Herrami                | ientas   | Datos FlashPaper Ventana <u>?</u> Adobe P | 21 | ontroles V | /RA             |                    |                                  |
|---------------|-----------------------------------------|----------|-------------------------------------------|----|------------|-----------------|--------------------|----------------------------------|
| ▦             | <u>N</u> ormal                          |          | - ⊂ - 🍓 Σ - 🔂 ≜↓ Z↓ 🕍 🛷                   |    | B          |                 | D                  | E E G                            |
|               | Vist <u>a</u> previa de salto de página |          | 厨 <b>爱 £ % 00 t&amp; % 住 住 </b> 厚         | 10 |            |                 |                    |                                  |
|               | Panel de tareas                         |          |                                           | 11 |            | <u> </u>        | Propiedades        | ×                                |
|               | Barras de berramientas                  | •        | Earbios Terminar revision                 | 12 | 0<br>0     | n Rala asián    | Botón CommandBu    | tton 🗾                           |
|               | Parra da fármulas                       |          |                                           | 13 | o Suma     | ir Selección O  | Alfabética Por cat | egorías                          |
|               | barra de Lornidias                      |          | Formato                                   | 14 | 0          | 0 0             | (Name)             | Botón                            |
| ~             | Barra de es <u>t</u> ado                |          | Auditoría de fórmulas                     | 15 | Eu ▼ X     | 1               | Accelerator        |                                  |
|               | En <u>c</u> abezado y pie de página     |          | Bordes                                    | 17 |            | ra de Decelazar | AutoLoad           | False                            |
| 83 <b>5</b> . | Comentarios                             |          | Quadro de controles                       | 18 |            | la de Desplazan | AutoSize           | False                            |
| 1000          |                                         |          |                                           | 19 | Q.         |                 | BackColor          | 8H800000F&                       |
|               | <u>V</u> istas personalizadas           |          | Datos externos                            | 20 | S 🔽 🔤      | Cosono          | BackStyle          | 1 - fmBackStyleOpaque            |
|               | Pantalla completa                       |          | V Dibujo .                                | 20 | 3 1 101    |                 | Caption            | Sumar Selección                  |
| -             |                                         |          | Formularios                               | 21 |            |                 | Enabled            |                                  |
|               | <u>Z</u> oom                            |          | Formularios                               | 22 |            | 5 -0.49026082   | Font               |                                  |
|               |                                         |          |                                           | 23 |            | 7 -0.51928865   | ForeColor          | ■ &H80000012&                    |
|               | Cu 🔻 🗙                                  | X        | Cortar                                    | 24 |            | 0.99943459      | Height             | 31.5                             |
|               |                                         |          |                                           | 25 | - 🗄 A      | 1 -0.46067859   | Lerc               |                                  |
|               |                                         | Ľ۵       | ⊆opiar                                    | 26 | -          | 4 -0.54772926   |                    | (Ningupo)                        |
|               |                                         | <u>م</u> | Pegar                                     | 27 | - 43.      | 4 0.99773898    | MousePointer       | 0 - fmMousePointerDefault        |
|               | Modo Diseno                             | <b>-</b> | <u>r</u> egai                             | 28 | - ~        | 17 -0.4305754   | Picture            | (Ninguno)                        |
|               | I abl                                   | r 😭      | Propiedades                               | 29 | -0.373052  | 77 -0.57555048  | PicturePosition    | 7 - fmPicturePositionAboveCenter |
|               | = 0                                     |          | r                                         | 30 | 0.047704   | 0.99491511      | Placement          | 2                                |
|               |                                         | S.       | <u>V</u> er código                        | 31 | 0.0177013  | 93 -0.39998531  | PrintObject        | True                             |
|               |                                         |          | Obiete Batés de comando A                 | 32 | 0.215967.  | 27 -0.60272065  | Shadow             | False                            |
|               | 큰 좀                                     |          |                                           | 33 | 0.405661   | 88 0.99096615   | TakeFocusOnClick   | True                             |
|               |                                         |          | Agrupar 🕨                                 | 34 | 0.579164   | 03 -0.36894291  | Тор                | 143.25                           |
|               | ∄ A                                     |          | ng <u>c</u> apa, v                        | 35 | 0.729576   | 74 -0.62920964  | Visible            | True                             |
|               | 2                                       |          | Ordenar 🕨 🕨                               | 36 | 0.850903   | 62 U.98689668   | Width              | 108                              |
|               | 2.00                                    | 8        |                                           | 37 | 0.938307   | 47 -0.33748329  | WordWrap           | False                            |
|               | *                                       | S.       | Formato de co <u>n</u> trol               | 38 | 0.988304   | 06 -0.65498691  |                    |                                  |
|               | *                                       | -        |                                           | 39 | 0.998900   | 09 0.97971213   |                    |                                  |

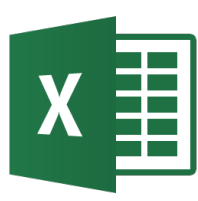

### Tipos de Controles – de formulario y **ActiveX**

| Cu 🔻 🗙   |
|----------|
| 👱 🔗      |
| ą        |
| 🗹 🖬      |
|          |
|          |
| 2        |
| 🗄 A      |
| <u>~</u> |
| ×        |

- Casilla de Verificación •
- Botón de Comando •
- Cuadro Combinado •
- Botón o Control de Número
- Slider •
- Etiqueta •
- Ejemplo Texto CheckBox1 Botón Opción Botón Fútbol Fútbol • Baloncesto Tenis ToggleButton1 Etiqueta

- Cuadro de Texto
- Botón de Opción
- Cuadro de Lista
- Botón de Alternar
- Etiqueta

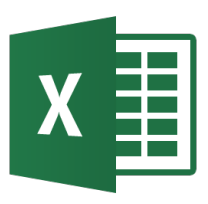

- Las **macros** de Excel permite automatizar tareas repetitivas utilizando un grabador de macros.
- Mientras se graba la macro, todas las acciones que se realicen en Excel quedan guardadas en un módulo asociado al libro en lenguaje Visual Basic para Aplicaciones (VBA).
- Se puede crear la macro con referencia absoluta o referencia relativa.
- Las macros se pueden ejecutar directamente o con combinación de teclas. Para ver las macros pulsar Alt + F8.

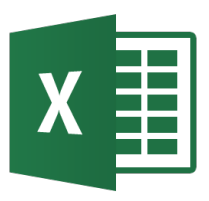

- Un modo de crear una macro es grabar la macro.
  - En el menú Herramientas→Macro →Grabar nueva macro.
- Una vez grabada la macro, se puede examinar el código generado en el Editor de Visual Basic para ver cómo funciona el código.
  - En el menú Herramientas →Macro→Macros para buscar la macro grabada. Seleccionarla y hacer clic en Editar para ver el código.

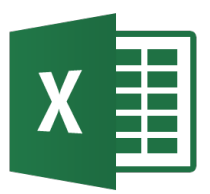

#### Macros - Diseño

| Her | ramientas <u>P</u>                 | resentación   | Flash <u>P</u> aper | Ve <u>n</u> t |
|-----|------------------------------------|---------------|---------------------|---------------|
| ABC | Ortografía F7                      |               | =7                  |               |
| 13  | Re <u>f</u> erencia                |               | Alt+C               | lic           |
|     | Sinónim <u>o</u> s                 |               | Mayús+F             | =7            |
|     | I <u>d</u> ioma                    |               |                     |               |
|     | Á <u>r</u> ea de trab              | ajo compartić | la                  |               |
|     | Comparar y combinar presentaciones |               |                     |               |
|     | C <u>o</u> laboración en línea     |               |                     | •             |
|     | <u>M</u> acro                      |               |                     | ►             |
|     | Compl <u>e</u> mento               | os            |                     |               |
| 3   | Opcione <u>s</u> de                | Autocorrecció | ón                  |               |
|     | Personali <u>z</u> ar.             |               |                     |               |
|     | Opcio <u>n</u> es                  |               |                     |               |

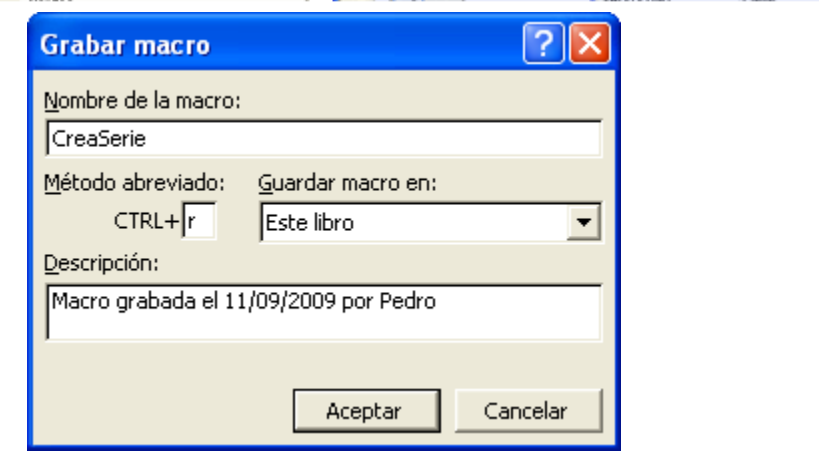

De 🔻 🗙

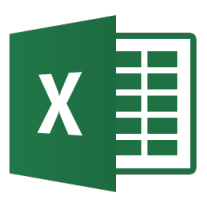

- El Editor de Visual Basic es una herramienta para escribir y modificar código escrito en VBA
- Para abrir el Editor de Visual Basic: En el menú Herramientas → Macro → Editor de Visual Basic o Alt+F11.
- Las macros se almacenan en módulos de un libro de trabajo.
- Los módulos se agregan en el Editor de Visual Basic seleccionando Módulo en el menú Insertar del editor.
- Debe aparecer una ventana de módulo vacía dentro de la ventana principal del Editor de Visual Basic.

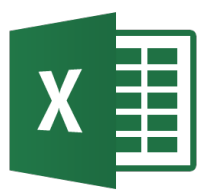

### Macros - Editor VB

| Herra | mientas Da <u>t</u> os   | ; Fla | shĘ |   |                             |                                                                                                    |      |                                                                                                    |   |
|-------|--------------------------|-------|-----|---|-----------------------------|----------------------------------------------------------------------------------------------------|------|----------------------------------------------------------------------------------------------------|---|
|       | Proteger                 |       |     |   |                             |                                                                                                    |      |                                                                                                    |   |
|       | Eu <u>r</u> oconversión  |       |     |   |                             |                                                                                                    |      |                                                                                                    |   |
|       | Sol <u>v</u> er          |       |     |   |                             |                                                                                                    |      |                                                                                                    |   |
|       | B <u>u</u> scar objetivo |       |     |   |                             |                                                                                                    |      |                                                                                                    |   |
|       | <u>M</u> acro            |       | Þ   | • | Macros                      | Microsoft Visual Bas                                                                                                    | ic - | - controles_VBA.xls                                                                                                    | 4 |
|       | Compl <u>e</u> mentos    |       |     | • | <u>G</u> rabar nueva macro  | Archivo Edicion Ver                                                                                                    | Inse | isertar Eormato Depuración Ejecutar Herramientas Complementos Ventana Ayuda                                                                                                    |   |
|       | Opcio <u>n</u> es        |       |     |   | <u>S</u> eguridad           | Proyecto - VBAProje 🗙 👖                                                                                                    | 00   |                                                                                                    |   |
|       | Análisis de datos.       |       | 4   |   | Editor de Visual Basic 🛛 Al |                                                                                                    |      | ś controles_VBA.xls - Módulo1 (Código)                                                                                                    |   |
|       |                          |       |     |   |                             | Solution functions (FUNCRI<br>WBAProject (cor<br>Wapping Hoja1 (Cor<br>Hoja2 (Eje<br>Hoja4 (Cor<br>Hoja5 (Hoj<br>ThisWorkb<br>Módulos<br>Módulo1 |      | <pre>Sub CreaSerie() ' CreaSerie Macro ' Macro grabada el 11/09/2009 por Pedro ' Acceso directo: CTRL+r ' ActiveCell.FormulaR1C1 = "0" Range("A2").Select ActiveCell.FormulaR1C1 = "0.5" Range("A1:A2").Select Selection.AutoFill Destination:=Range("A1:A30"), Type:=xlFillDefault Range("A1:A30").Select Selection.AutoFill Destination:=Range("A1:A31"), Type:=xlFillDefault Range("A1:A31").Select End Sub</pre> |   |
|       |                          |       |     |   |                             |                                                                                                    | =    |                                                                                                    |   |

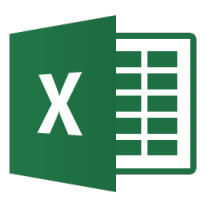

- En la ventana del módulo se escribe la palabra Sub seguido del nombre de la macro.
- Por ejemplo, Sub MiMacro, crearía una nueva macro Ilamada MiMacro.
- El Editor de Visual Basic insertará automáticamente los paréntesis y End Sub.

| 🚜 Libro 1- Module 1 (Código) 🛛 🔲 🔀 |                |   |         |   |  |
|------------------------------------|----------------|---|---------|---|--|
| (9                                 | general)       | • | MiMacro | - |  |
|                                    | Sub MiMacro () | l |         |   |  |
|                                    | End Sub        |   |         |   |  |
|                                    |                |   |         |   |  |

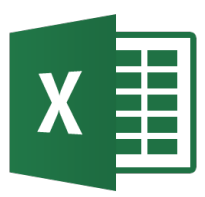

- Si se desea mostrar un mensaje simple escribir MsgBox "Mi primera macro".
- MsgBox es la palabra que VBA utiliza para los cuadros de mensaje.
- Si se ejecuta la macro, Excel mostraría un mensaje con el texto Mi primera macro y un botón Aceptar para cerrar el mensaje.

Excel

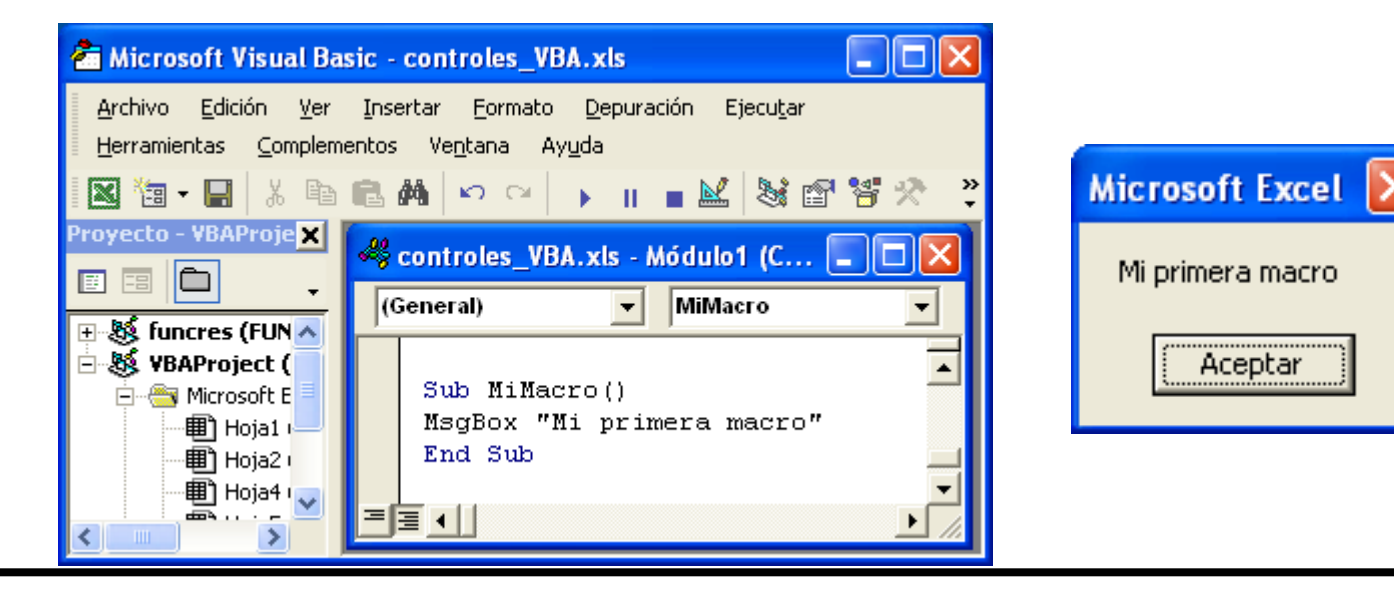

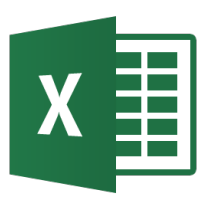

- Las macros de bucle funcionan recorriendo los datos de celdas para realizar acciones automáticamente de manera repetida.
- Hay varias instrucciones que permiten crear este tipo de macros:
  - For Each...Next
  - For ... Next
  - For ... Next Loop With Step
  - Do While ... Loop
  - Do Until ... Loop
  - Do ... Loop While
  - Do ... Loop Until

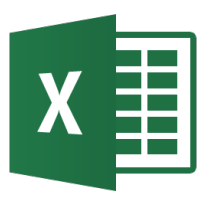

- For Each...Next se usa para realizar una acción en cada celda de un grupo de datos.
- Ejemplo: Código para que la palabra "Aceptar" aparezca en negrita en cualquier lugar del grupo de datos seleccionado

```
Sub MacroBucle()
For Each MyCell In Selection
If MyCell.Value Like "Aceptar" Then
MyCell.Font.Bold = True
End If
Next
End Sub
```

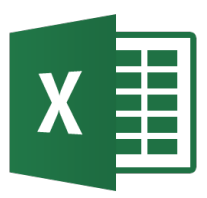

- Hay dos métodos para llevar los datos de una celda a código VBA: propiedad Cells y Range.
- La propiedad Range identifica las filas y columnas mediante los números y las letras de la hoja de cálculo.
- La propiedad Cells utiliza números para las filas y las columnas (Herramientas → Opciones → General → "Estilo de referencia F1C1")

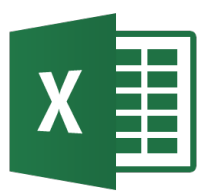

Ejemplos de Macros

• Ejemplo1: Macro que usa Do While...Loop para combinar dos columnas en otra.

| Pepelu    | Rodriguez | Pepelu Rodriguez  |
|-----------|-----------|-------------------|
| lker      | Casillas  | Iker Casillas     |
| Cristiano | Ronaldo   | Cristiano Ronaldo |
| Jaime     | Peñafiel  | Jaime Peñafiel    |
| Teresa    | Berlanga  | Teresa Berlanga   |
| Ainoha    | Arteta    | Ainoha Arteta     |
| Pedro     | Mamani    | Pedro Mamani      |
|           |           |                   |

```
Sub EjMacro1()
'x empieza en 1
x = 1
'Seguir hasta encontrar una fila vacia
Do While Cells(x, 1).Value <> ""
'Colaca los valores delas columnas
'1 y 2 juntas con un espacio entre ellas
'en la 3 columna
Cells(x, 3).Value = Cells(x, 1).Value + " "
+ Cells(x, 2).Value
x = x + 1
Loop
End Sub
```

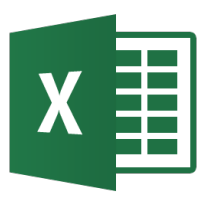

Ejemplos de Macros

• Ejemplo2: Bucle For Each...Next lee cada celda y le aplica color según el contenido.

|              |              | Sub EjMacro2()                                                                   |
|--------------|--------------|----------------------------------------------------------------------------------|
|              | 1.11         | 'Indica a VBA que la variable MyCell es un rango                                 |
| LIDIO        | Libro        | Dim MiCelda As Range                                                             |
| Pelicula     | Pelicula     | For Each MiCelda In Selection                                                    |
|              |              | lf MiCelda.value Like "*Libro*" Then                                             |
| Revista      | Revista      | 'Define el color de fondo de la celda en rojo<br>Miceldo Interior CelerIndex = 2 |
| laglibra     | Loc Libro    | FigeIf MiCelde Velue Like "*Deligule*" Then                                      |
|              |              | Define el color de fondo de la celda en verde                                    |
| Ver pelicula | Ver pelicula | MiCelda.Interior.ColorIndex = 4                                                  |
| \/inc        |              | ElseIf MiCelda.Value Like "" Then                                                |
| VINO         | VIIIO        | 'Borra el color de fondo de la celda                                             |
| Texto        | Texto        | MiCelda.Interior.ColorIndex = xlNone                                             |
| ΓΟΛΙΟ        |              | Else                                                                             |
| Libro texto  | Libro texto  | 'Define el color de fondo de la celda en azul                                    |
|              |              | MiCelda.Interior.ColorIndex = 5                                                  |
|              |              | End If                                                                           |
|              |              | Next                                                                             |
|              |              | End Sub                                                                          |

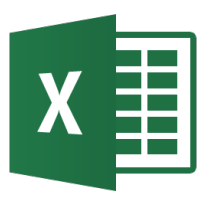

Ejemplos de Macros

 Ejemplo3: Elimina filas que contienen duplicados en las columnas D y F.

Elemento 1 Azul Elemento 2 Verde Elemento 1 Rojo Elemento 2 Mediano En existencia Sin existencias En existencia Sin existencias

```
Sub EjMacro3()
'Quita duplicados - empieza en la celda seleccionada
x = ActiveCell.Row
v = x + 1
Do While Cells(x, 4).Value <> ""
  Do While Cells(v, 4).Value <> ""
  'Comprueba duplicados: Si en la 4ta columna D y
  'la 6ta columna F coinciden en dos filas, borrar la
  'segunda del par sino seguir con la siguiente
  If (Cells(x, 4).Value = Cells(y, 4).Value)
      And (Cells(x, 6).Value = Cells(y, 6).Value) Then
      Cells(y, 4).EntireRow.Delete
  Else
    v = v + 1
  End If
Loop
x = x + 1
v = x + 1
Loop
End Sub
```

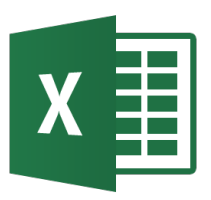

### Ecuaciones diferenciales ordinarias

### X Ecuaciones diferenciales de primer orden

- Hay varios métodos disponibles para resolver numéricamente ecuaciones diferenciales.
- Los métodos de solución más utilizados para
  - Problemas de valor inicial son: Euler, Euler mejorado, Runge Kutta.
  - Problemas de contorno: método de disparo, método de diferencias finitas, extrapolación Richardson
- Ejemplo: ec\_diferenciales.xlsx

### X Ecuaciones diferenciales de primer orden y valor inicial

- Problema: se requiere hallar la solución de una ecuación diferencial de primer orden de la forma:
- $\frac{dy}{dx} = f(x, y)$  $y = e^{x} - x - 1$ y(0) = a• Ejemplo:  $\frac{dy}{dx} = x + y$ 07 0.6 0.5 04 y(0) = 00.3 0.2 Solución:  $y = e^x - x - 1$ 0.1 0
- Usaremos esta ecuación para comparar

0.8

0.4

0.6

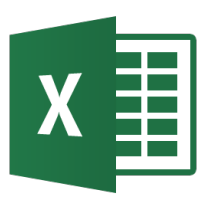

- No es el mejor método (requiere un tamaño de paso pequeño para mejorar la precisión), pero es simple para mostrar la mecánica de su implementación en Excel y VBA.
- El método de Euler se basa en considerar los dos primeros términos de la expansión en Serie de Taylor de una función para predecir el valor de la función en algún punto, conociendo el valor de la función en otro punto y la derivada de esa función.

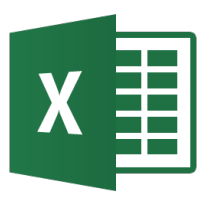

• La expansión en series de Taylor de y es:

$$y(x + \Delta x) = y(x) + \Delta x \frac{dy}{dx} + \frac{(\Delta x)^2}{2!} \frac{d^2 y}{dx^2} + \frac{(\Delta x)^3}{3!} \frac{d^3 y}{dx^3} \cdots$$

- El método de Euler considera los dos primeros términos de la expansion, descartando los términos de orden superior que constituyen el error de truncamiento del método.
- Se conoce *dy/dx* (la ecuación diferencial) y se calcula y para valores de x empezando en el valor inicial.

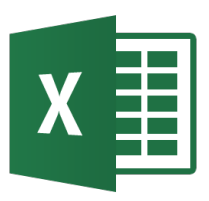

- La expansión Taylor es fácil de implementar en una hoja o haciendo uso de VBA para hacerlo más versátil.
- Usando solo hoja de cálculo:
  - La solución se implementa como una tabla con una columna x en la que se calcula en cada fila un valor según el valor anterior más el paso. La columna y contiene la fórmula de Euler para el siguiente valor de y, según:

$$y(x + \Delta x) = y(x) + \Delta x \frac{dy}{dx}$$

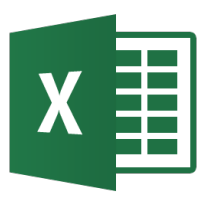

- El error disminuye conforme disminuye el tamaño de paso para la variable paso x. Esto significa que se necesitan más cálculos con un paso pequeño para cubrir un rango equivalente en x. La cantidad de filas necesarias para pasos pequeños crece bastante, siendo engorroso si se quiere graficar los resultados, cambiar el rango o cambiar el tamaño de paso. En ese caso es mejor usar VBA.
- Usando VBA:
  - La subrutina diseñada calcula los valores estimados de y para un rango de valores x y coloca los resultados en la hoja a partir de la fila 2 en las columnas A y B

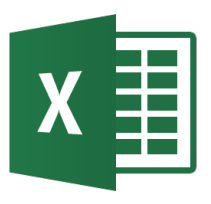

### Método de Euler

Código:

Public Sub DoEuler1stOrder()

Dim yn As Double Dim yn1 As Double Dim xn As Double Dim dx As Double Dim n As Integer yn = 0xn = 0dx = 0.001n = 1000

```
For i = 1 To n

yn1 = yn + (xn + yn) * dx

xn = xn + dx

yn = yn1

ActiveSheet.Cells(i + 1, 1) = xn

ActiveSheet.Cells(i + 1, 2) = yn

Next i

End Sub
```

El problema con el código anterior es el mismo que se mencionó para la hoja, el número de filas puede ser muy grande cuando se usa un paso pequeño.

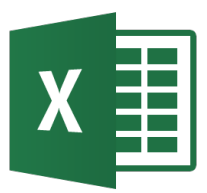

Se puede añadir una condición para que imprima los resultados cada cierta cantidad de pasos (p.e. 100) con el fin de mantener un número de filas de resultados manejable.

Public Sub DoEuler1stOrder()

Dim yn, yn1, xn, dx As Double Dim n, C, k As Integer

yn = 0 xn = 0 dx = 0.0001 n = 11000 C = n / 10 k = 1

```
For i = 1 To n
    yn1 = yn + (xn + yn) * dx
    xn = xn + dx
    yn = yn1
    If C >= (n / 10) Then
       ActiveSheet.Cells(k + 1, 1) = xn
       ActiveSheet.Cells(k + 1, 2) = yn
       k = k + 1
       C = 0
     Else
       C = C + 1
     End If
  Next i
End Sub
```

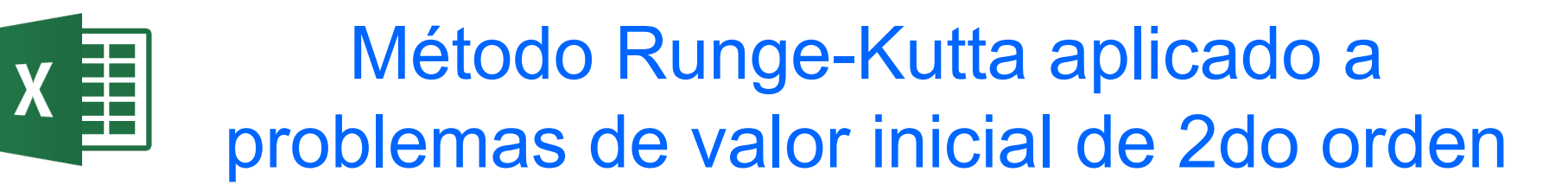

• Problema: se requiere resolver numéricamente la ecuación diferencial de segundo orden de la forma:

$$A\frac{d^2y}{dx^2} + B\frac{dy}{dx} = f(x, y)$$
$$y(0) = \propto$$
$$\frac{dy}{dx}(0) = \beta$$

 Se puede utilizar cualquier técnica de integración numérica usando Excel o VBA

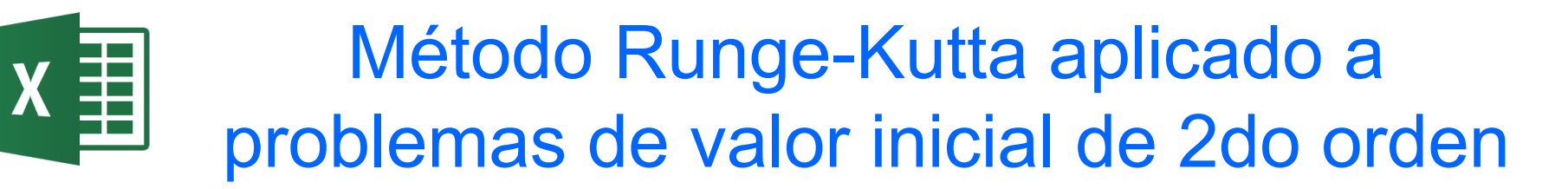

Considerar la siguiente ecuación y condiciones iniciales:

$$m\frac{d^{2}s}{dt^{2}} + C_{d}\frac{ds}{dt} = T$$
$$s(0) = 0$$
$$\frac{ds}{dt}(0) = 0$$

 Físicamente representa la ecuación del movimiento de un objeto sujeto a un empuje *T. m* es la masa, *C<sub>d</sub>* un factor de rozamiento y s la posición del objeto.

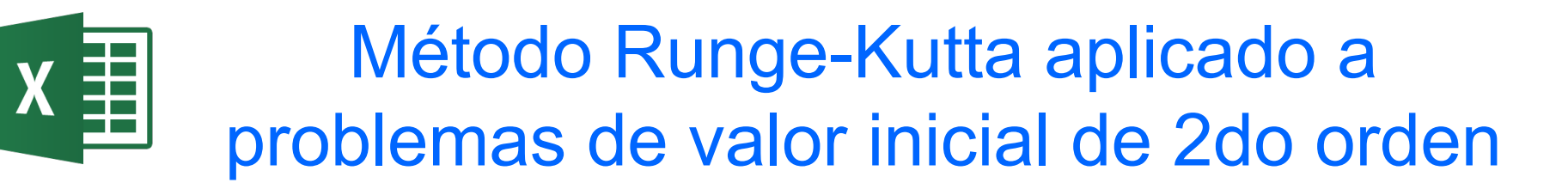

 Para resolver la ecuación de movimiento se reescribe para obtener dos ecuaciones de primer orden:

si hacemos: 
$$v = \frac{ds}{dt}$$
  
 $m \frac{dv}{dt} = T - C_d v$   
 $\frac{ds}{dt} = v$   
 $s_{t=0} = 0$   
 $v_{t=0} = 0$ 

• Se obtiene dos ecuaciones de primer orden acopladas, a las que se aplican técnicas numéricas.

# Método Runge-Kutta aplicado a problemas de valor inicial de 2do orden

- El método de Runge Kutta se basa en tomar más términos de la serie de Taylor de la función, que se traduce en expandir más series de Taylor para estimar las derivadas de mayor orden.
- El enfoque RK reduce el error de truncamiento a un orden de (*dt*)<sup>5</sup> en oposición a (*dt*)<sup>2</sup> del método de Euler, con lo que se puede aumentar el paso manteniendo la precisión.
- El compromiso es que hay que realizer más cálculos en cada paso.

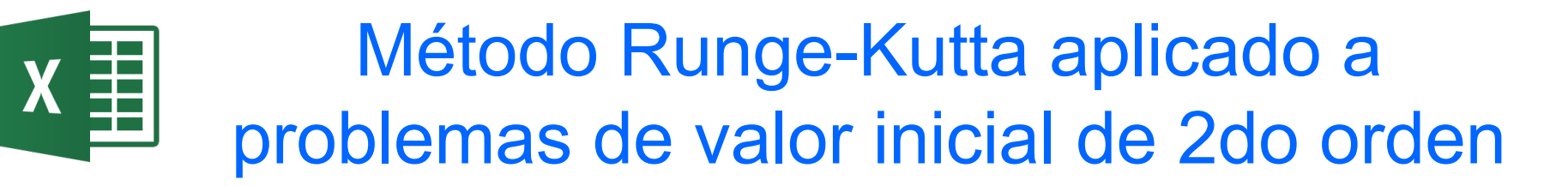

• Las ecuaciones generales de Runge Kutta para la integración son:

$$k_{1} = y'(x, y)(\Delta x)$$

$$k_{2} = y'(x + \frac{\Delta x}{2}, y + \frac{k_{1}}{2})(\Delta x)$$

$$k_{3} = y'(x + \frac{\Delta x}{2}, y + \frac{k_{2}}{2})(\Delta x)$$

$$k_{4} = y'(x + \Delta x, y + k_{3})(\Delta x)$$

$$y(x + \Delta x) = y(x) + \frac{(k_{1} + 2k_{2} + 2k_{3} + k_{4})}{6}$$
donde: y' representa  $dy/dx$ 

## 

### Método Runge-Kutta aplicado a problemas de valor inicial de 2do orden

|                                                                         | For i = 1 To n 'Start iterations                                       |
|-------------------------------------------------------------------------|------------------------------------------------------------------------|
| Public Sub DoRK2ndOrder()                                               | F = (t - (Cd * Vn)) ' Compute k1                                       |
| Dim t, Cd, M, dt As Double ' Thrust, Drag coefficient, Mass             | A = F / M                                                              |
| Dim dt, F, A As Double 'Time step size, Force, Acceleration             | k1 = dt * A                                                            |
| Dim Vn As Double 'Velocity at time t                                    | F = (t - (Cd * (Vn + k1 / 2))) ' Compute k2                            |
| Dim Vn1 As Double 'Velocity at time t + dt                              | A = F / M                                                              |
| Dim Sn As Double 'Displacement at time t                                | k2 = dt * A                                                            |
| Dim Sn1 As Double 'Displacement at time t + dt                          | F = (t - (Cd * (Vn + k2 / 2))) ' Compute k3                            |
| Dim time As Double ' Total time                                         | A = F / M                                                              |
| Dim k1, k2, k3, k4 As Double 'RK k1, RK k2, RK k3, RK k4                | k3 = dt * A                                                            |
| Dim n As Integer 'Counter controlling total number of time steps        | F = (t - (Cd * (Vn + k3))) ' Compute k4                                |
| Dim C As Integer ' Counter controlling output of results to spreadsheet | A = F / M                                                              |
| Dim k As Integer ' Counter controlling output row                       | k4 = dt * A                                                            |
| Dim r As Integer 'Number of output rows                                 | Vn1 = Vn + (k1 + 2 * k2 + 2 * k3 + k4) / 6 'Compute velocity at t + dt |
| With ActiveSheet 'Extract given data from the active spreadsheet:       | Sn1 = Sn + Vn1 * dt 'Compute displacement at t + dt using Euler        |
| dt = .Range("dt")                                                       | time = time + dt                                                       |
| t = .Range("T")                                                         | Vn = Vn1                                                               |
| M = .Range("M")                                                         | Sn = Sn1                                                               |
| Cd = .Range("Cd")                                                       | If $C \ge n / r$ Then 'Output results to the active spreadsheet        |
| n = .Range("n")                                                         | ActiveSheet.Cells(k + 1, 1) = time                                     |
| r = .Range("r_")                                                        | ActiveSheet.Cells(k + 1, 2) = Sn                                       |
| End With                                                                | ActiveSheet.Cells(k + 1, 3) = Vn                                       |
| k = 1 'Initialize variables                                             | k = k + 1                                                              |
| time = 0                                                                | C = 0                                                                  |
| C = n / r                                                               | Else                                                                   |
| Vn = 0                                                                  | C = C + 1                                                              |
| Sn = 0                                                                  | End If                                                                 |
|                                                                         | Nexti                                                                  |
|                                                                         | End Sub                                                                |

### Ecuaciones diferenciales con condiciones de contorno o de frontera

 Hay problemas que se modelizan mediante una ecuación diferencial de segundo orden con condiciones en sus dos extremos [a, b], que se denomina ecuación diferencial ordinaria con valores en la frontera o contorno. Se formula como:

 $y'' = f(t, y, y'), \quad y(a) = \alpha, \quad y(b) = \beta$ 

- Hay varios métodos para hallar la solución:
  - Método del disparo (shooting method)
  - Métodos de las diferencias finitas
  - Método de colocación y de elementos finitos
• Se requiere resolver la siguiente ecuación diferencial ordinaria con condiciones de frontera:

$$\frac{d^2 u}{dt^2} = 2t \quad u(0) = 0, \ u(1) = 1 \quad 0 < t < 1$$

es una ecuación de segundo orden sujeta a condiciones de contorno

• Si hacemos:  $y_2 = u y y_1 = du/dt = dy_2/dt$  para reducir la ecuación de segundo orden en dos de primer orden:

$$\frac{dy_2}{dt} = y_1, \frac{dy_1}{dt} = 2t \quad y_2(0) = 0 \quad y_2(1) = 1 \quad 0 < t < 1$$

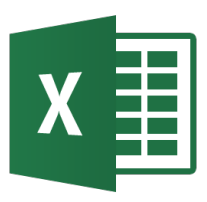

- Se basa en encontrar la ecuación diferencial que tiene la misma solución que la del contorno que se estudia.
- Para ello se resuelve como un problema de valor inicial usando un algoritmo de avance como Euler o Runge Kutta, asumiendo un valor inicial para las condiciones iniciales desconocidas.
- Cuando el proceso se completa se verifica si los valores obtenidos satisfacen las condiciones de contorno. Sino se repite con otros valores.

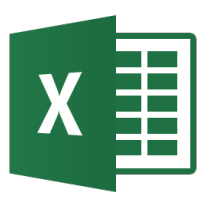

#### Método de disparo

- El proceso iterativo es ideal para Solver.
- Todo el proceso se realiza combinando Solver y el método de Euler.
- En Solver solo se especifica la celda variable y la condición que debe cumplirse (cond. frontera)

| arámetros de Solver                                                                                                    |                                                                 |                                            | ×                                         |
|----------------------------------------------------------------------------------------------------|-----------------------------------------------------------------|--------------------------------------------|-------------------------------------------|
| Es <u>t</u> ablecer objetivo:                                                                                               |                                                                 |                                            |                                           |
| Para: 💿 <u>M</u> áx 💿 Mír                                                                                                   | n () <u>V</u> alor de:                                          | 0                                          |                                           |
| Cambiando <u>l</u> as celdas de variable                                                                                    | s:                                                              |                                            |                                           |
| \$D\$3                                                                                                    |                                                                 |                                            | <b></b>                                   |
| S <u>uj</u> eto a las restricciones:                                                                                        |                                                                 |                                            |                                           |
| \$E\$112 = \$D\$6                                                                                                    |                                                                 | × [                                        | <u>A</u> gregar                           |
|                                                                                                    |                                                                 | (                                          | <u>C</u> ambiar                           |
|                                                                                                    |                                                                 | [                                          | <u>E</u> liminar                          |
|                                                                                                    |                                                                 | [                                          | <u>R</u> establecer todo                  |
|                                                                                                    |                                                                 | -                                          | <u>C</u> argar/Guardar                    |
| Convertir variables sin restrice                                                                                            | iones en no negativas                                           |                                            |                                           |
| Método d <u>e</u> resolución:                                                                                               | GRG Nonlinear                                                   | •                                          | O <u>p</u> ciones                         |
| Método de resolución<br>Seleccione el motor GRG Nonlir<br>el motor LP Simplex para proble<br>problemas de Solver no suaviza | ear para problemas de So<br>mas de Solver lineales, y s<br>dos. | olver no lineales su<br>eleccione el motor | avizados. Seleccione<br>Evolutionary para |
| Ayuda                                                                                                    |                                                                 | <u>R</u> esolver                           | Cerrar                                    |

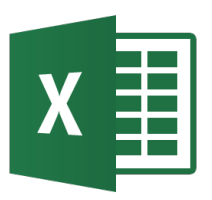

### Ecuaciones diferenciales en derivadas parciales

Ordinary Differential Equations have only one independent variable

$$3\frac{dy}{dx} + 5y^2 = 3e^{-x} , y(0) = 5$$

Partial Differential Equations have more than one independent variable

$$3\frac{\partial^2 u}{\partial x^2} + \frac{\partial^2 u}{\partial y^2} = x^2 + y^2$$

 subject to certain conditions: where u is the dependent variable, and x and y are the independent variables.

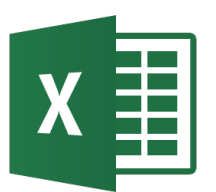

Clasificación de EDPs de 2 orden

$$A\frac{\partial^2 u}{\partial x^2} + B\frac{\partial^2 u}{\partial x \partial y} + C\frac{\partial^2 u}{\partial y^2} + D = 0$$

• where *A*, *B*, and *C* are functions of *x* and *y*, and *D* is a function of

$$x, y, u$$
 and  $\frac{\partial u}{\partial x}, \frac{\partial u}{\partial y}$ .

• can be: Elliptic if  $B^2 - 4AC < 0$ Parabolic if  $B^2 - 4AC = 0$ Hyperbolic if  $B^2 - 4AC = 0$ 

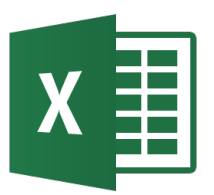

#### Ejemplos de EDPs de 2 orden

• Elliptic A = 1, B = 0, C = 1 $\frac{\partial^2 T}{\partial x^2} + \frac{\partial^2 T}{\partial y^2} = 0$ 

Laplace equation

- Parabolic A = k, B = 0, C = 0 $\frac{\partial T}{\partial t} = k \frac{\partial^2 T}{\partial x^2}$  Heat equation
- Hyperbolic  $A = 1, B = 0, C = -\frac{1}{c^2}$  $\frac{\partial^2 y}{\partial x^2} = \frac{1}{c^2} \frac{\partial^2 y}{\partial t^2}$  Wave equation

### Ejemplo físico de una PDE elíptica

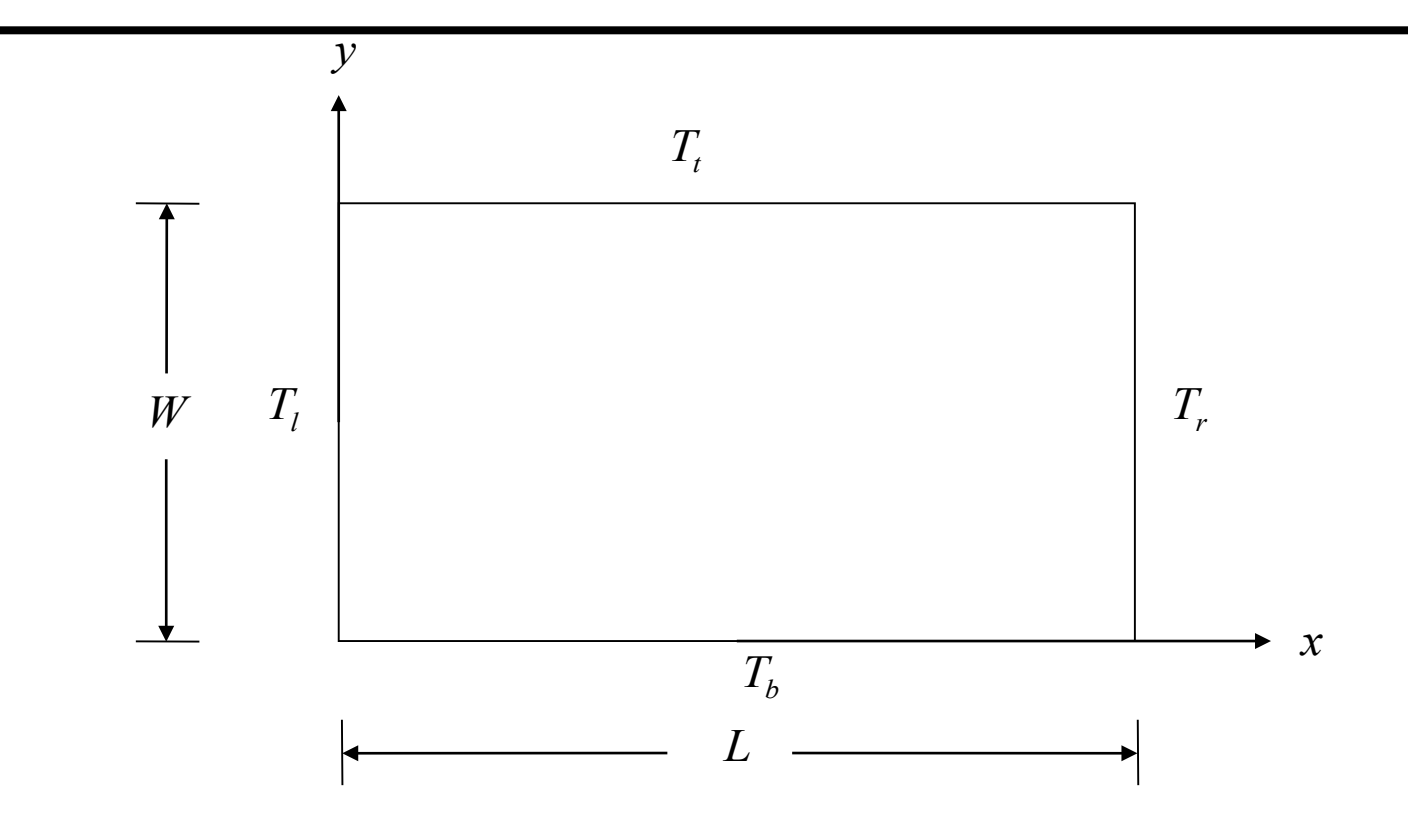

- Schematic diagram of a plate with specified temperature boundary conditions  $\frac{\partial^2 T}{\partial x^2} + \frac{\partial^2 T}{\partial v^2} = 0$
- The Laplace equation governs the temperature:

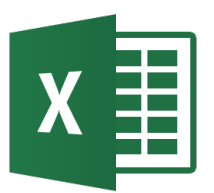

#### Discretizando la PDE elíptica

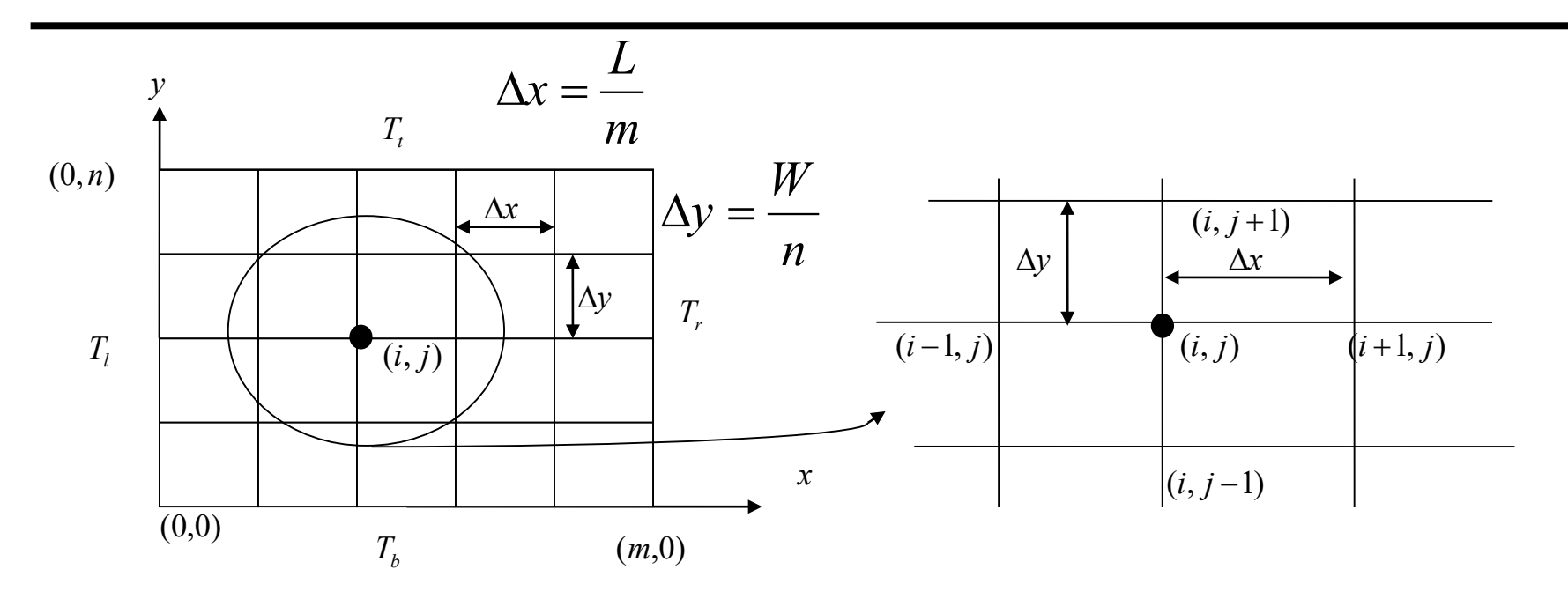

$$\frac{\partial^2 T}{\partial x^2}(x, y) \cong \frac{T(x + \Delta x, y) - 2T(x, y) + T(x - \Delta x, y)}{(\Delta x)^2}$$
$$\frac{\partial^2 T}{\partial x^2} = \frac{T(x, y + \Delta y) - 2T(x, y) + T(x, y - \Delta y)}{(\Delta x)^2}$$

$$\frac{\partial^2 T}{\partial y^2}(x, y) \cong \frac{T(x, y + \Delta y) - 2T(x, y) + T(x, y - \Delta y)}{(\Delta y)^2}$$

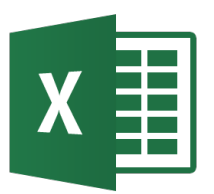

#### Discretizando la PDE elíptica

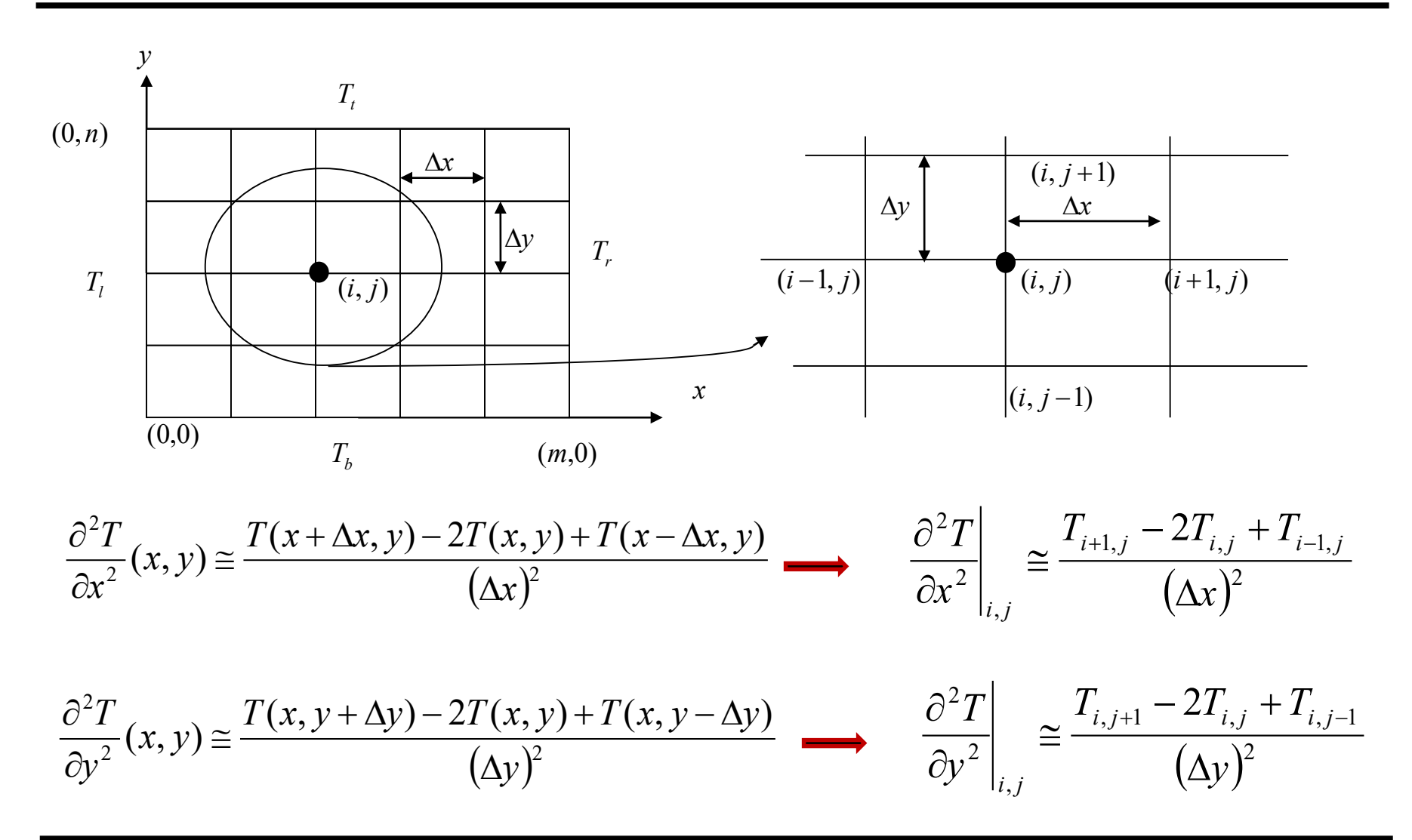

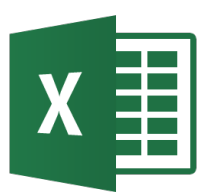

#### Discretizando la PDE elíptica

$$\frac{\partial^2 T}{\partial x^2} + \frac{\partial^2 T}{\partial y^2} = 0$$

• Substituting these approximations into the Laplace equation yields:

$$\frac{T_{i+1,j} - 2T_{i,j} + T_{i-1,j}}{(\Delta x)^2} + \frac{T_{i,j+1} - 2T_{i,j} + T_{i,j-1}}{(\Delta y)^2} = 0$$

- if,  $\Delta x = \Delta y$
- the Laplace equation can be rewritten as

$$T_{i+1,j} + T_{i-1,j} + T_{i,j+1} + T_{i,j-1} - 4T_{i,j} = 0$$
 (Eq. 1)

there are several numerical methods that can be used to solve the problem:

Direct Method

Gauss-Seidel Method

Lieberman Method

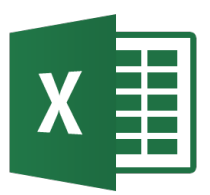

• Consider a plate  $2.4 m \times 3.0 m$  that is subjected to the boundary conditions shown below. Find the temperature at the interior nodes using a square grid with a length of 0.6 m by using the direct method.

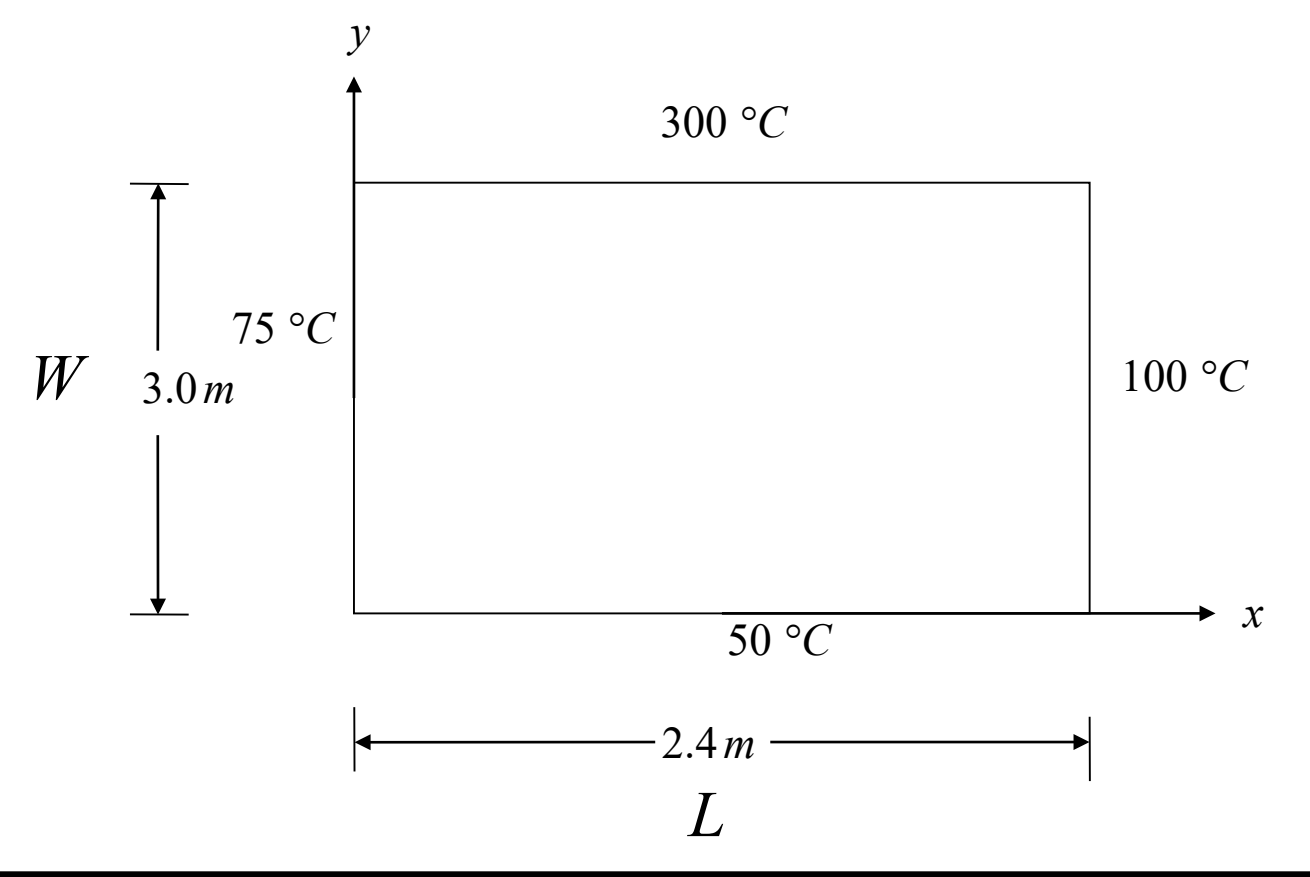

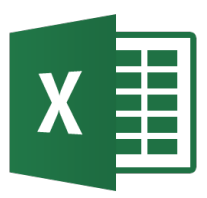

#### Ejemplo 1: Método directo

• We discretize the plate by taking,  $\Delta x = \Delta y = 0.6m$ 

$$m = \frac{L}{\Delta x} = 4$$
  $n = \frac{W}{\Delta y} = 5$ 

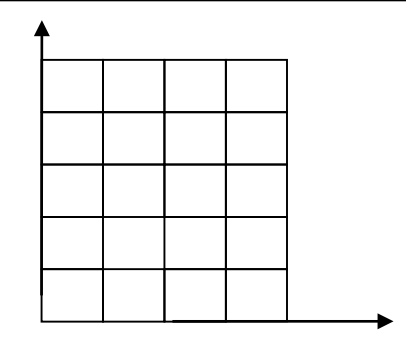

• The nodal temperatures at the boundary nodes are given by:

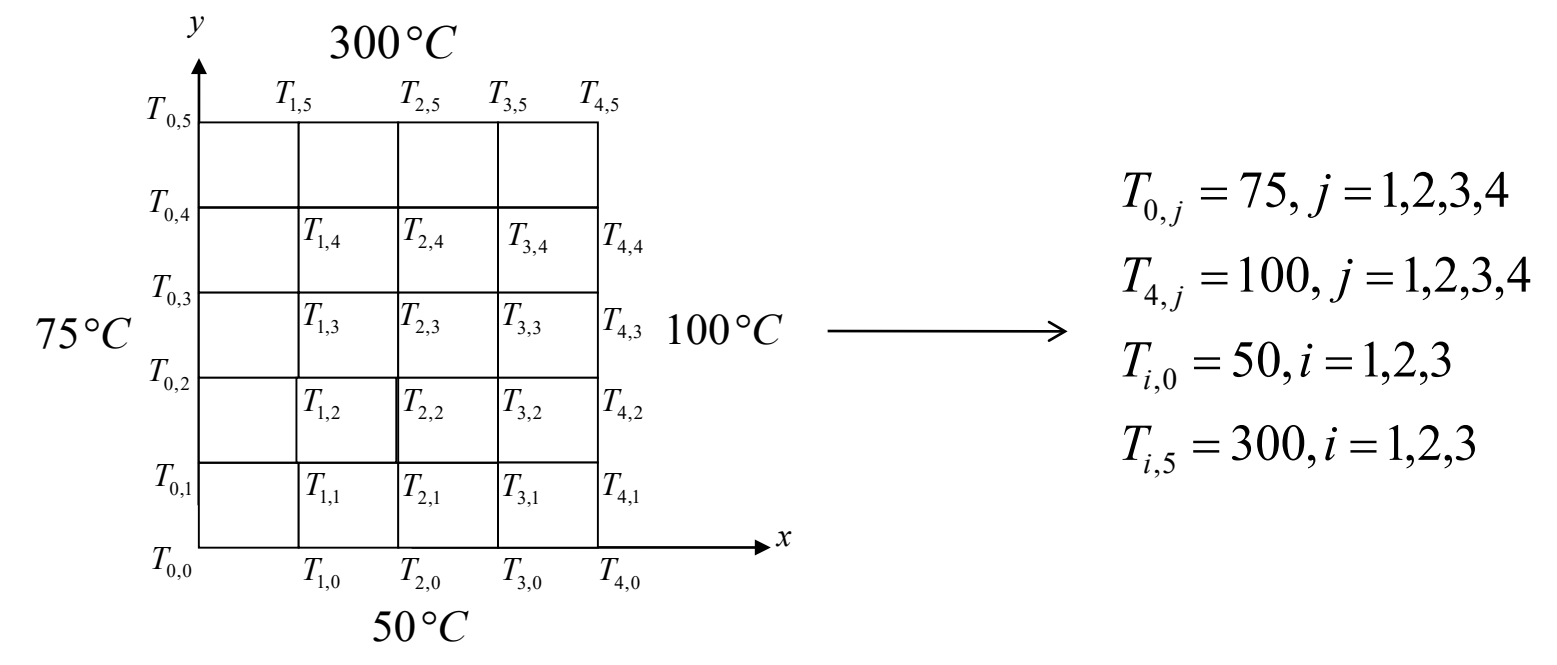

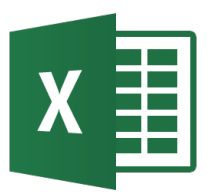

• the equation for the temperature at the node (2,3)

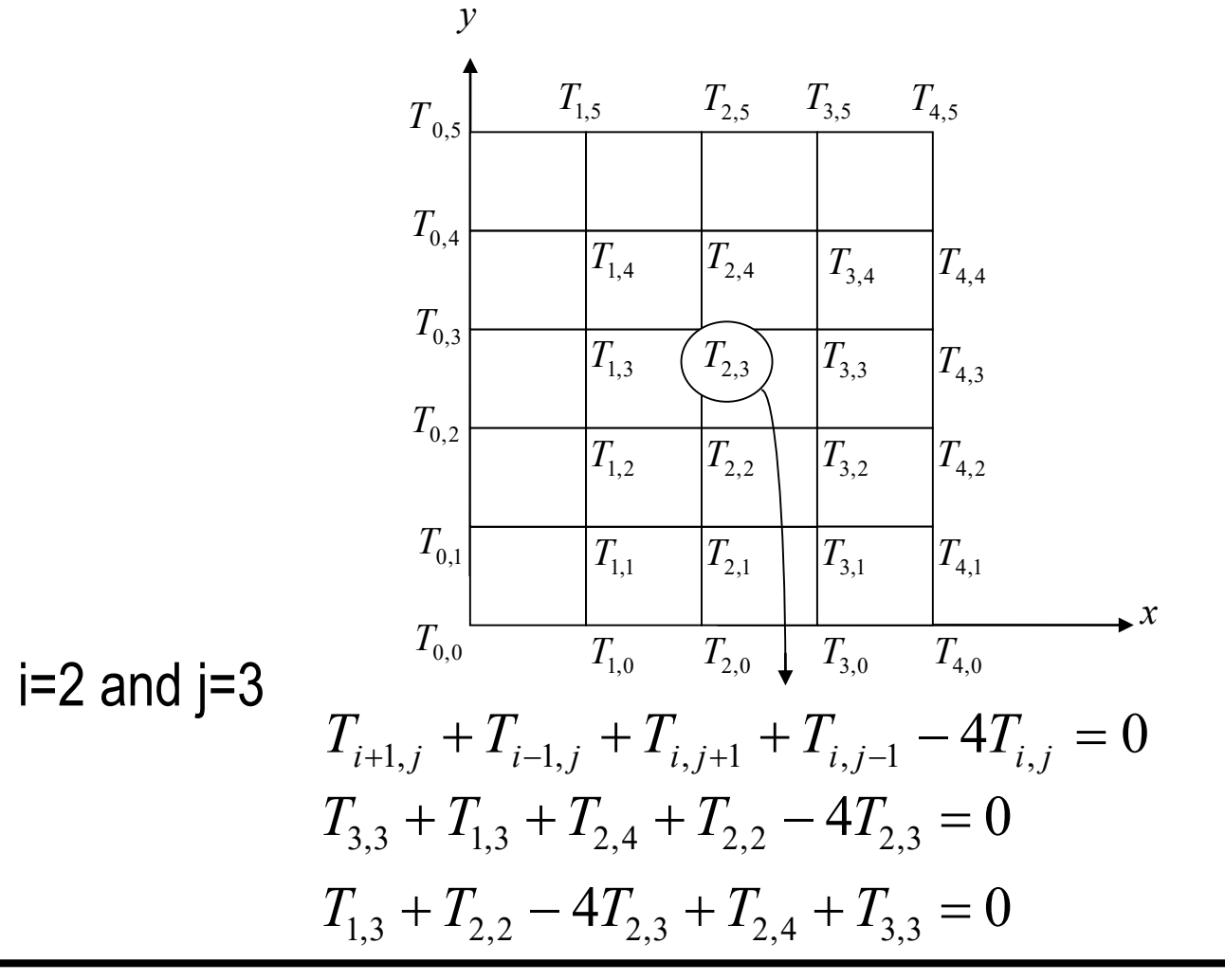

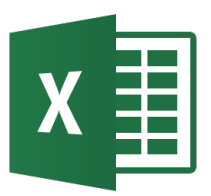

• We can develop similar equations for every interior node leaving us with an equal number of equations and unknowns.

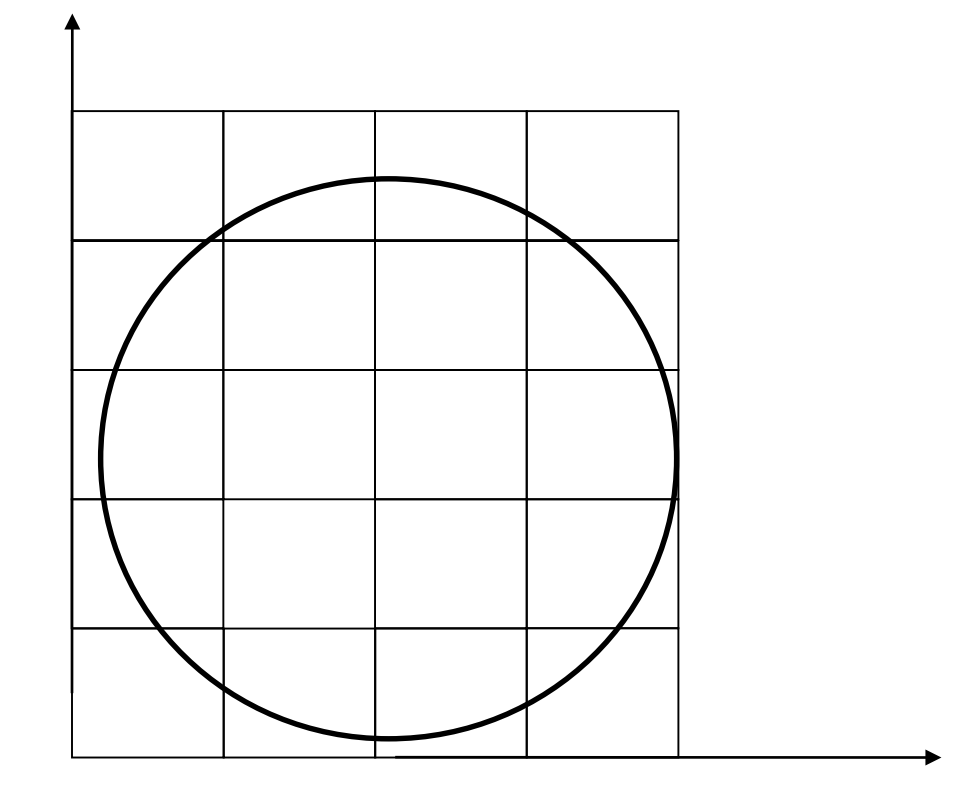

• For this problem the number of equations generated is 12

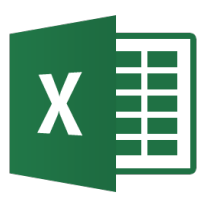

- The corner nodal temperature of  $T_{0,5}, T_{4,5}, T_{4,0}, T_{0,0}$  are not needed
- To get the temperature at the interior nodes we have to write Equation 1 for all the combinations of *i* and *j*, *i* = 1,...,*m*−1; *j* = 1,...,*n*−1

*i*=1 and *j*=1  $-4T_{11} + T_{12} + T_{21} = -125$ *i*=1 and *j*=2  $T_{1,1} - 4T_{1,2} + T_{1,3} + T_{2,2} = -75$ *i*=1 and *j*=3  $T_{1,2} - 4T_{1,3} + T_{1,4} + T_{2,3} = -75$  $T_{1,3} - 4T_{1,4} + T_{2,4} = -375$ i=1 and j=4 $T_{11} - 4T_{21} + T_{22} + T_{31} = -50$ *i*=2 and *j*=1  $T_{12} + T_{21} - 4T_{22} + T_{23} + T_{32} = 0$ *i*=2 and *j*=2 *i*=2 and *j*=3  $T_{13} + T_{22} - 4T_{23} + T_{24} + T_{33} = 0$  $T_{14} + T_{23} - 4T_{24} + T_{34} = -300$ *i*=2 and *j*=4  $T_{21} - 4T_{31} + T_{32} = -150$ *i*=3 and *j*=1  $T_{22} + T_{31} - 4T_{32} + T_{33} = -100$ i=3 and j=2 $T_{2,3} + T_{3,2} - 4T_{3,3} + T_{3,4} = -100$ i=3 and j=3 $T_{24} + T_{33} - 4T_{34} = -400$ *i*=3 and *j*=4

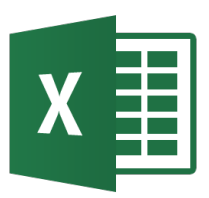

#### Ejemplo 1: Método directo

• We can use Excel and matrix operations to solve the linear equations system

| T <sub>1,1</sub> | T <sub>1,2</sub> | T <sub>1,3</sub> | T <sub>1,4</sub> | T <sub>2,1</sub> | T <sub>2,2</sub> | T <sub>2,3</sub> | T <sub>2,4</sub> | Т <sub>3,1</sub> | T <sub>3,2</sub> | Т <sub>3,3</sub> | T <sub>3,4</sub> | RHE  |   |                  |          |
|------------------|------------------|------------------|------------------|------------------|------------------|------------------|------------------|------------------|------------------|------------------|------------------|------|---|------------------|----------|
| -4               | 1                | 0                | 0                | 1                | 0                | 0                | 0                | 0                | 0                | 0                | 0                | -125 | - | Т <sub>1,1</sub> | 74.8719  |
| 1                | -4               | 1                | 0                | 0                | 1                | 0                | 0                | 0                | 0                | 0                | 0                | -75  | - | Т <sub>1,2</sub> | 95.8959  |
| 0                | 1                | -4               | 1                | 0                | 0                | 1                | 0                | 0                | 0                | 0                | 0                | -75  | - | Т <sub>1,3</sub> | 127.8036 |
| 0                | 0                | 1                | -4               | 1                | 0                | 0                | 1                | 0                | 0                | 0                | 0                | -375 | - | T <sub>1,4</sub> | 196.9288 |
| 1                | 0                | 0                | 0                | -4               | 1                | 0                | 0                | 1                | 0                | 0                | 0                | -50  | - | T <sub>2,1</sub> | 78.5917  |
| 0                | 1                | 0                | 0                | 1                | -4               | 1                | 0                | 0                | 1                | 0                | 0                | 0    | - | T <sub>2,2</sub> | 105.9082 |
| 0                | 0                | 1                | 0                | 0                | 1                | -4               | 1                | 0                | 0                | 1                | 0                | 0    | - | T <sub>2,3</sub> | 143.3896 |
| 0                | 0                | 0                | 1                | 0                | 0                | 1                | -4               | 0                | 0                | 0                | 1                | -300 | - | T <sub>2,4</sub> | 206.3200 |
| 0                | 0                | 0                | 0                | 1                | 0                | 0                | 0                | -4               | 1                | 0                | 0                | -150 | - | T <sub>3,1</sub> | 83.5868  |
| 0                | 0                | 0                | 0                | 0                | 1                | 0                | 0                | 1                | -4               | 1                | 0                | -100 | - | T <sub>3,2</sub> | 105.7554 |
| 0                | 0                | 0                | 0                | 0                | 0                | 1                | 0                | 0                | 1                | -4               | 1                | -100 | - | Т <sub>3,3</sub> | 133.5267 |
| 0                | 0                | 0                | 0                | 0                | 0                | 0                | 1                | 0                | 0                | 1                | -4               | -400 | - | T <sub>24</sub>  | 184.9617 |

|      | 300.0 | 300.0 | 300.0 |       |
|------|-------|-------|-------|-------|
| 75.0 | 196.9 | 206.3 | 185.0 | 100.0 |
| 75.0 | 127.8 | 143.4 | 133.5 | 100.0 |
| 75.0 | 95.9  | 105.9 | 105.8 | 100.0 |
| 75.0 | 74.9  | 78.6  | 83.6  | 100.0 |
|      | 50.0  | 50.0  | 50.0  |       |

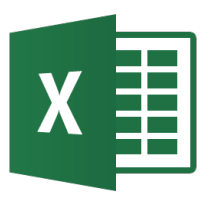

• Recall the discretized equation

$$T_{i+1,j} + T_{i-1,j} + T_{i,j+1} + T_{i,j-1} - 4T_{i,j} = 0$$

• This can be rewritten as

$$T_{i,j} = \frac{T_{i+1,j} + T_{i-1,j} + T_{i,j+1} + T_{i,j-1}}{4}$$

 For the Gauss-Seidel Method, this equation is solved iteratively for all interior nodes until a pre-specified tolerance is met.

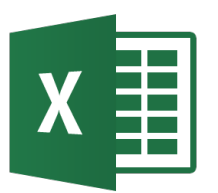

• Consider a plate  $2.4 m \times 3.0 m$  that is subjected to the boundary conditions shown below. Find the temperature at the interior nodes using a square grid with a length of 0.6 m using the Gauss-Siedel method. Assume the initial temperature at all interior nodes to be  $0^{\circ}C$ .

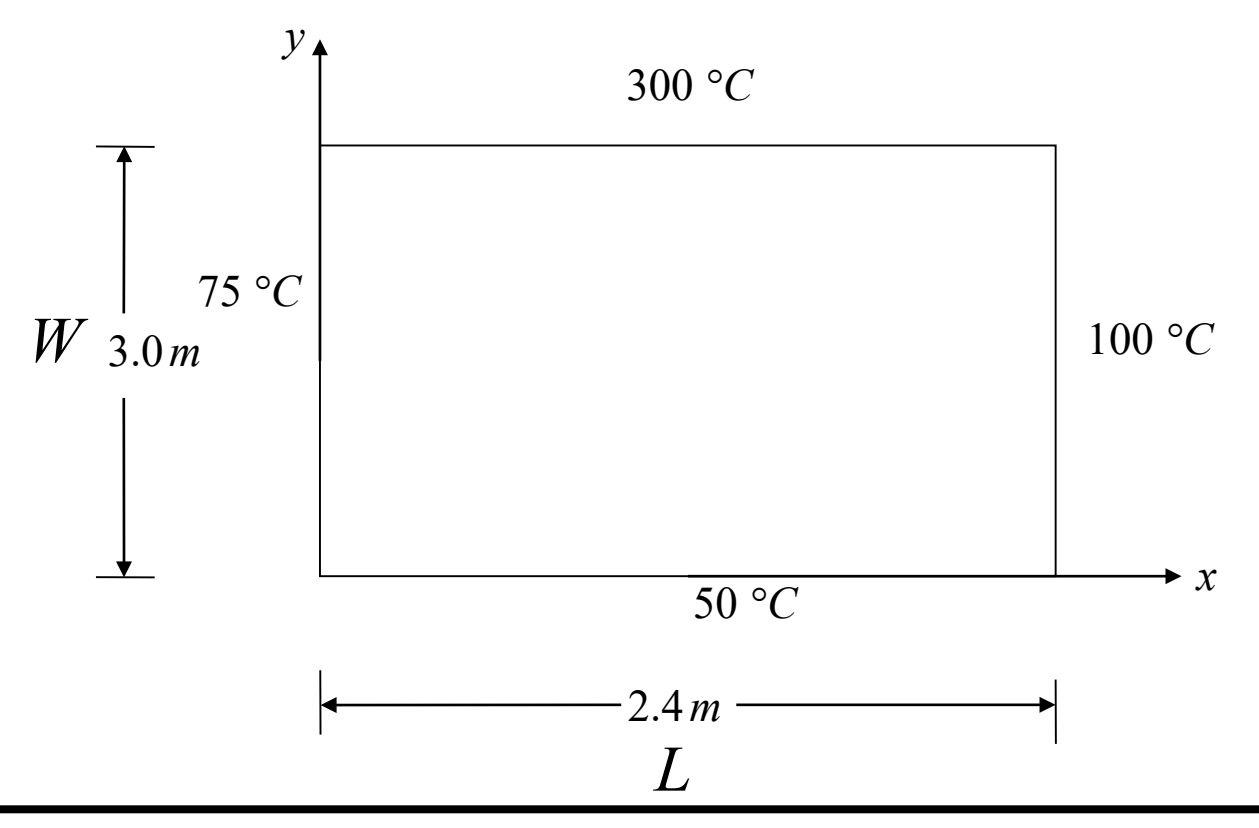

• Discretizing the plate by taking,  $\Delta x = \Delta y = 0.6m$ 

$$m = \frac{L}{\Delta x} = 4$$
  $n = \frac{W}{\Delta y} = 5$ 

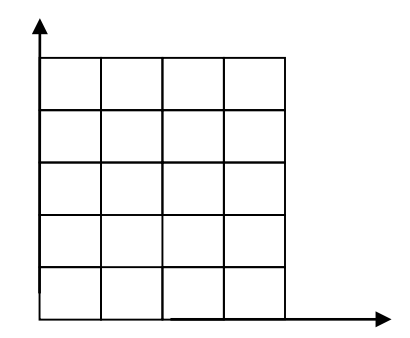

• The nodal temperatures at the boundary nodes are given by:

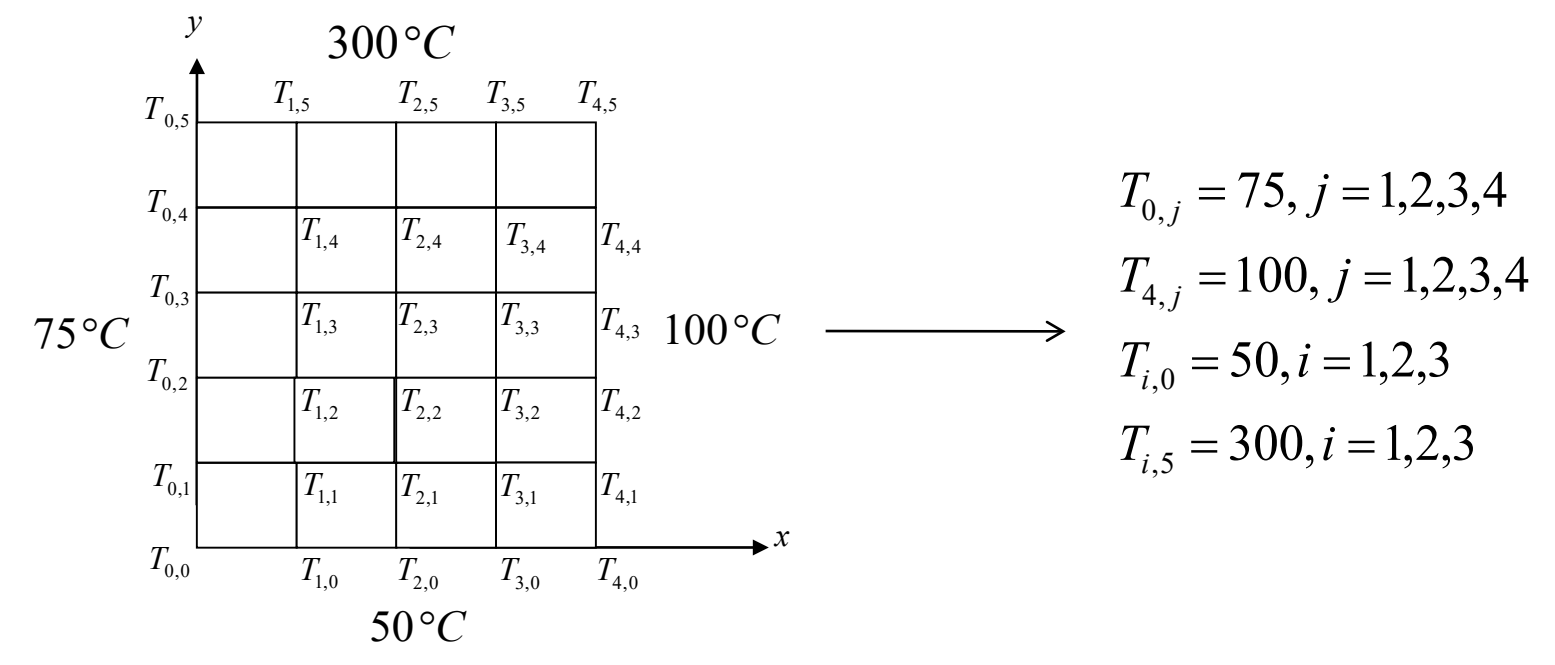

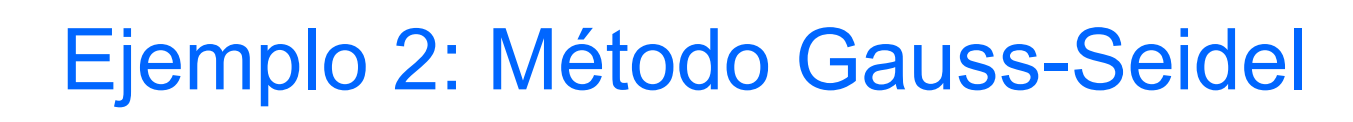

- Now we can begin to solve for the temperature at each interior node using  $T_{i,j} = \frac{T_{i+1,j} + T_{i-1,j} + T_{i,j+1} + T_{i,j-1}}{4}, i = 1,2,3,4; j = 1,2,3,4,5$
- Assume all internal nodes to have an initial temperature of zero.
- Iteration 1:

$$i=1 \text{ and } j=1$$
 $T_{1,1} = 31.25 \,^{\circ}C$  $i=2 \text{ and } j=3$  $T_{2,3} = 9.27735 \,^{\circ}C$  $i=1 \text{ and } j=2$  $T_{1,2} = 26.5625 \,^{\circ}C$  $i=2 \text{ and } j=4$  $T_{2,4} = 102.344 \,^{\circ}C$  $i=1 \text{ and } j=3$  $T_{1,3} = 25.3906 \,^{\circ}C$  $i=3 \text{ and } j=1$  $T_{3,1} = 42.5781 \,^{\circ}C$  $i=1 \text{ and } j=4$  $T_{1,4} = 100.098 \,^{\circ}C$  $i=3 \text{ and } j=2$  $T_{3,2} = 38.5742 \,^{\circ}C$  $i=2 \text{ and } j=1$  $T_{2,1} = 20.3125 \,^{\circ}C$  $i=3 \text{ and } j=3$  $T_{3,3} = 36.9629 \,^{\circ}C$  $i=2 \text{ and } j=2$  $T_{2,2} = 11.7188 \,^{\circ}C$  $i=3 \text{ and } j=4$  $T_{3,4} = 134.827 \,^{\circ}C$ 

Iteration 2: we take the temperatures from iteration 1 and calculate the approximated error.  $|\mathcal{E}_a|_{i,j} = \left| \frac{T_{i,j}^{present} - T_{i,j}^{previous}}{T_{i,j}^{present}} \right| \times 100$ *i*=2, *j*=3  $T_{2,3} = 56.4881^{\circ}C |\varepsilon_a|_{2,3} = 83.58\%$ *i*=1, *j*=1  $T_{1,1} = 42.9688 \,^{\circ} C |\varepsilon_a|_{1,1} = 27.27\%$ *i*=1, *j*=2  $T_{1,2} = 38.7596 \,{}^{\circ}C |\varepsilon_a|_{1,2} = 31.49\%$ *i*=2, *j*=4  $T_{24} = 156.150 \,^{\circ}C |\varepsilon_a|_{24} = 34.46\%$ *i*=1, *j*=3  $T_{1,3} = 55.7862 \circ C |\varepsilon_a|_{1,3} = 54.49\%$ *i*=3, *j*=1  $T_{3,1} = 56.3477 \,{}^{\circ}C |\varepsilon_a|_{3,1} = 24.44\%$ *i*=1, *j*=4  $T_{1,4} = 133.283 \,^{\circ} C |\varepsilon_a|_{1,4} = 24.90\%$ *i*=3, *j*=2  $T_{3,2} = 56.0425 \,^{\circ}C |\varepsilon_a|_{3,2} = 31.70\%$ *i*=2, *j*=1  $T_{2,1} = 36.8164 \circ C |\varepsilon_a|_{2,1} = 44.83\%$  *i*=3, *j*=3  $T_{3,3} = 86.8394 \circ C |\varepsilon_a|_{3,3} = 57.44\%$ *i*=2, *j*=2  $T_{2,2} = 30.8594 \circ C |\varepsilon_a|_{2,2} = 62.03\%$  *i*=3, *j*=4  $T_{3,4} = 160.747 \circ C |\varepsilon_a|_{3,4} = 16.12\%$ 

#### Ejemplo 2: Método Gauss-Seidel

| Node                    | Temperature Distribution in the Plate (°C)<br>Number of Iterations |          |          |  |  |  |  |  |  |
|-------------------------|--------------------------------------------------------------------|----------|----------|--|--|--|--|--|--|
|                         | 1                                                                  | 2        | 10       |  |  |  |  |  |  |
| $T_{1,1}$               | 31.2500                                                            | 42.9688  | 73.0239  |  |  |  |  |  |  |
| $T_{1,2}$               | 26.5625                                                            | 38.7695  | 91.9585  |  |  |  |  |  |  |
| $T_{1,3}$               | 25.3906                                                            | 55.7861  | 119.0976 |  |  |  |  |  |  |
| $T_{1,4}$               | 100.0977                                                           | 133.2825 | 172.9755 |  |  |  |  |  |  |
| $T_{2,1}$               | 20.3125                                                            | 36.8164  | 76.6127  |  |  |  |  |  |  |
| $T_{2,2}$               | 11.7188                                                            | 30.8594  | 102.1577 |  |  |  |  |  |  |
| $T_{2,3}$               | 9.2773                                                             | 56.4880  | 137.3802 |  |  |  |  |  |  |
| $T_{2,4}$               | 102.3438                                                           | 156.1493 | 198.1055 |  |  |  |  |  |  |
| $T_{3,1}$               | 42.5781                                                            | 56.3477  | 82.4837  |  |  |  |  |  |  |
| $T_{3,2}$               | 38.5742                                                            | 56.0425  | 103.7757 |  |  |  |  |  |  |
| $T_{3,3}$               | 36.9629                                                            | 86.8393  | 130.8056 |  |  |  |  |  |  |
| <i>T</i> <sub>3,4</sub> | 134.8267                                                           | 160.7471 | 182.2278 |  |  |  |  |  |  |

# X Ejemplo 2: Método Gauss-Seidel in Excel

- The numerical solution of Laplace equation at a point is the average of four neighbors  $T_{i+1,i} + T_{i-1,i} + T_{i,i+1} + T_{i,i-1}$
- Example for cell S8: =(S7+S9+R8+T8)/4

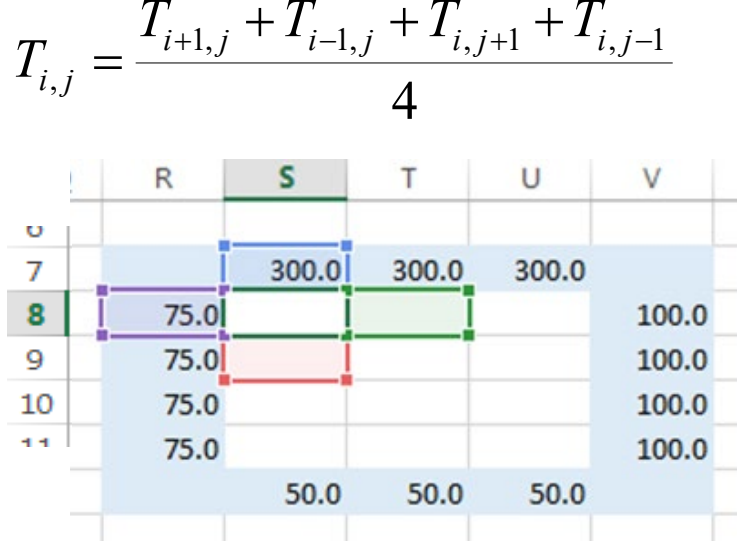

- Enter the boundary conditions in the appropriate cells.
- Copy and paste to cover the cells where values of the potential are to be calculated. This calculation contains a "circular reference".

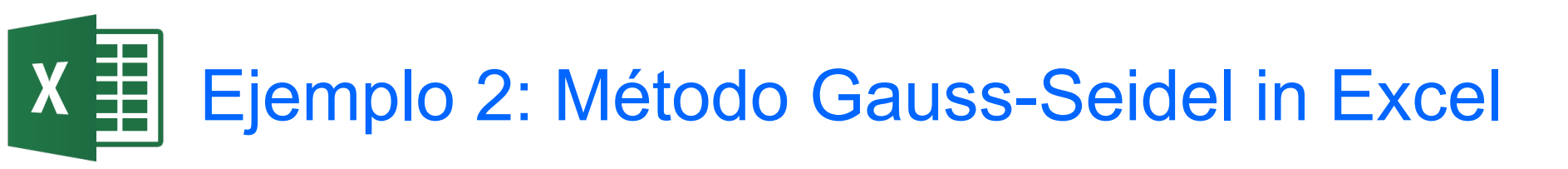

• To allow circular references and enable iterations:

 $\mathsf{File} \to \mathsf{Options} \to \mathsf{Formulas}$ 

On the "Calculations options" form select "Enable iterative calculation"

| Opcione | es de Excel   |                              |                              | in the second second seco | Madding.                | 8 × |
|---------|---------------|------------------------------|------------------------------|----------------------------------------------------------------------------------------------------|-------------------------|-----|
| Gene    | eral<br>nulas | $f_{\hat{x}}$ Cambie las opc | iones relativas al cálculo d | e fórmulas, rendimiento y                                                                                                    | tratamiento de errores. | •   |
| Revi    | sión          | Opciones de cálculo:         |                              |                                                                                                    |                         |     |
| Guar    | rdar          | Cálculo de libro 🛈           |                              | ✓ Hab <u>i</u> litar cá                                                                                                    | culo iterativo          |     |
| Idior   | ma            | Automático                   | ento nara tablas de datos    | Iteraciones i                                                                                                    | má <u>x</u> imas: 100   |     |
| Avar    | nzadas        | <ul> <li>Manual</li> </ul>   |                              | <u>C</u> ambio má                                                                                                    | ximo: 0.001             |     |

We can increase the Maximum Iterations (100 is the deafult) and reduce the Maximum Change (0.001 is the default). Iterations will stop when the maximum iteration is reached or the change is less than the maximum change.

• F9 to recalculate.

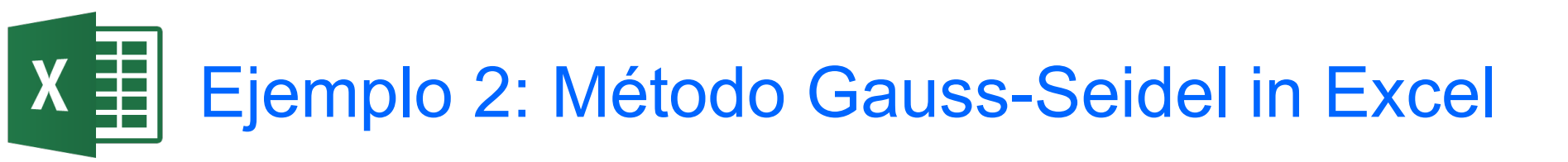

Color cell based on value
 To achieve the cell color based on value: Inicio → Estilos →
 Formato condicional → Escalas de color → Más reglas
 We can chose a 3 color scale with blue for mimimum, white or gray for midpoint and red for maximum.

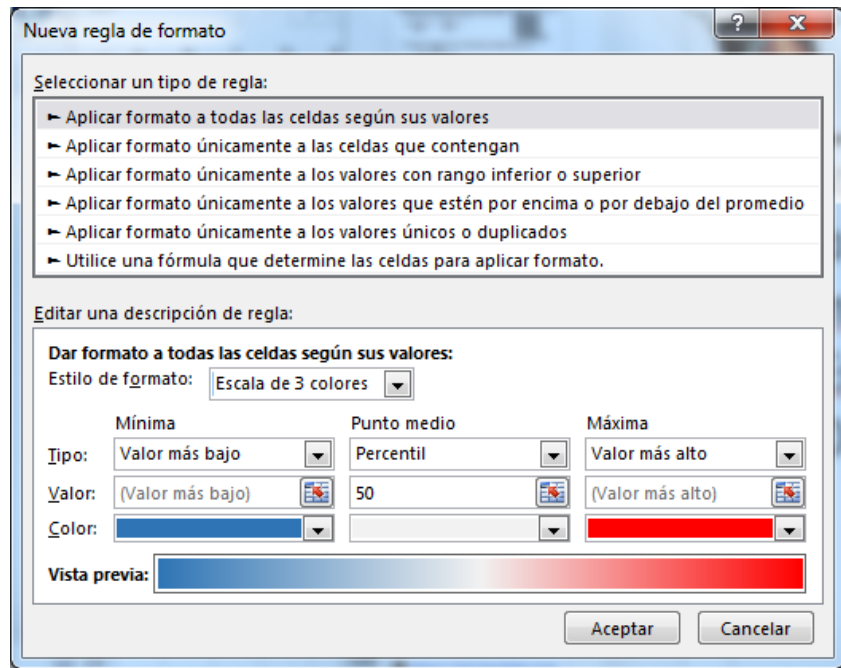

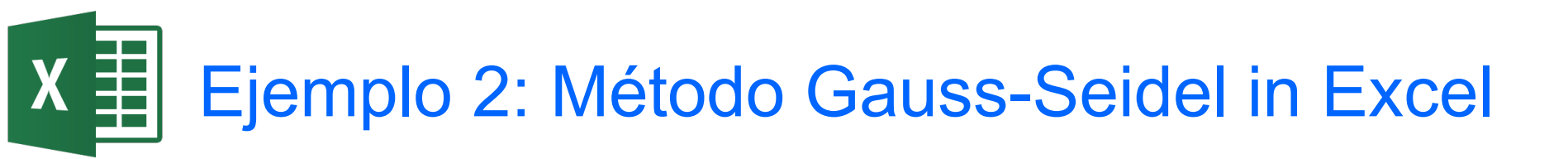

 Plotting the results Normally we use the chart type Surface or Contour.

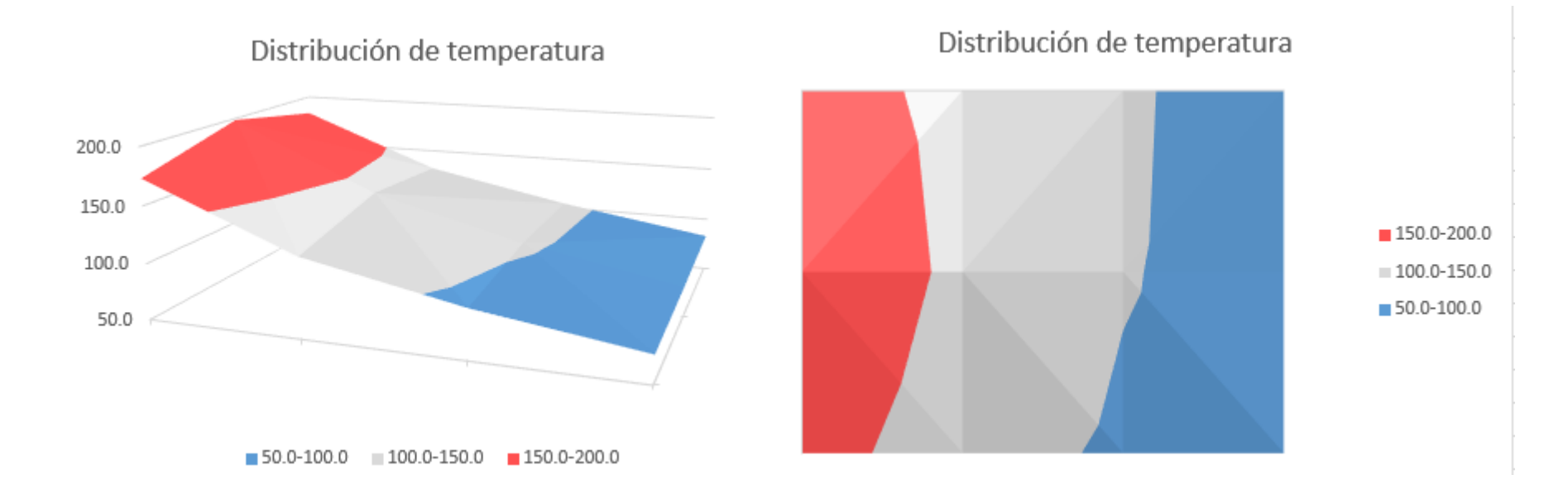

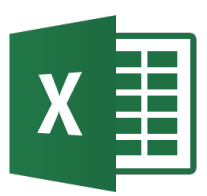

 Consider the steady state temperature distribution in a square plate. The left, right, and bottom edges of the plate are maintained at a 100°C, whereas the top of the plate is maintained at a constant 0°C. A finite difference mesh for this problem might look something like:

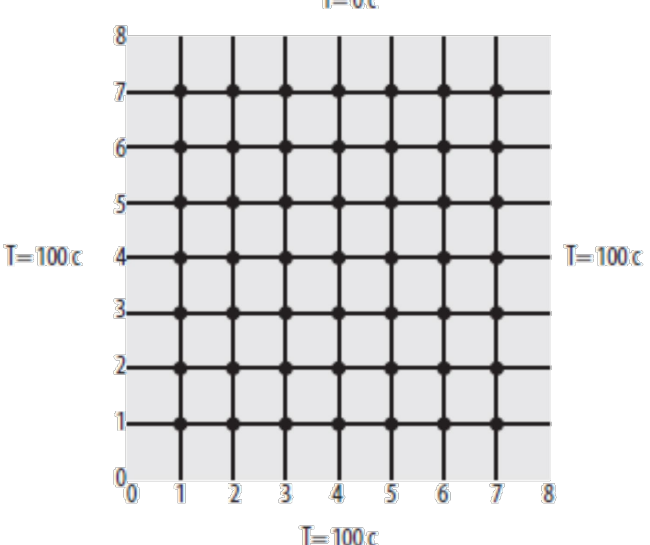

- The residual at each node is:  $T_{i+1,j} + T_{i-1,j} + T_{i,j+1} + T_{i,j-1} 4T_{i,j} = 0$
- For each node, take the residual and square them. Then sum the squares to end up with a least-squares minimization problem.

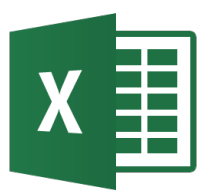

#### Ejemplo 3: Uso de Solver

| Finite Differe | ence Solution                                           |                                                                  |                                                               |                                                             |                                                          |                                                          |                                                               |                                                    |                                                                                                    | Parámetros de Solver                                                                                                    |                                                                                                    | x  |
|----------------|---------------------------------------------------------|------------------------------------------------------------------|---------------------------------------------------------------|-------------------------------------------------------------|----------------------------------------------------------|----------------------------------------------------------|---------------------------------------------------------------|----------------------------------------------------|----------------------------------------------------------------------------------------------------|----------------------------------------------------------------------------------------------------|----------------------------------------------------------------------------------------------------|----|
| 8              | 8                                                       | 0                                                                | 0                                                             | 0                                                           | 0                                                        | 0                                                        | 0                                                             | 0                                                  |                                                                                                    | Es <u>t</u> ablecer objetivo:                                                                                                    | SCS27                                                                                                    |    |
| -              | 7 100                                                   | 51.74                                                            | 33.90                                                         | 26.95                                                       | 25.07                                                    | 26.95                                                    | 33.90                                                         | 51.74                                              | 100                                                                                                    | Para: <u>M</u> áx O                                                                                                    | Mín 🔘 <u>V</u> alor de:                                                                                                    | ונ |
| (              | 6 100                                                   | 73.07                                                            | 56.89                                                         | 48.82                                                       | 46.39                                                    | 48.82                                                    | 56.89                                                         | 73.07                                              | 100                                                                                                    | Cambiando <u>l</u> as celdas de vari<br>SDS5:SJS11                                                                                                    | ables:                                                                                                    | a  |
| Ę              | 5 100                                                   | 83.64                                                            | 71.80                                                         | 65.03                                                       | 62.86                                                    | 65.03                                                    | 71.80                                                         | 83.64                                              | 100                                                                                                    | Sujeto a las restricciones:                                                                                                    | Land                                                                                                    | 2  |
| 4              | 4 100                                                   | 89.71                                                            | 81.62                                                         | 76.65                                                       | 75.00                                                    | 76.65                                                    | 81.62                                                         | 89.71                                              | 100                                                                                                    |                                                                                                    | ^ <u>A</u> gregar                                                                                                    |    |
|                | 3 100                                                   | 93.56                                                            | 88.31                                                         | 84.97                                                       | 83.83                                                    | 84.97                                                    | 88.31                                                         | 93.56                                              | 100                                                                                                    |                                                                                                    | Cambiar                                                                                                    |    |
| 2              | 2 100                                                   | 96.23                                                            | 93.11                                                         | 91.07                                                       | 90.37                                                    | 91.07                                                    | 93.11                                                         | 96.23                                              | 100                                                                                                    |                                                                                                    | Eliminar                                                                                                    |    |
|                | 1 100                                                   | 98.26                                                            | 96.80                                                         | 95.85                                                       | 95.52                                                    | 95.85                                                    | 96.80                                                         | 98.26                                              | 100                                                                                                    |                                                                                                    | <u>R</u> establecer todo                                                                                                    |    |
| (              | 0                                                       | 100                                                              | 100                                                           | 100                                                         | 100                                                      | 100                                                      | 100                                                           | 100                                                |                                                                                                    | Convertir variables sin res                                                                                                    |                                                                                                    | 1  |
| x\y            | 0                                                       | 1                                                                | 2                                                             | 3                                                           | 4                                                        | 5                                                        | 6                                                             | 7                                                  | 8                                                                                                    | Método d <u>e</u> resolución:                                                                                                    | GRG Nonlinear                                                                                                    |    |
|                |                                                         |                                                                  |                                                               |                                                             |                                                          |                                                          |                                                               |                                                    |                                                                                                    | Método de resolución<br>Seleccione el motor GRG No                                                                                                    | onlinear para problemas de Solver no lineales suavizados. Seleccione                                                                                                    |    |
| Residuals-so   | quared                                                  | . =(-                                                            | 4*D5+C                                                        | )4+D6+                                                      | $C5 + F5)^{4}$                                           | ^2                                                       |                                                               |                                                    |                                                                                                    | el motor LP Simplex para pro<br>problemas de Solver no sua                                                                                                    | oblemas de Solver lineales, y seleccione el motor Evolutionary para<br>ivizados.                                                                                                    |    |
| 8              | 8                                                       | <b>↓</b> \                                                       | 1 00 0                                                        |                                                             | 00 20/                                                   | -                                                        |                                                               |                                                    |                                                                                                    | Ayuda                                                                                                    | Resolver Cerrar                                                                                                    | 5  |
| -              | 7                                                       | 0.0000                                                           | 0.0000                                                        | 0.0000                                                      | 0.0000                                                   | 0.0000                                                   | 0.0000                                                        | 0.000                                              | ociones                                                                                                    | ? <mark>.</mark>                                                                                                    | ciones                                                                                                    | ×  |
|                | 6                                                       | 0 0000                                                           | 0 0000                                                        | 0 0000                                                      | 0 0000                                                   | 0 0000                                                   | 0 0000                                                        | 0 000                                              |                                                                                                    |                                                                                                    |                                                                                                    |    |
| t              | 0                                                       | 0.0000                                                           | 0.0000                                                        | 0.0000                                                      | 0.0000                                                   | 0.0000                                                   | 0.0000                                                        | 0.000                                              | Todos los métodos GRG N                                                                                                    | Ionlinear Evolutionary                                                                                                    | Todos los métodos GRG Nonlinear Evolutionary                                                                                                    |    |
| Ę              | 5                                                       | 0.0000                                                           | 0.0000                                                        | 0.0000                                                      | 0.0000                                                   | 0.0000                                                   | 0.0000                                                        | 0.000                                              | Todos los métodos GRG N Precisión de restriccione                                                                                                    | Ionlinear Evolutionary                                                                                                    | Todos los métodos GRG Nonlinear Evolutionary                                                                                                    |    |
|                | 5                                                       | 0.0000                                                           | 0.0000                                                        | 0.0000                                                      | 0.0000                                                   | 0.0000 0.0000                                            | 0.0000                                                        | 0.000                                              | Todos los métodos GRG N<br>Precisión de restriccione<br>V Usar escala automátic                                                                                                    | Ionlinear Evolutionary S: 0.000001 Ca                                                                                                    | Todos los métodos GRG Nonlinear Evolutionary Convergencia: Derivados                                                                                                    |    |
|                | 5<br>4<br>3                                             | 0.0000<br>0.0000<br>0.0000                                       | 0.0000<br>0.0000<br>0.0000                                    | 0.0000<br>0.0000<br>0.0000                                  | 0.0000<br>0.0000<br>0.0000                               | 0.0000<br>0.0000<br>0.0000<br>0.0000                     | 0.0000<br>0.0000<br>0.0000                                    | 0.000<br>0.000<br>0.000<br>0.000                   | Todos los métodos GRG N<br>Precisión de restriccione<br>V Usar escala automátic<br>Mostrar resultados de                                                                                                    | konlinear   Evolutionary  <br>5: 0.000001<br>ca<br>e iteraciones                                                                                                | Todos los métodos     GRG Nonlinear     Evolutionary       Convergencia:     0.00001       Derivados     O Adelantada     O Central                                                                                                    | ]  |
|                | 5<br>4<br>3<br>2                                        | 0.0000<br>0.0000<br>0.0000<br>0.0000<br>0.0000                   | 0.0000<br>0.0000<br>0.0000<br>0.0000<br>0.0000                | 0.0000<br>0.0000<br>0.0000<br>0.0000<br>0.0000              | 0.0000<br>0.0000<br>0.0000<br>0.0000<br>0.0000           | 0.0000<br>0.0000<br>0.0000<br>0.0000<br>0.0000           | 0.0000<br>0.0000<br>0.0000<br>0.0000<br>0.0000                | 0.000<br>0.000<br>0.000<br>0.000<br>0.000          | Todos los métodos GRG N<br>Precisión de restriccione<br>Usar escala automátic<br>Mostrar resultados de<br>Resolviendo restriccion                                                                                                    | ionlinear   Evolutionary  <br>s: 0.000001<br>ca<br>e iteraciones<br>nes de enteros                                                                              | Todos los métodos     GRG Nonlinear     Evolutionary       Convergencia:     0.00001       Derivados     O       Adelantada     O Central       Inicio múltiple       Usar inicio múltiple                                                                                                    |    |
|                | 5<br>4<br>3<br>2<br>1                                   | 0.0000<br>0.0000<br>0.0000<br>0.0000<br>0.0000<br>0.0000         | 0.0000<br>0.0000<br>0.0000<br>0.0000<br>0.0000<br>0.0000      | 0.0000<br>0.0000<br>0.0000<br>0.0000<br>0.0000<br>0.0000    | 0.0000<br>0.0000<br>0.0000<br>0.0000<br>0.0000<br>0.0000 | 0.0000<br>0.0000<br>0.0000<br>0.0000<br>0.0000<br>0.0000 | 0.0000<br>0.0000<br>0.0000<br>0.0000<br>0.0000<br>0.0000      | 0.000<br>0.000<br>0.000<br>0.000<br>0.000<br>0.000 | Todos los métodos GRG N Precisión de restriccione Usar escala automáti Mostrar resultados de Resolviendo restriccione Omitir restricciones Optimalidad de entero                                                                                                    | Ionlinear   Evolutionary  <br>s: 0.000001<br>ca<br>e iteraciones<br>nes de enteros<br>: de enteros<br>(%): 1                                                    | Todos los métodos     GRG Nonlinear     Evolutionary       Cgnvergencia:     0.00001       Derivados     O       Adelantada     O Cgntral       Inicio múltiple       Usar inicio múltiple       Tamaño de goblación:     100                                                                                                    |    |
|                | 5<br>4<br>3<br>2<br>1<br>0                              | 0.0000<br>0.0000<br>0.0000<br>0.0000<br>0.0000                   | 0.0000<br>0.0000<br>0.0000<br>0.0000<br>0.0000                | 0.0000<br>0.0000<br>0.0000<br>0.0000<br>0.0000              | 0.0000<br>0.0000<br>0.0000<br>0.0000<br>0.0000           | 0.0000<br>0.0000<br>0.0000<br>0.0000<br>0.0000           | 0.0000<br>0.0000<br>0.0000<br>0.0000<br>0.0000                | 0.000<br>0.000<br>0.000<br>0.000<br>0.000          | Todos los métodos GRG N  Precisión de restriccione  Usar escala automátii  Mostrar resultados de  Resolviendo restricciones  Optimalidad de entero I  Resolviendo límites                                                                                                    | ionlinear     Evolutionary       5:     0.000001       ca     e iteraciones       nes de enteros                                                                | Todos los métodos     GRG Nonlinear     Evolutionary       Cgnvergencia:     0.00001       Derivados     O Adelantada     O Cgntral       Inicio múltiple     Usar inicio múltiple       Tamaño de goblación:     100       Valor de inicialización aleatorio:     0                                                                                                    |    |
| x\y            | 5<br>4<br>3<br>2<br>1<br>0<br>0                         | 0.0000<br>0.0000<br>0.0000<br>0.0000<br>0.0000<br>1              | 0.0000<br>0.0000<br>0.0000<br>0.0000<br>0.0000<br>2           | 0.0000<br>0.0000<br>0.0000<br>0.0000<br>0.0000<br>3         | 0.0000<br>0.0000<br>0.0000<br>0.0000<br>0.0000<br>4      | 0.0000<br>0.0000<br>0.0000<br>0.0000<br>0.0000<br>5      | 0.0000<br>0.0000<br>0.0000<br>0.0000<br>0.0000<br>0.0000<br>6 | 0.000<br>0.000<br>0.000<br>0.000<br>0.000          | Todos los métodos     GRG N       Precisión de restriccione       Usar escala automáti       Mostrar resultados de       Resolviendo restriccione       Omitir restricciones       Optimalidad de entero l       Resolviendo límites       Tiempo máximo (segund                                                                    | ionlinear     Evolutionary       s:     0.000001       ca     e       e iteraciones     e       nes de enteros     e       e: de enteros     e       (%):     1 | Todos los métodos     GRG Nonlinear     Evolutionary       Cgnvergencia:     0.00001       Derivados     O Adelantada     O Cgntral       Inicio múltiple     Usar inicio múltiple       Tamaño de goblación:     100       Valor de inicialización aleatorio:     0       Image: Requerir Jímites en variables     0                                                    |    |
| x\y            | 5<br>4<br>3<br>2<br>1<br>0<br>0                         | 0.0000<br>0.0000<br>0.0000<br>0.0000<br>0.0000<br>1              | 0.0000<br>0.0000<br>0.0000<br>0.0000<br>0.0000<br>2           | 0.0000<br>0.0000<br>0.0000<br>0.0000<br>0.0000<br>3         | 0.0000<br>0.0000<br>0.0000<br>0.0000<br>0.0000<br>4      | 0.0000<br>0.0000<br>0.0000<br>0.0000<br>0.0000<br>5      | 0.0000<br>0.0000<br>0.0000<br>0.0000<br>0.0000<br>6           | 0.000<br>0.000<br>0.000<br>0.000<br>0.000          | Todos los métodos<br>Precisión de restriccione<br>Usar escala automáti<br>Mostrar resultados de<br>Resolviendo restricciones<br>Omitig restricciones<br>Optimalidad de entero l<br>Resolviendo límites<br>Jiempo máximo (seguno<br>Jieraciones:                                                                                     | lonlinear Evolutionary 5: 0.000001 ca e Iteraciones nes de enteros : de enteros (%): 1 dos): 1000 1000                                                          | Todos los métodos     GRG Nonlinear     Evolutionary       Cgnvergencia:     0.00001       Derivados     O       O Adelantada     O Cgntral       Inicio múltiple     Usar inicio múltiple       Tamaño de goblación:     100       Valog de inicialización aleatorio:     0       Image: Requerir límites en variables     0                                            |    |
| x\y<br>sum =   | 5<br>4<br>3<br>2<br>1<br>0<br>0<br>2.7745E-13           | 0.0000<br>0.0000<br>0.0000<br>0.0000<br>0.0000<br>1<br>1<br>=SUM | 0.0000<br>0.0000<br>0.0000<br>0.0000<br>0.0000<br>2<br>A(D17: | 0.0000<br>0.0000<br>0.0000<br>0.0000<br>0.0000<br>3<br>J23) | 0.0000<br>0.0000<br>0.0000<br>0.0000<br>0.0000<br>4      | 0.0000<br>0.0000<br>0.0000<br>0.0000<br>0.0000<br>5      | 0.0000<br>0.0000<br>0.0000<br>0.0000<br>0.0000<br>6           | 0.000<br>0.000<br>0.000<br>0.000<br>0.000          | Todos los métodos<br>Precisión de restriccione<br>Usar escala automátii<br>Mostrar resultados de<br>Resolviendo restricciones<br>Omitig restricciones<br>Optimalidad de entero<br>Resolviendo límites<br>Tiempo máximo (segund<br>Iteraciones:<br>Restricciones de entero                                                           | Ionlinear Evolutionary 5: 0.000001 ca e iteraciones nes de enteros : de enteros (%6): 1 dos): 1000 1000 s y Evolutionary:                                       | Todos los métodos       GRG Nonlinear       Evolutionary         Cgnvergencia:       0.00001         Derivados       O         Q Adelantada       © Cgntral         Inicio múltiple       Usar inicio múltiple         Tamaño de goblación:       100         Valog de inicialización aleatorio:       0         Imicio múltiple       Inicialización aleatorio:         |    |
| x\y<br>sum =   | 5<br>5<br>4<br>3<br>2<br>1<br>0<br>0<br>0<br>2.7745E-13 | 0.0000<br>0.0000<br>0.0000<br>0.0000<br>0.0000<br>1<br>=SUM      | 0.0000<br>0.0000<br>0.0000<br>0.0000<br>0.0000<br>2<br>A(D17: | 0.0000<br>0.0000<br>0.0000<br>0.0000<br>0.0000<br>3<br>J23) | 0.0000<br>0.0000<br>0.0000<br>0.0000<br>0.0000<br>4      | 0.0000<br>0.0000<br>0.0000<br>0.0000<br>0.0000<br>5      | 0.0000<br>0.0000<br>0.0000<br>0.0000<br>0.0000<br>6           | 0.000<br>0.000<br>0.000<br>0.000<br>0.000          | Todos los métodos     GRG N       Precisión de restriccione     Usar escala automáti       Mostrar resultados de     Resolviendo restricciones       Omitig restricciones     Optimalidad de entero I       Resolviendo límites     Tiempo máximo (segund       Iteraciones:     Restricciones de entero       Máximo de subproblem | Ionlinear Evolutionary S: 0.000001 Ca e iteraciones nes de enteros s de enteros (%): 1  dos): 1000 1000 s y Evolutionary: nas:                                  | Todos los métodos     GRG Nonlinear     Evolutionary       Cgnvergencia:     0.00001       Derivados     O       O Adelantada     O Cgntral       Inicio múltiple     Usar inicio múltiple       Tamaño de goblación:     100       Valog de inicialización aleatorio:     0       Imites en variables     Inicialización aleatorio:                                     |    |
| x\y<br>sum =   | 5<br>4<br>3<br>2<br>1<br>0<br>0<br>2.7745E-13           | 0.0000<br>0.0000<br>0.0000<br>0.0000<br>0.0000<br>1<br>=SUM      | 0.0000<br>0.0000<br>0.0000<br>0.0000<br>0.0000<br>2<br>A(D17: | 0.0000<br>0.0000<br>0.0000<br>0.0000<br>0.0000<br>3<br>J23) | 0.0000<br>0.0000<br>0.0000<br>0.0000<br>0.0000<br>4      | 0.0000<br>0.0000<br>0.0000<br>0.0000<br>0.0000<br>5      | 0.0000<br>0.0000<br>0.0000<br>0.0000<br>0.0000<br>6           | 0.000 0.000 0.000 0.000 0.000                      | Todos los métodos<br>Precisión de restriccione<br>Usar escala automátii<br>Mostrar resultados de<br>Resolviendo restricciones<br>Omitig restricciones<br>Optimalidad de entero I<br>Resolviendo límites<br>Tiempo máximo (segund<br>Iteraciones:<br>Restricciones de entero<br>Máximo de soluciones ;                               | lonlinear Evolutionary S: 0.000001 Ca e iteraciones nes de enteros : de enteros (%): 1 dos): 1000 1000 s y Evolutionary: nas:                                   | Todos los métodos     GRG Nonlinear     Evolutionary       Cgnvergencia:     0.00001       Derivados     O       O Adelantada     O Central       Inicio múltiple     Usar inicio múltiple       Tamaño de goblación:     100       Valor de inicialización aleatorio:     0       Image: Requerir Jimites en variables     0                                            |    |
| x\y<br>sum =   | 5<br>4<br>3<br>2<br>1<br>0<br>0<br>2.7745E-13           | 0.0000<br>0.0000<br>0.0000<br>0.0000<br>1<br>1<br>=SUM           | 0.0000<br>0.0000<br>0.0000<br>0.0000<br>0.0000<br>2<br>A(D17: | 0.0000<br>0.0000<br>0.0000<br>0.0000<br>0.0000<br>3<br>J23) | 0.0000<br>0.0000<br>0.0000<br>0.0000<br>0.0000<br>4      | 0.0000<br>0.0000<br>0.0000<br>0.0000<br>0.0000<br>5      | 0.0000<br>0.0000<br>0.0000<br>0.0000<br>0.0000<br>6           | 0.000 0.000 0.000 0.000 0.000                      | Todos los métodos<br>Precisión de restriccione<br>Usar escala automátic<br>Mostrar resultados de<br>Resolviendo restricciones<br>Omitir restricciones<br>Optimalidad de entero<br>Resolviendo límites<br>Tiempo máximo (segund<br>Jteraciones:<br>Restricciones de entero<br>Máximo de subproblem<br>Máximo de soluciones ;         | Ionlinear Evolutionary  5: 0.000001  ca e iteraciones nes de enteros : de enteros (%6): 1  dos): 1000 1000 s y Evolutionary: nas: yiables:                      | Todos los métodos       GRG Nonlinear       Evolutionary         Cgnvergencia:       0.00001         Derivados       O         Adelantada       O Cgntral         Inicio múltiple       Inicio múltiple         Tamaño de goblación:       100         Valog de inicialización aleatorio:       0         Image: Requerir jimites en variables       Imites en variables |    |

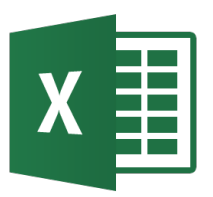

• Recall the equation used in the Gauss-Siedel Method,

$$T_{i,j} = \frac{T_{i+1,j} + T_{i-1,j} + T_{i,j+1} + T_{i,j-1}}{4}$$

• Because the Gauss-Siedel Method is guaranteed to converge, we can accelerate the process by using overrelaxation. In this case,

$$T_{i,j}^{relaxed} = \lambda T_{i,j}^{new} + (1 - \lambda) T_{i,j}^{old}$$

• The  $\lambda$  is known as the "overrelaxation parameter" and is in the range  $0 < \lambda < 2$ .

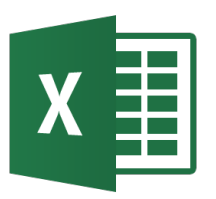

- In the past examples, the boundary conditions on the plate had a specified temperature on each edge.
   What if the conditions are different? For example, what if one of the edges of the plate is insulated.
- In this case, the boundary condition would be the derivative of the temperature. Because if the right edge of the plate is insulated, then the temperatures on the right edge nodes also become unknowns.

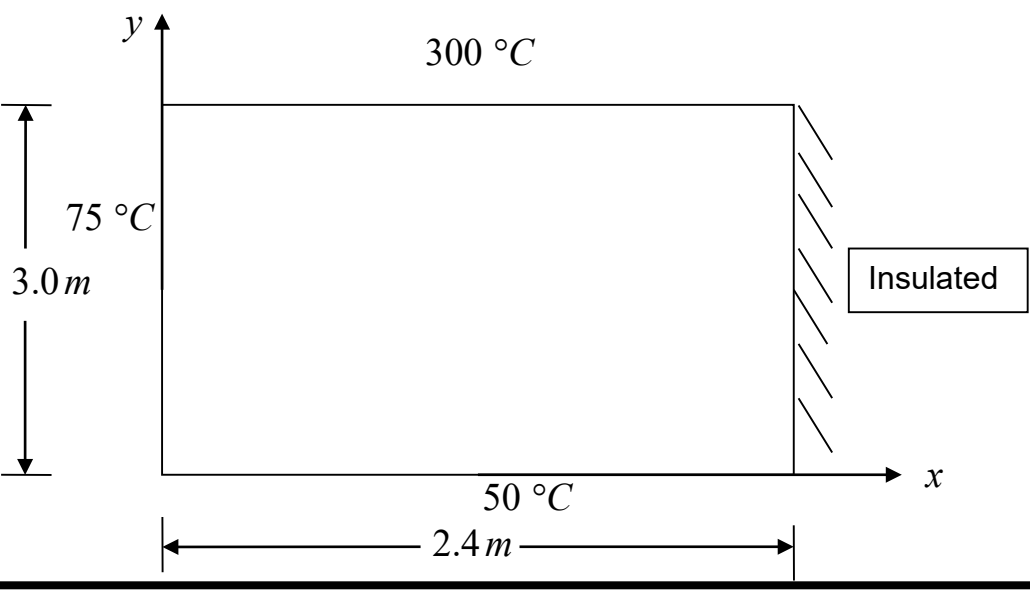

The finite difference equation in this case for the right edge for the nodes (*m*, *j*) for *j* = 2,3,..*n*−1

$$T_{m+1,j} + T_{m-1,j} + T_{m,j-1} + T_{m,j+1} - 4T_{m,j} = 0$$

• However the node (m+1, j) is not inside the plate. The derivative boundary condition needs to be used to account for these additional unknown nodal temperatures on the right edge. This is done by approximating the derivative at the edge node (m, j) as

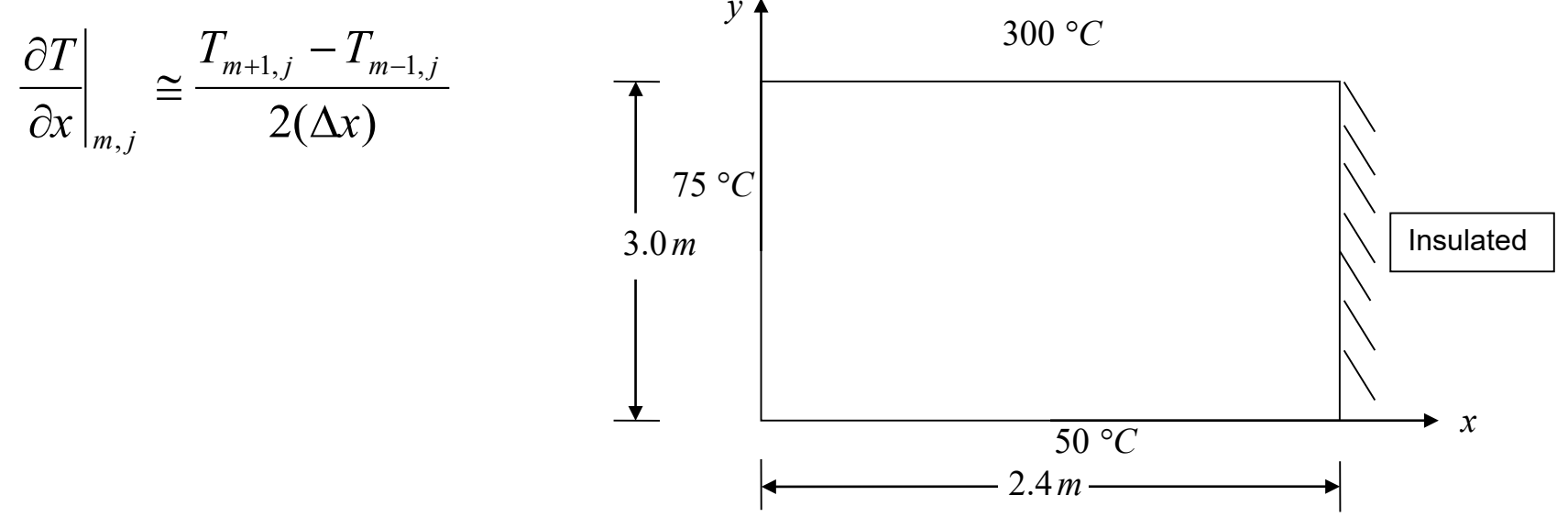

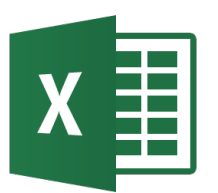

• Rearranging this approximation gives us,

$$T_{m+1,j} = T_{m-1,j} + 2(\Delta x) \frac{\partial T}{\partial x} \Big|_{m,j}$$

• We can then substitute this into the original equation gives us,

$$2T_{m-1,j} + 2(\Delta x)\frac{\partial T}{\partial x}\Big|_{m,j} + T_{m,j-1} + T_{m,j+1} - 4T_{m,j} = 0$$

• Recall that is the edge is insulated then,

$$\left.\frac{\partial T}{\partial x}\right|_{m,j} = 0$$

• Substituting this again yields,

$$2T_{m-1,j} + T_{m,j-1} + T_{m,j+1} - 4T_{m,j} = 0$$

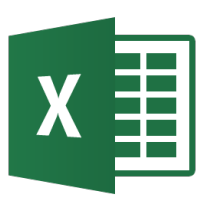

#### Ecuaciones en derivadas parciales parabólicas

 The general form for a second order linear PDE with two independent variables and one dependent variable is

$$A\frac{\partial^2 u}{\partial x^2} + B\frac{\partial^2 u}{\partial x \partial y} + C\frac{\partial^2 u}{\partial y^2} + D\frac{\partial u}{\partial x} + E\frac{\partial u}{\partial y} + Fu + G = 0$$

- The criteria for an equation of this type to be considered parabolic:  $B^2 - 4AC = 0$
- Examine the heat-conduction equation given by  $\alpha \frac{\partial^2 T}{\partial x^2} = \frac{\partial T}{\partial t} \quad \text{where } \alpha = \frac{k}{\rho C} \begin{cases} k = \text{thermal conductivity of rod material,} \\ \rho = \text{density of rod material,} \\ C = \text{specific heat of the rod material.} \end{cases}$ where  $A = \alpha, B = 0, C = 0, D = 0, E = -1, F = 0, G = 0$ thus we can classify this equation as parabolic.

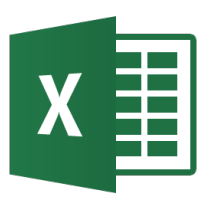

- Consider the flow of heat within a metal rod of length L, one end of which is held at a known high temperature, the other end at a lower temperature.
  - Heat will flow from the hot end to the cooler end.
  - We'll assume that the rod is perfectly insulated, so that heat loss through the sides can be neglected.

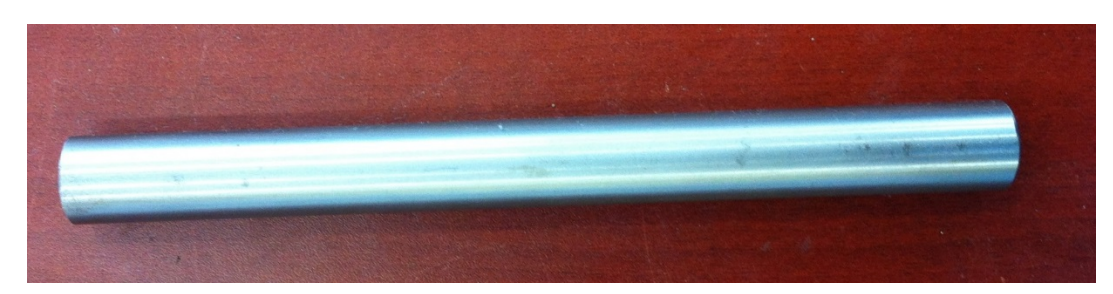

• We want to calculate the temperature along the length of the rod as a function of time.

## X Discretización de una EDP Parabólica

- For a rod of length *L* divided into n+1 nodes  $\Delta x = \frac{L}{n}$
- The time is similarly broken into time steps of  $\Delta t$
- Hence  $T_i^j$  corresponds to the temperature at node *i*, that is,

$$x = (i)(\Delta x) \text{ and time } t = (j)(\Delta t)$$

$$x \quad \Delta x \quad \Delta x \quad dx$$

$$i - 1 \quad i \quad i + 1$$
Schematic diagram showing interior nodes
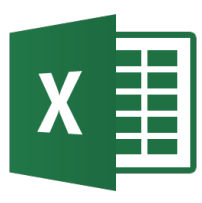

# Solución EDP Parabólica: Método explícito

• If we define  $\Delta x = \frac{L}{n}$  we can then write the finite central divided difference approximation of the left hand side at a general interior node (i) as  $\frac{\partial^2 T}{\partial x^2}\Big|_{i,j} \approx \frac{T_{i+1}^j - 2T_i^j + T_{i-1}^j}{(\Delta x)^2}$  where (j) is the node number along

the time.

• The time derivative on the right hand side is approximated by the forward divided difference method as,  $\partial T \Big| = T_i^{j+1} - T_i^j$ 

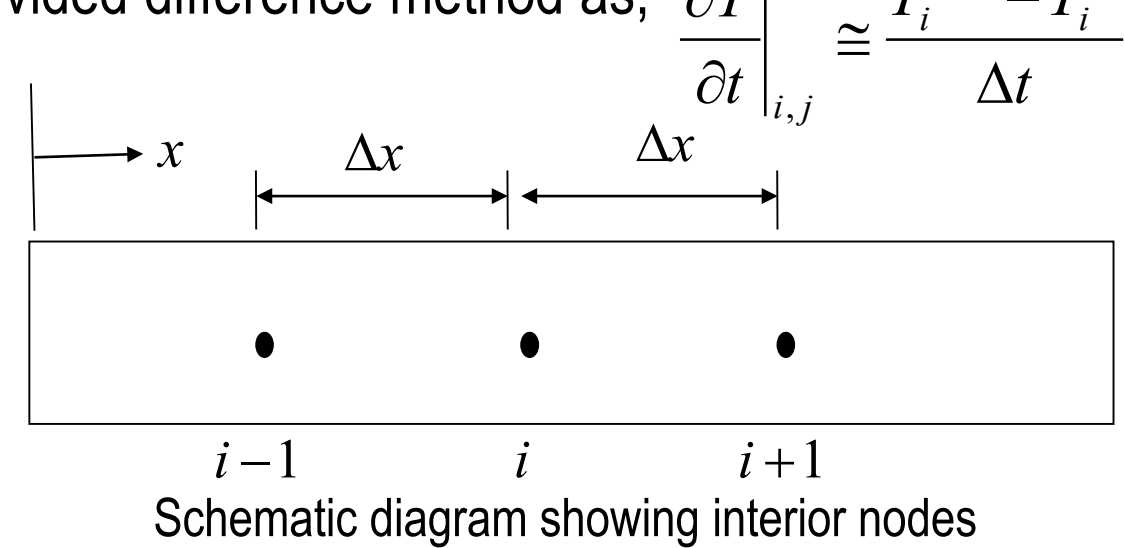

Ec. derivadas parciales

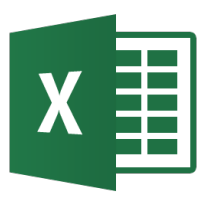

## Solución EDP Parabólica: Método explícito

• Substituting these approximations into the governing equation yields

$$\alpha \frac{T_{i+1}^{j} - 2T_{i}^{j} + T_{i-1}^{j}}{(\Delta x)^{2}} = \frac{T_{i}^{j+1} - T_{i}^{j}}{\Delta t}$$

• Solving for the temp at the time node j+1 gives

$$T_{i}^{j+1} = T_{i}^{j} + \alpha \frac{\Delta t}{(\Delta x)^{2}} \left( T_{i+1}^{j} - 2T_{i}^{j} + T_{i-1}^{j} \right)$$

- choosing,  $\lambda = \alpha \frac{\Delta t}{(\Delta x)^2}$
- we can write the equation as,  $T_i^{j+1} = T_i^j + \lambda \left( T_{i+1}^j 2T_i^j + T_{i-1}^j \right)$
- we can be solved explicitly: for each internal location node of the rod for time node *j*+1 in terms of the temperature at time node *j*. If we know the temperature at node *j* = 0, and the boundary temperatures, we can find the temperature at the next time step. We continue the process until we reach the time at which we are interested in finding the temperature.

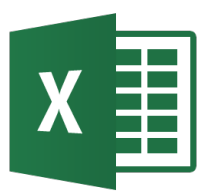

• Consider a steel rod that is subjected to a temperature of  $100^{\circ}C$  on the left end and  $25^{\circ}C$  on the right end. If the rod is of length 0.05m, use the explicit method to find the temperature distribution in the rod from t = 0 and t = 9 seconds. Use  $\Delta x = 0.01m$ ,  $\Delta t = 3s$ .

• Given: 
$$k = 54 \frac{W}{m-K}$$
,  $\rho = 7800 \frac{kg}{m^3}$ ,  $C = 490 \frac{J}{kg-K}$ 

• The initial temperature of the rod is  $20^{\circ}C$ .

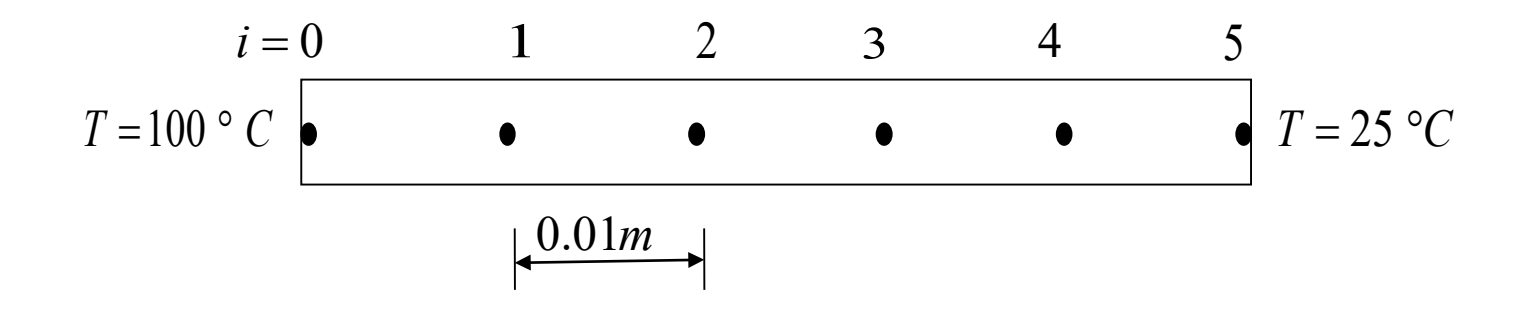

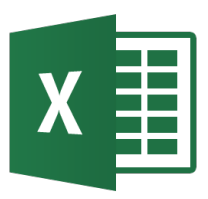

- Number of time steps  $=\frac{t_{final} t_{initial}}{\Delta t} = \frac{9 0}{3} = 3$ Recall,  $\alpha = \frac{k}{\rho C} = \frac{54}{7800 \times 490} = 1.4129 \times 10^{-5} m^2 / s$
- Then,  $\lambda = \alpha \frac{\Delta t}{(\Lambda x)^2} = 1.4129 \times 10^{-5} \frac{3}{(0.01)^2} = 0.4239$
- Boundary Conditions  $T_0^j = 100^{\circ}C$  $T_5^j = 25^{\circ}C$  for all j = 0,1,2,3
- All internal nodes are at 20°C for  $t = 0 \sec$ :  $T_i^0 = 20^\circ C$ , for all i = 1, 2, 3, 4 $T_0^0 = 100^{\circ}C$ 
  - $T_1^0 = 20^{\circ}C$  $\begin{array}{c|c} T_2^0 = 20^{\circ}C \\ T_3^0 = 20^{\circ}C \end{array}$  Interior nodes  $T_4^0 = 20^{\circ}C$  $T_{5}^{0} = 25^{\circ}C$

We can now calculate the temperature at each node explicitly using the equation formulated earlier,

$$T_{i}^{j+1} = T_{i}^{j} + \lambda \left( T_{i+1}^{j} - 2T_{i}^{j} + T_{i-1}^{j} \right)$$

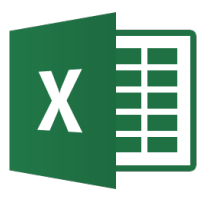

Nodal temperatures vs. Time  $t = 6 \sec i = 2$   $t = 9 \sec i = 3$  $t = 0 \sec j = 0$  $t = 3 \sec i = 1$  $T_0^2 = 100^{\circ}C \qquad \qquad T_0^3 = 100^{\circ}C$  $T_0^0 = 100^{\circ}C$  $T_0^1 = 100^{\circ}C - Boundary Condition$  $T_1^0 = 20^{\circ}C$  $T_1^2 = 59.073^{\circ}C$   $T_1^3 = 65.953^{\circ}C$  $T_1^1 = 53.912^{\circ}C$  $T_2^0 = 20^{\circ}C$  $T_2^2 = 34.375^{\circ}C$   $T_2^3 = 39.132^{\circ}C$  $T_2^1 = 20^{\circ}C$ Interior nodes  $T_{3}^{0} = 20^{\circ}C$  $T_3^2 = 20.889^{\circ}C$   $T_3^3 = 27.266^{\circ}C$  $T_{3}^{1} = 20^{\circ}C$  $T_4^0 = 20^{\circ}C$  $T_4^2 = 22.442^{\circ}C$   $T_4^3 = 22.872^{\circ}C$  $T_{A}^{1} = 22.120^{\circ}C$  $T_5^3 = 25^{\circ}C$  $T_{5}^{0} = 25^{\circ}C$  $T_5^1 = 25^{\circ}C - \text{Boundary Condition}$   $T_5^2 = 25^{\circ}C$ 120 Temperature distribution along the length of the rod 100 Γemperature, T (°C) 80 60 =3 secs 6 secs 40 t=9 secs 20 0 0 0.01 0.02 0.03 0.04 0.05 Location on rod, x(m)

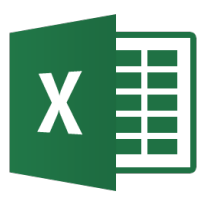

- Consider an insulated 10-cm brass rod, initially at a temperature of 0°C. One end of the rod is heated to 100°C. Assume that there is no heat loss through the sides of the rod. The coefficient of thermal conductivity k is 0.26 cal s<sup>-1</sup> cm<sup>-1</sup> deg<sup>-1</sup>, the heat capacity C is 0.094 cal g<sup>-1</sup> deg<sup>-1</sup> and the density ρ is 8.4 g cm<sup>-3</sup>. The coefficient λ is 3.04 s cm<sup>-2</sup>. Calculate the temperature along the rod, in 1-second and 1-cm intervals.
- The stencil is: j + 1

• File: edp\_parabolica.xlsx

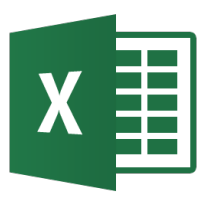

### Solución EDP Parabólica: Método implícito

- Using the explicit method, we were able to find the temperature at each node, one equation at a time.
- However, the temperature at a specific node was only dependent on the temperature of the neighboring nodes from the previous time step. This is contrary to what we expect from the physical problem.
- The implicit method allows us to solve this and other problems by developing a system of simultaneous linear equations for the temperature at all interior nodes at a particular time.
- The second derivative is approximated by the CDD and the first derivative by the BDD scheme at time level j+1 at node (i) as

$$\alpha \frac{\partial^2 T}{\partial x^2} = \frac{\partial T}{\partial t} \xrightarrow{\partial T} \frac{\partial^2 T}{\partial x^2} \bigg|_{i,j+1} \approx \frac{T_{i+1}^{j+1} - 2T_i^{j+1} + T_{i-1}^{j+1}}{(\Delta x)^2}$$
$$\xrightarrow{\partial T} \frac{\partial T}{\partial t} \bigg|_{i,j+1} \approx \frac{T_i^{j+1} - T_i^j}{\Delta t}$$

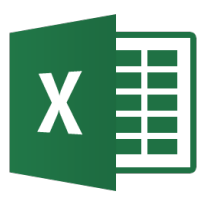

## Solución EDP Parabólica: Método implícito

 Substituting these approximations into the heat conduction equation yields

$$\alpha \frac{\partial^2 T}{\partial x^2} = \frac{\partial T}{\partial t} \longrightarrow \alpha \frac{T_{i+1}^{j+1} - 2T_i^{j+1} + T_{i-1}^{j+1}}{(\Delta x)^2} = \frac{T_i^{j+1} - T_i^j}{\Delta t}$$

• Rearranging yields

$$-\lambda T_{i-1}^{j+1} + (1+2\lambda)T_i^{j+1} - \lambda T_{i+1}^{j+1} = T_i^{j}$$

given that

$$\lambda = \alpha \, \frac{\Delta t}{(\Delta x)^2}$$

 The rearranged equation can be written for every node during each time step. These equations can then be solved as a simultaneous system of linear equations to find the nodal temperatures at a particular time.

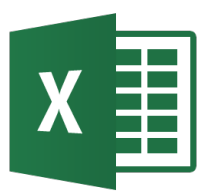

• Consider a steel rod that is subjected to a temperature of  $100^{\circ}C$  on the left end and  $25^{\circ}C$  on the right end. If the rod is of length 0.05m, use the implicit method to find the temperature distribution in the rod from t = 0 and t = 9 seconds. Use  $\Delta x = 0.01m$ ,  $\Delta t = 3s$ .

• Given: 
$$k = 54 \frac{W}{m-K}$$
,  $\rho = 7800 \frac{kg}{m^3}$ ,  $C = 490 \frac{J}{kg-K}$ 

• The initial temperature of the rod is  $20^{\circ}C$ .

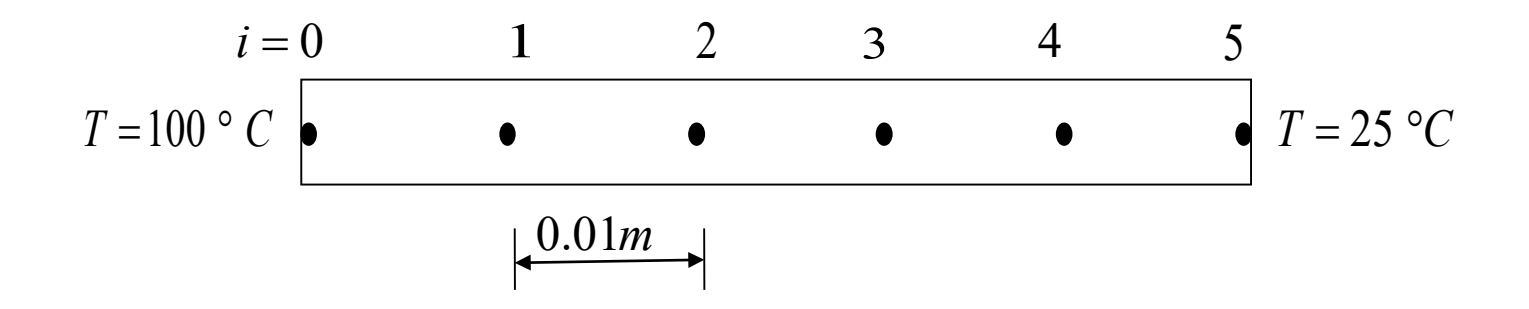

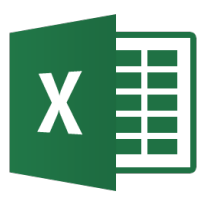

- Number of time steps  $=\frac{t_{final} t_{initial}}{\Delta t} = \frac{9 0}{3} = 3$ Recall,  $\alpha = \frac{k}{\rho C} = \frac{54}{7800 \times 490} = 1.4129 \times 10^{-5} m^2 / s$
- Then,  $\lambda = \alpha \frac{\Delta t}{(\Lambda x)^2} = 1.4129 \times 10^{-5} \frac{3}{(0.01)^2} = 0.4239$
- Boundary Conditions  $T_0^j = 100^{\circ}C$  $T_5^j = 25^{\circ}C$  for all j = 0,1,2,3
- All internal nodes are at 20°C for  $t = 0 \sec$ :  $T_i^0 = 20^\circ C$ , for all i = 1, 2, 3, 4
  - $T_0^0 = 100^{\circ}C$  $T_1^0 = 20^{\circ}C$  $T_4^0 = 20^{\circ}C$  $T_{5}^{0} = 25^{\circ}C$

We can now form the system of equations for the first time step by writing the approximated heat  $T_2^0 = 20^{\circ}C$ Interior nodes  $T_3^0 = 20^{\circ}C$ Interior nodes
Interior nodes
Interior nodes
Interior nodes
Interior nodes
Interior nodes
Interior nodes
Interior nodes
Interior nodes
Interior nodes
Interior nodes
Interior nodes
Interior nodes
Interior nodes
Interior nodes
Interior nodes
Interior nodes
Interior nodes
Interior nodes
Interior nodes
Interior nodes
Interior nodes
Interior nodes
Interior nodes
Interior nodes
Interior nodes
Interior nodes
Interior nodes
Interior nodes
Interior nodes
Interior nodes
Interior nodes
Interior nodes
Interior nodes
Interior nodes
Interior nodes
Interior nodes
Interior nodes
Interior nodes
Interior nodes
Interior nodes
Interior nodes
Interior nodes
Interior nodes
Interior nodes
Interior nodes
Interior nodes
Interior nodes
Interior nodes
Interior nodes
Interior nodes
Interior nodes
Interior nodes
Interior nodes
Interior nodes
Interior nodes
Interior nodes
Interior nodes
Interior nodes
Interior nodes
Interior nodes
Interior nodes
Interior nodes
Interior nodes
Interior nodes
Interior nodes
Interior nodes
Interior nodes
Interior nodes
Interior nodes
Interior nodes
Interior nodes
Interior nodes
Interior nodes
Interior nodes
Interior nodes
Interior nodes
Interior nodes
Interior nodes
Interior nodes
Interior nodes
Interior nodes
Interior nodes
Interior nodes
Interior nodes
Interior nodes
Interior nodes
Interior nodes
Interior nodes
Interior nodes
Interior nodes
Interior nodes
Interior nodes
Interior nodes
Interior nodes
Interior nodes
Interior nodes
Interior nodes
Interior nodes
Interior nodes
Interior nodes
Interior nodes
Interior nodes
Interior nodes
Interior nodes
Interior nodes
Interior nodes
Interior nodes
Interior nodes
Interior nodes
Interior nodes
Interior nodes
Interior nodes
Interior nodes
Interior nodes
Interior nodes
Interior nodes
Interior nodes
Interior nodes
Interior nodes
Interior nodes
Interior nodes
Interior nodes
Interior nodes
Interior nodes
Interior nodes
Interior nodes
Interior nodes
Interior nodes
Interior nodes
Interior nodes
Interior nodes
Interior nodes

$$-\lambda T_{i-1}^{j+1} + (1+2\lambda)T_i^{j+1} - \lambda T_{i+1}^{j+1} = T_i^{j}$$

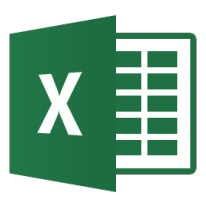

- Nodal temperatures when  $t = 3 \sec t$
- For the first time step we can write four such equations with four unknowns, expressing them in matrix form yields

| 1.8478  | -0.4239 | 0       | 0       | $\left[T_1^1\right]$ |   | 62.390   |  |
|---------|---------|---------|---------|----------------------|---|----------|--|
| -0.4239 | 1.8478  | -0.4239 | 0       | $T_2^1$              |   | 20       |  |
| 0       | -0.4239 | 1.8478  | -0.4239 | $T_3^1$              | = | 20       |  |
| 0       | 0       | -0.4239 | 1.8478  | $T_4^1$              |   | _30.598_ |  |

 The above coefficient matrix is tri-diagonal, so special algorithms (e.g.Thomas' algorithm) can be used to solve. The solution is given by

$$\begin{bmatrix} T_1^1 \\ T_2^1 \\ T_3^1 \\ T_4^1 \end{bmatrix} = \begin{bmatrix} 39.451 \\ 24.792 \\ 21.438 \\ 21.477 \end{bmatrix} = \begin{bmatrix} 100 \\ T_1^1 \\ T_2^1 \\ T_3^1 \\ T_4^1 \end{bmatrix} = \begin{bmatrix} 100 \\ 39.451 \\ 24.792 \\ 21.438 \\ T_4^1 \\ T_5^1 \end{bmatrix} = \begin{bmatrix} 24.792 \\ 21.438 \\ 21.477 \\ 25 \end{bmatrix}$$

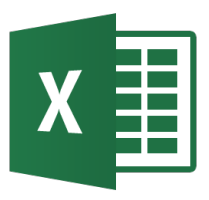

Nodal temperatures when:  $t = 3 \sec t$ 

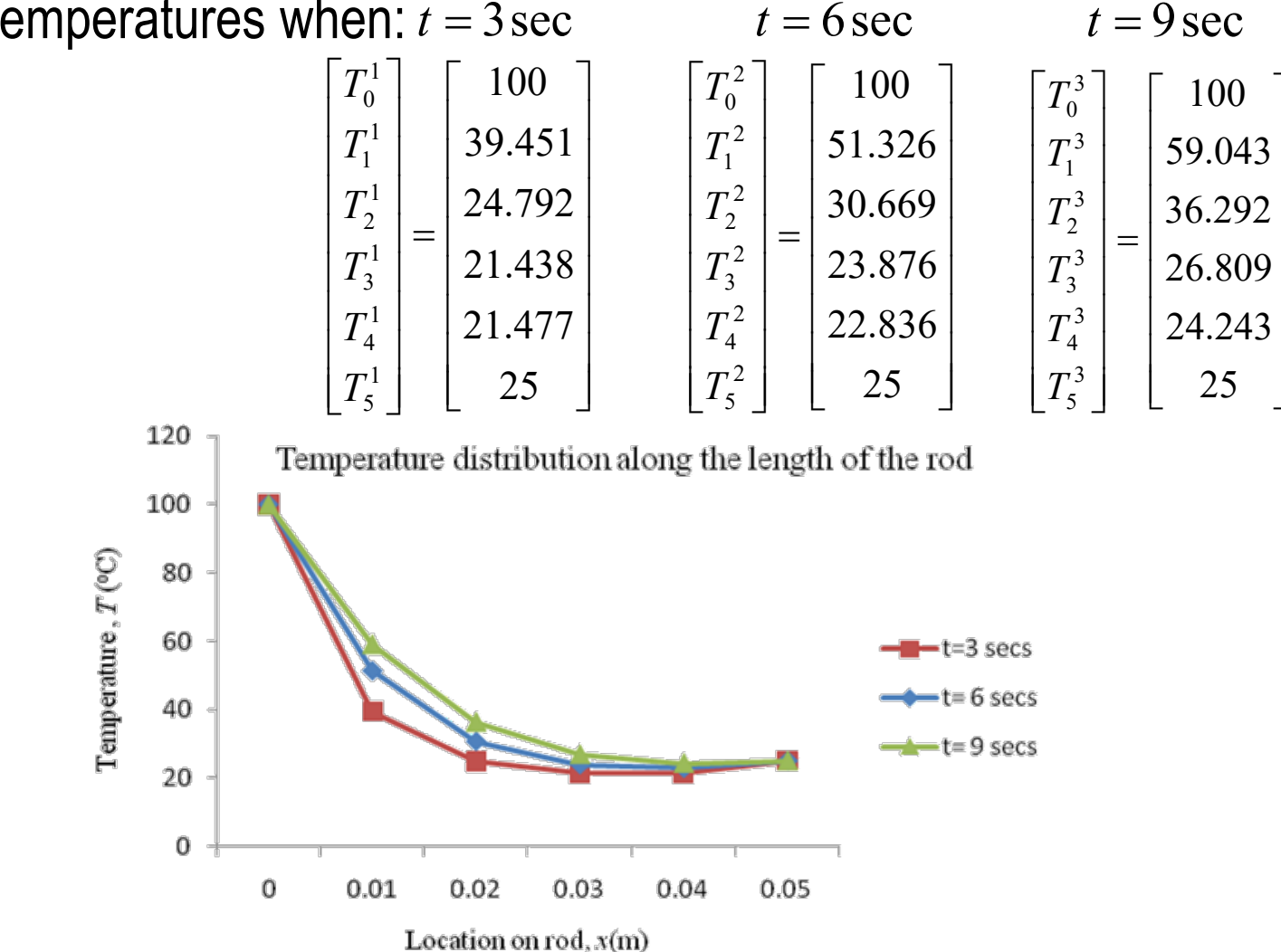

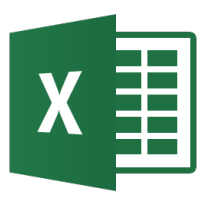

# Solución EDP Parabólica: Método Crank-Nicolson

- Using the implicit method our approximation of  $\frac{\partial^2 T}{\partial x^2}$  was of accuracy  $O(\Delta x)^2$ , while our approximation of  $\frac{\partial T}{\partial t}$  was of  $O(\Delta t)$  accuracy.
- One can achieve similar orders of accuracy by approximating the second derivative, on the left hand side of the heat equation, at the midpoint of the time step. Doing so yields

$$\frac{\partial^2 T}{\partial x^2}\Big|_{i,j} \approx \frac{\alpha}{2} \left[ \frac{T_{i+1}^{j} - 2T_{i}^{j} + T_{i-1}^{j}}{(\Delta x)^2} + \frac{T_{i+1}^{j+1} - 2T_{i}^{j+1} + T_{i-1}^{j+1}}{(\Delta x)^2} \right]$$

• The first derivative, on the right hand side of the heat equation, is approximated using the forward divided difference method at time level j+1,  $\partial T | = T_i^{j+1} - T_i^j$ 

$$\left. \frac{\partial T}{\partial t} \right|_{i,j} \approx \frac{T_i^{j+1} - T_i^j}{\Delta t}$$

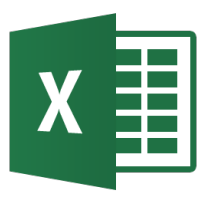

# Solución EDP Parabólica: Método Crank-Nicolson

Substituting these approximations into the governing equation for heat conductance yields

$$\frac{\alpha}{2} \left[ \frac{T_{i+1}^{j} - 2T_{i}^{j} + T_{i-1}^{j}}{\left(\Delta x\right)^{2}} + \frac{T_{i+1}^{j+1} - 2T_{i}^{j+1} + T_{i-1}^{j+1}}{\left(\Delta x\right)^{2}} \right] = \frac{T_{i}^{j+1} - T_{i}^{j}}{\Delta t}$$

• giving

$$-\lambda T_{i-1}^{j+1} + 2(1+\lambda)T_i^{j+1} - \lambda T_{i+1}^{j+1} = \lambda T_{i-1}^j + 2(1-\lambda)T_i^j + \lambda T_{i+1}^j$$

• where

$$\lambda = \alpha \, \frac{\Delta t}{(\Delta x)^2}$$

• Having rewritten the equation in this form allows us to discretize the physical problem. We then solve a system of simultaneous linear equations to find the temperature at every node at any point in time.

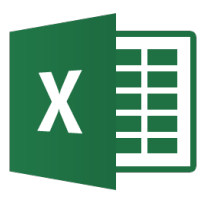

• Consider a steel rod that is subjected to a temperature of  $100^{\circ}C$  on the left end and  $25^{\circ}C$  on the right end. If the rod is of length 0.05m, use the Crank-Nicolson method to find the temperature distribution in the rod from t = 0 and t = 9 seconds. Use  $\Delta x = 0.01m$ ,  $\Delta t = 3s$ .

• Given: 
$$k = 54 \frac{W}{m-K}$$
,  $\rho = 7800 \frac{kg}{m^3}$ ,  $C = 490 \frac{J}{kg-K}$ 

• The initial temperature of the rod is  $20^{\circ}C$ .

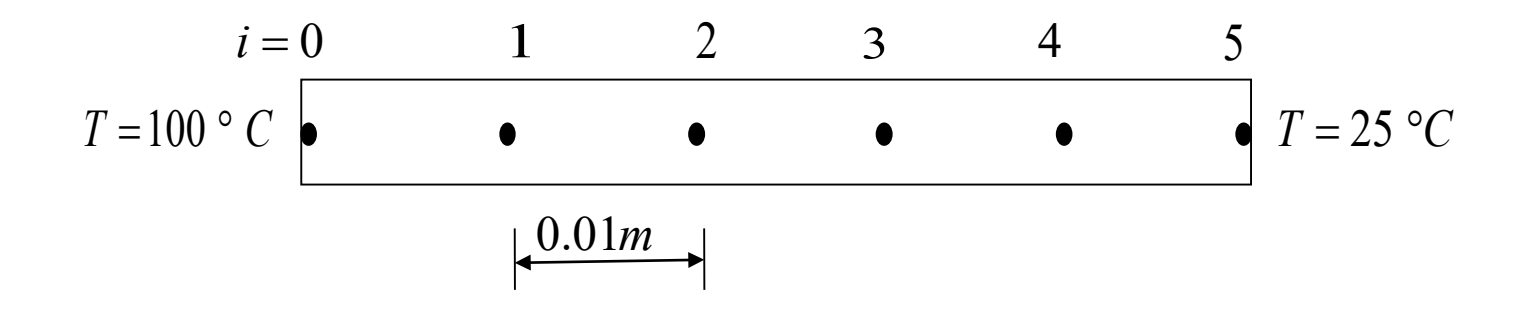

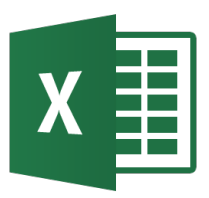

- Number of time steps  $=\frac{t_{final} t_{initial}}{\Delta t} = \frac{9 0}{3} = 3$ Recall,  $\alpha = \frac{k}{\rho C} = \frac{54}{7800 \times 490} = 1.4129 \times 10^{-5} m^2 / s$
- Then,  $\lambda = \alpha \frac{\Delta t}{(\Lambda x)^2} = 1.4129 \times 10^{-5} \frac{3}{(0.01)^2} = 0.4239$
- Boundary Conditions  $T_0^j = 100^{\circ}C$  $T_5^j = 25^{\circ}C$  for all j = 0,1,2,3
- All internal nodes are at  $20^{\circ}C$  for  $t = 0 \sec$ :  $T_i^0 = 20^{\circ}C$ , for all i = 1, 2, 3, 4

 $T_0^0 = 100^{\circ}C$ We can now form the system of equations for the  $T_1^0 = 20^{\circ}C$ first time step by writing the approximated heat  $T_2^0 = 20^{\circ}C$ Interior nodes
Interior nodes
Inst time step by writing the approx
conduction equation for each node  $T_{4}^{0} = 20^{\circ}C \Big| \qquad -\lambda T_{i-1}^{j+1} + 2(1+\lambda)T_{i}^{j+1} - \lambda T_{i+1}^{j+1} = \lambda T_{i-1}^{j} + 2(1-\lambda)T_{i}^{j} + \lambda T_{i+1}^{j}$  $T_{5}^{0} = 25^{\circ}C$ 

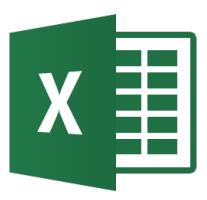

- Nodal temperatures when  $t = 3 \sec t$
- For the first time step we can write four such equations with four unknowns, expressing them in matrix form yields

| 2.8478  | -0.4239 | 0       | 0       | $\left[T_1^1\right]$ | [116.30] |
|---------|---------|---------|---------|----------------------|----------|
| -0.4239 | 2.8478  | -0.4239 | 0       | $T_2^1$              | 40.000   |
| 0       | -0.4239 | 2.8478  | -0.4239 | $T_3^1$              | 40.000   |
| 0       | 0       | -0.4239 | 2.8478  | $T_4^1$              | 52.718   |

• The above coefficient matrix is tri-diagonal, so special algorithms (e.g.Thomas' algorithm) can be used to solve. The solution is given by

$$\begin{bmatrix} T_1^1 \\ T_2^1 \\ T_3^1 \\ T_4^1 \end{bmatrix} = \begin{bmatrix} 44.372 \\ 23.746 \\ 20.797 \\ 21.607 \end{bmatrix} \qquad \begin{bmatrix} T_0 \\ T_1^1 \\ T_2^1 \\ T_3^1 \\ T_4^1 \\ T_5^1 \end{bmatrix} = \begin{bmatrix} 100 \\ 44.372 \\ 23.746 \\ 20.797 \\ 21.607 \\ 25 \end{bmatrix}$$

100

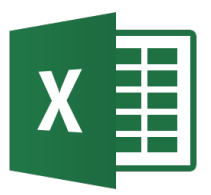

Nodal temperatures when:  $t = 3 \sec t$ 

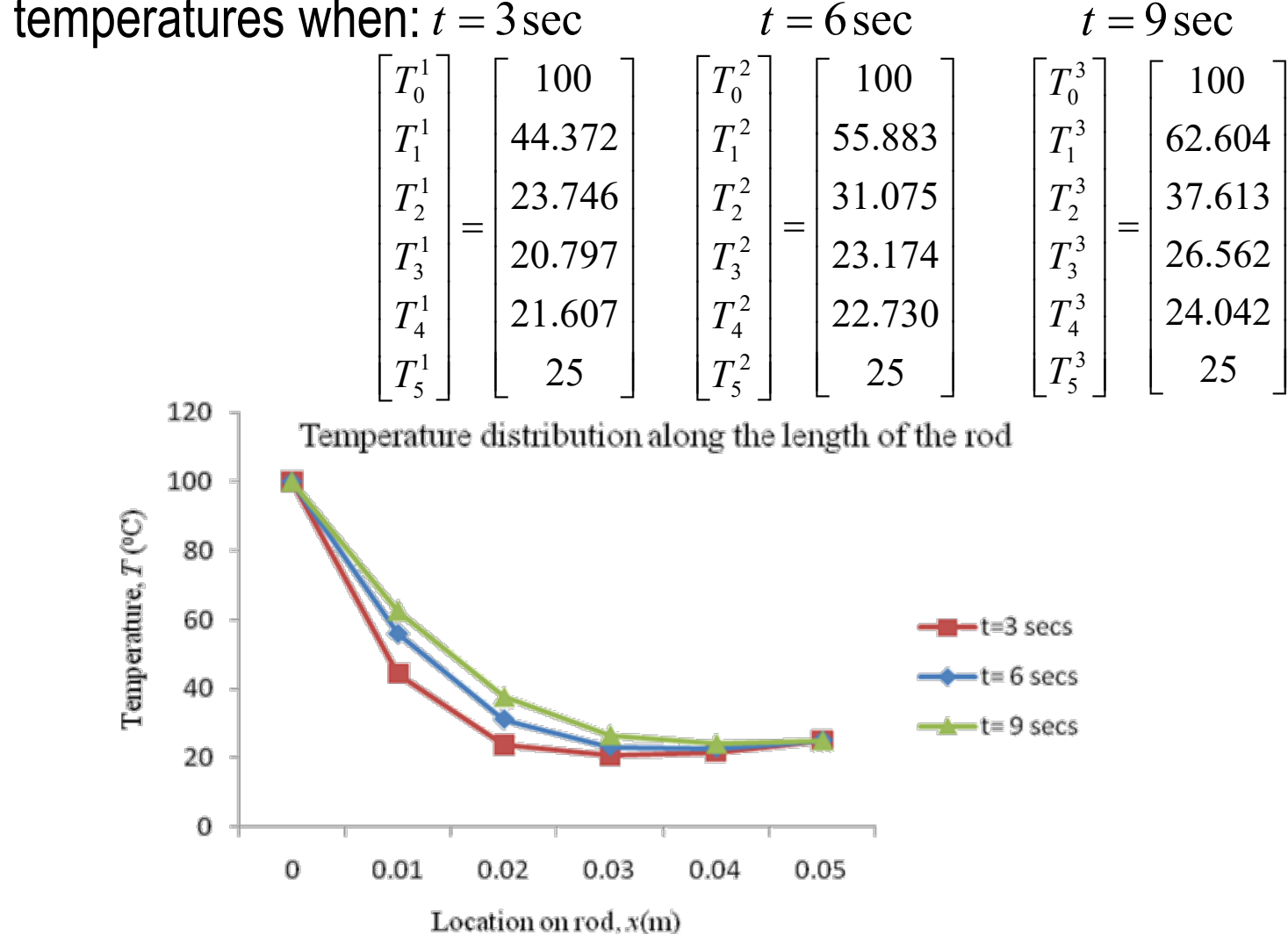

Ec. derivadas parciales

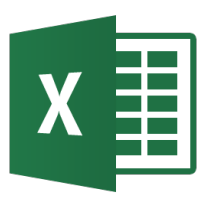

# Comparación de métodos: temperaturas en 9 seg.

• The table below allows you to compare the results from all three methods discussed in juxtaposition with the analytical solution.

| Node        | Explicit | Implicit | Crank-<br>Nicolson | Analytical |  |
|-------------|----------|----------|--------------------|------------|--|
| $T_1^3$     | 65.953   | 59.043   | 62.604             | 62.510     |  |
| $T_{2}^{3}$ | 39.132   | 36.292   | 37.613             | 37.084     |  |
| $T_{3}^{3}$ | 27.266   | 26.809   | 26.562             | 25.844     |  |
| $T_{4}^{3}$ | 22.872   | 24.243   | 24.042             | 23.610     |  |

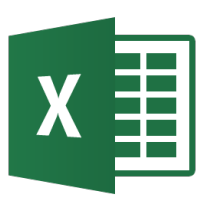

# Ecuaciones en derivadas parciales hiperbólicas

 The general form for a second order linear PDE with two independent variables and one dependent variable is

$$A\frac{\partial^2 u}{\partial x^2} + B\frac{\partial^2 u}{\partial x \partial y} + C\frac{\partial^2 u}{\partial y^2} + D\frac{\partial u}{\partial x} + E\frac{\partial u}{\partial y} + Fu + G = 0$$

- The criteria for an equation of this type to be considered hyperbolic:  $B^2 - 4AC > 0$
- The wave equation (oscillatory systems) given by  $\frac{\partial^2 y}{\partial t^2} = k \frac{\partial^2 y}{\partial x^2} \quad \text{where } k = \frac{Tg}{w} \quad \begin{array}{l} T = \text{tension}, \\ g = \text{gravitational constant}, \\ w = \text{weight/unit} = W/L, W = \text{weight}, L = \text{length} \end{array}$ where A = 1, B = 0, C = -1thus we can classify this equation as hyperbolic.

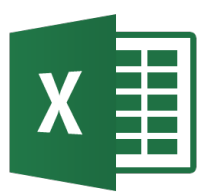

 A string of certain length and weight is under a fixed tension. Initially the mid-point of the string is displaced some distance from its equilibrium position and released.

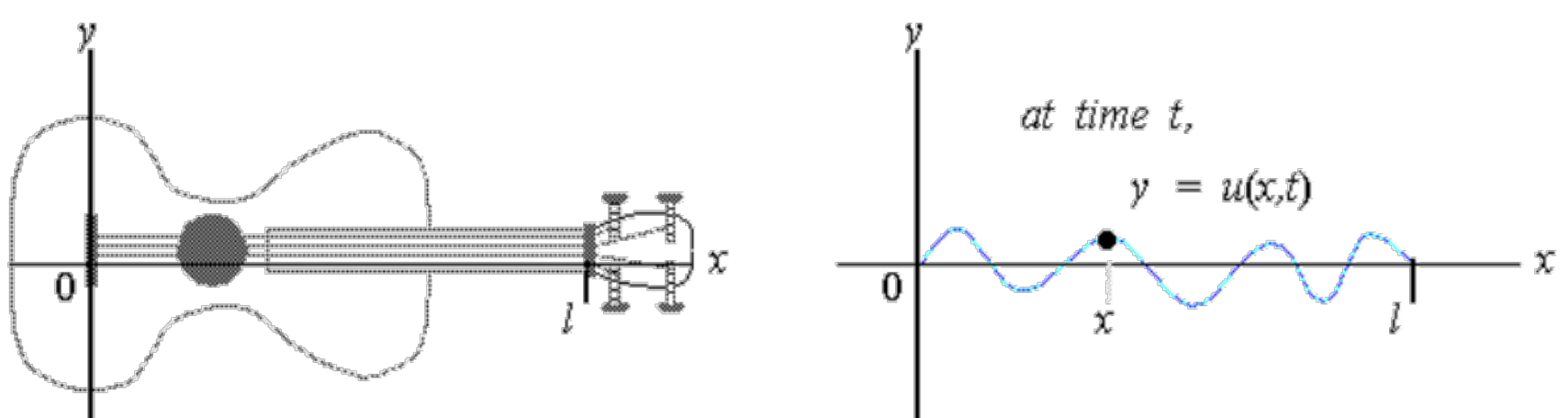

• We want to calculate the displacement as a function of time at fixed intervals along the length of the string.

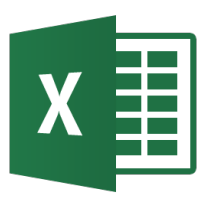

# Solución EDP hiperbólica: Método explícito

Once again, we can solve the problem by replacing derivatives by finite differences.

$$\frac{T_i^{j+1} - 2T_i^{j} + T_i^{j-1}}{\left(\Delta t\right)^2} = \frac{Tg}{w} \left[ \frac{T_{i+1}^{j} - 2T_i^{j} + T_{i-1}^{j}}{\left(\Delta x\right)^2} \right]$$

• which, when rearranged, yields

$$T_{i}^{j+1} = \frac{Tg}{w} \frac{(\Delta t)^{2}}{(\Delta x)^{2}} (T_{i+1}^{j} + T_{i-1}^{j}) - T_{i}^{j-1} + 2\left(1 - \frac{Tg}{w} \frac{(\Delta t)^{2}}{(\Delta x)^{2}}\right) T_{i}^{j}$$

- If we set  $Tg(\Delta t)^2/w(\Delta x)^2 = 1$ , the above equation is simplified to  $T_i^{j+1} = T_{i+1}^j + T_{i-1}^j - T_i^{j-1}$
- When employing the simplified equation, the value of  $\Delta t$  is determined by the expression  $\Delta t = \frac{\Delta x}{\sqrt{Tg/w}}$
- To begin the calculations (value at t<sub>1</sub>), it is required values of the function at t<sub>0</sub> = 0 and also a value at t<sub>-1</sub>. We can get a value for the function at t<sub>-1</sub> by making use of the fact that the function is periodic.

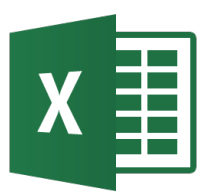

 A string 50 cm long and weighing 0.5 g is under a tension of 33 kg. Initially the mid-point of the string is displaced 0.5 cm from its equilibrium position and released. We want to calculate the displacement as a function of time at 5 cm intervals along the length of the string, using equation

$$T_i^{j+1} = T_{i+1}^j + T_{i-1}^j - T_i^{j-1}$$

- From equation  $\Delta t = \frac{\Delta x}{\sqrt{Tg/w}}$  the  $\Delta t$  must be 8.8 x 10<sup>-5</sup> seconds.
- File: edp\_hiperbolica.xlsx